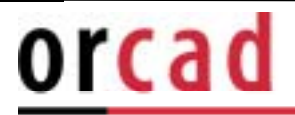

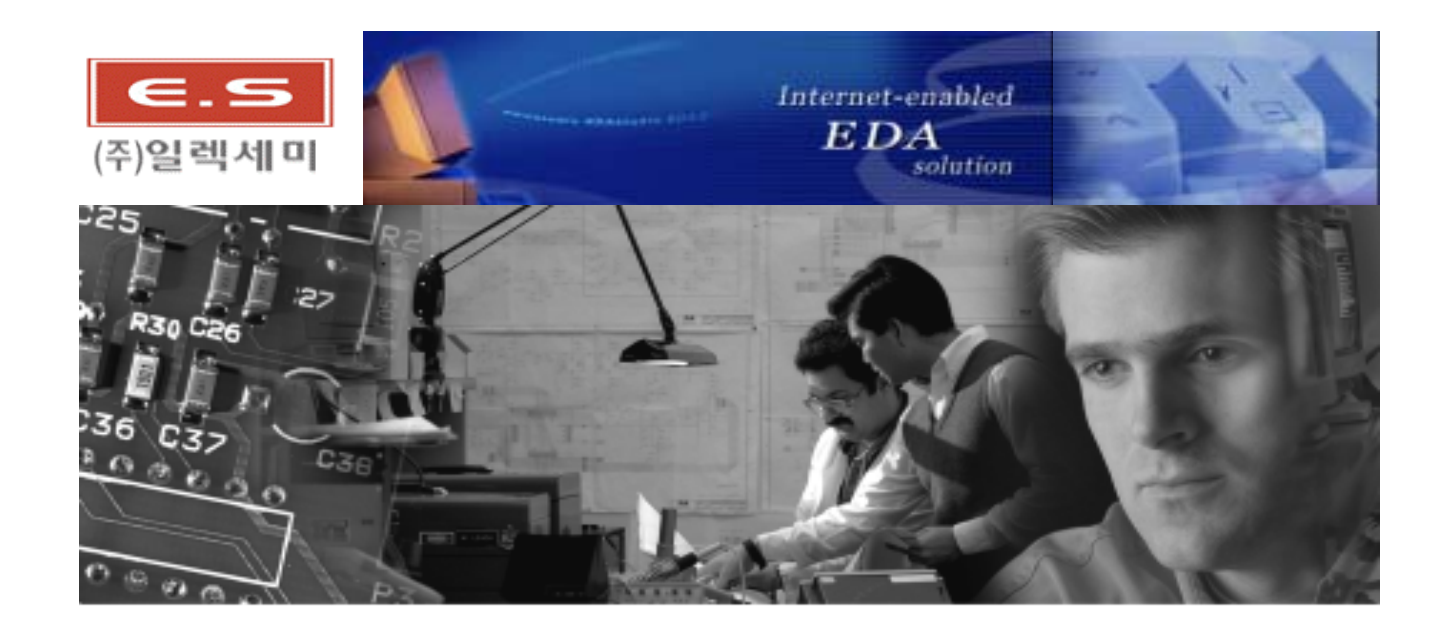

OrCAD Capture Workbook (Ver 10.xx)

EDA Dept. CADENCE Team. Technical Support www.elecsemi.com

# orcad

a Cadence product family

### 1.Capture

#### Capture

1

OrCAD Capture program (Schematic) 3 Netlist file • OrCAD Capture program 가 Netlist 5 Auto CAD, Genertic CAD DXF Netlist , EDIF, VHDL, Verilog HDL Netlist ۰. Pspice Library 44,000 library (Auto Junction), Macro 가 . Wire, Bus Logo File Toolbar **Tool Palette** 3) 3 database 5 Windows 3) On-line Help Interactive Tutorial , Excel, Lotus

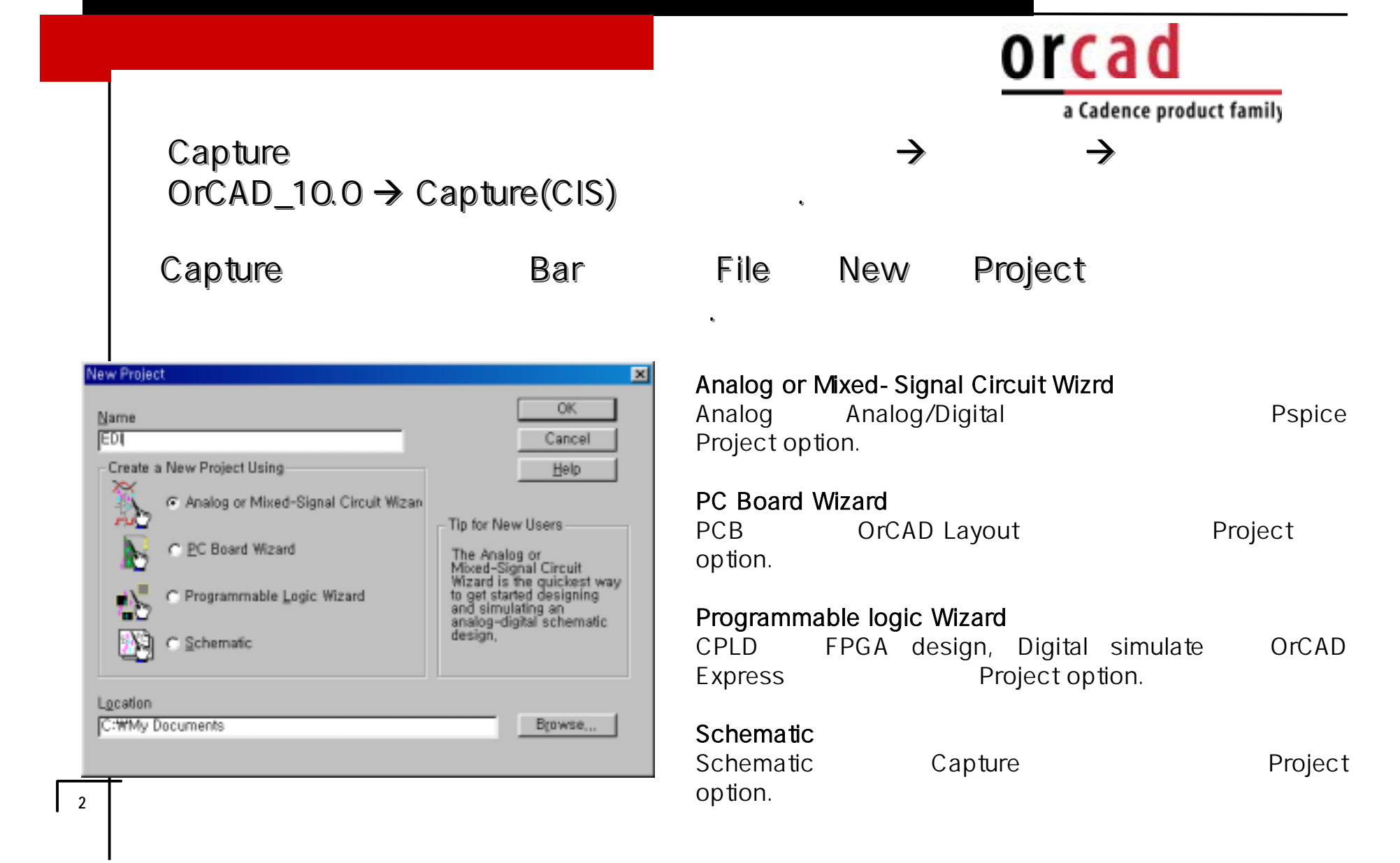

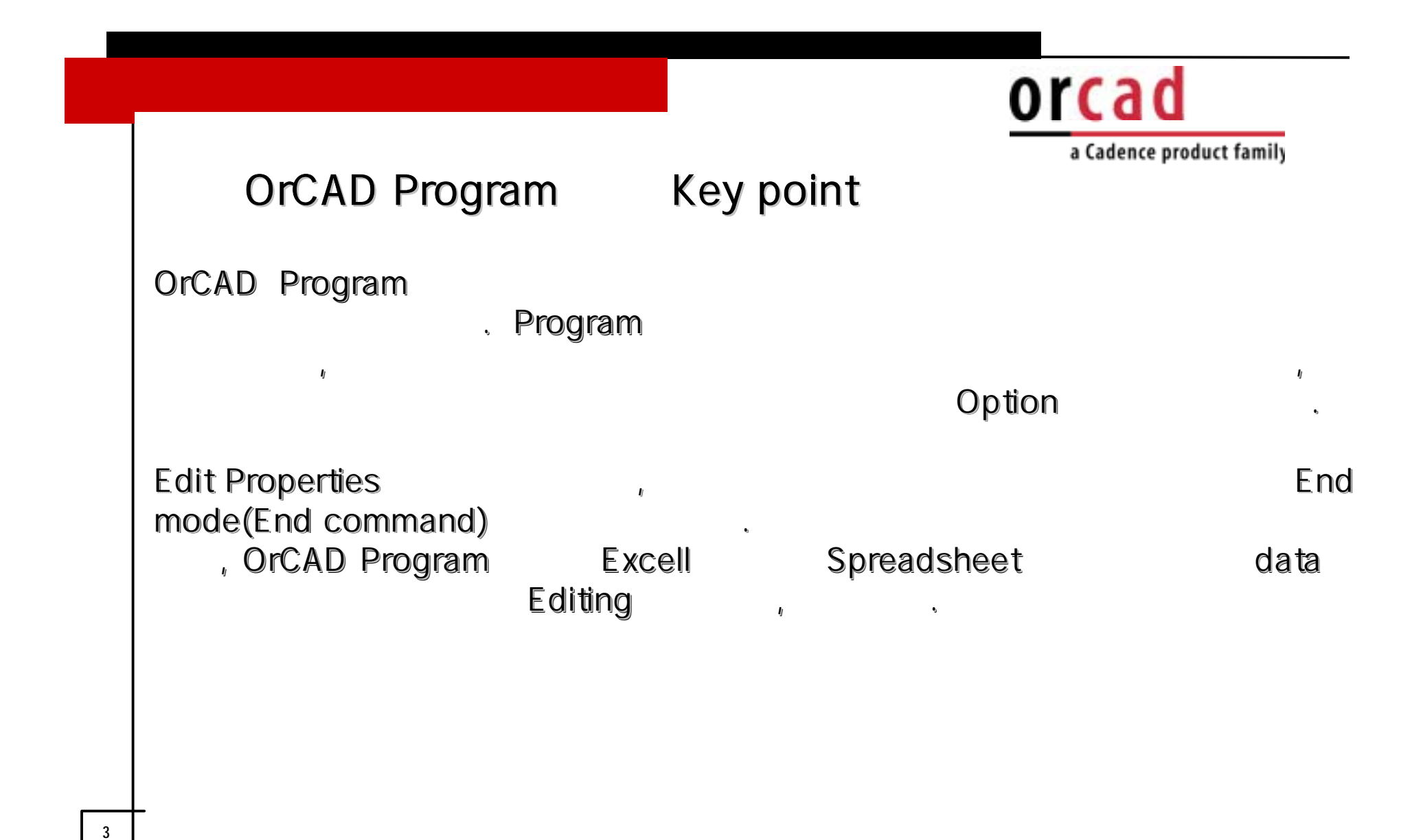

## Capture for window

| <ul> <li>.opj ( OrCAD Project file) – Design file</li> </ul>  | Pro   | grame    | link       | file. |
|---------------------------------------------------------------|-------|----------|------------|-------|
| .dsn (OrCAD Design file) –                                    |       | Des      | sign file. |       |
| <ul> <li>.olb (OrCAD Library file) –</li> </ul>               |       |          | file.      |       |
| .upd (Property Update file) –                                 |       |          |            |       |
|                                                               | file. |          |            |       |
| .swp (back annotate file) - layout                            |       |          | capture    |       |
| file.                                                         |       |          |            |       |
| <ul> <li>.drc (Design rule check report file) –</li> </ul>    | rule  | :        | 가          | file. |
| .bom (Bill of material file) –                                |       | file.    |            |       |
| <ul> <li>.xrf (Cross Reference part report file) –</li> </ul> |       |          | part       |       |
| file.                                                         |       |          |            |       |
| <ul> <li>.mnl (Netlist file) –</li> </ul>                     | Fo    | otpriont |            | file. |
|                                                               |       |          |            |       |

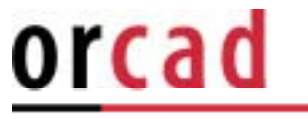

## (hot) Key

5

: Hot Key
Zoom in : I
Zoom Center : C
Copy : Ctrl + C
Paste : Ctrl + V
Find : Ctrl + F
Repeat : F4
Any angle Wire : Shift + mouse
Rotate : R
Mirror Horizontally : H
Mirror Vertically : V
Only Move Part : Alt + Mouse
Redraw (Refresh) : F5
Select Copy : Ctrl + Mouse

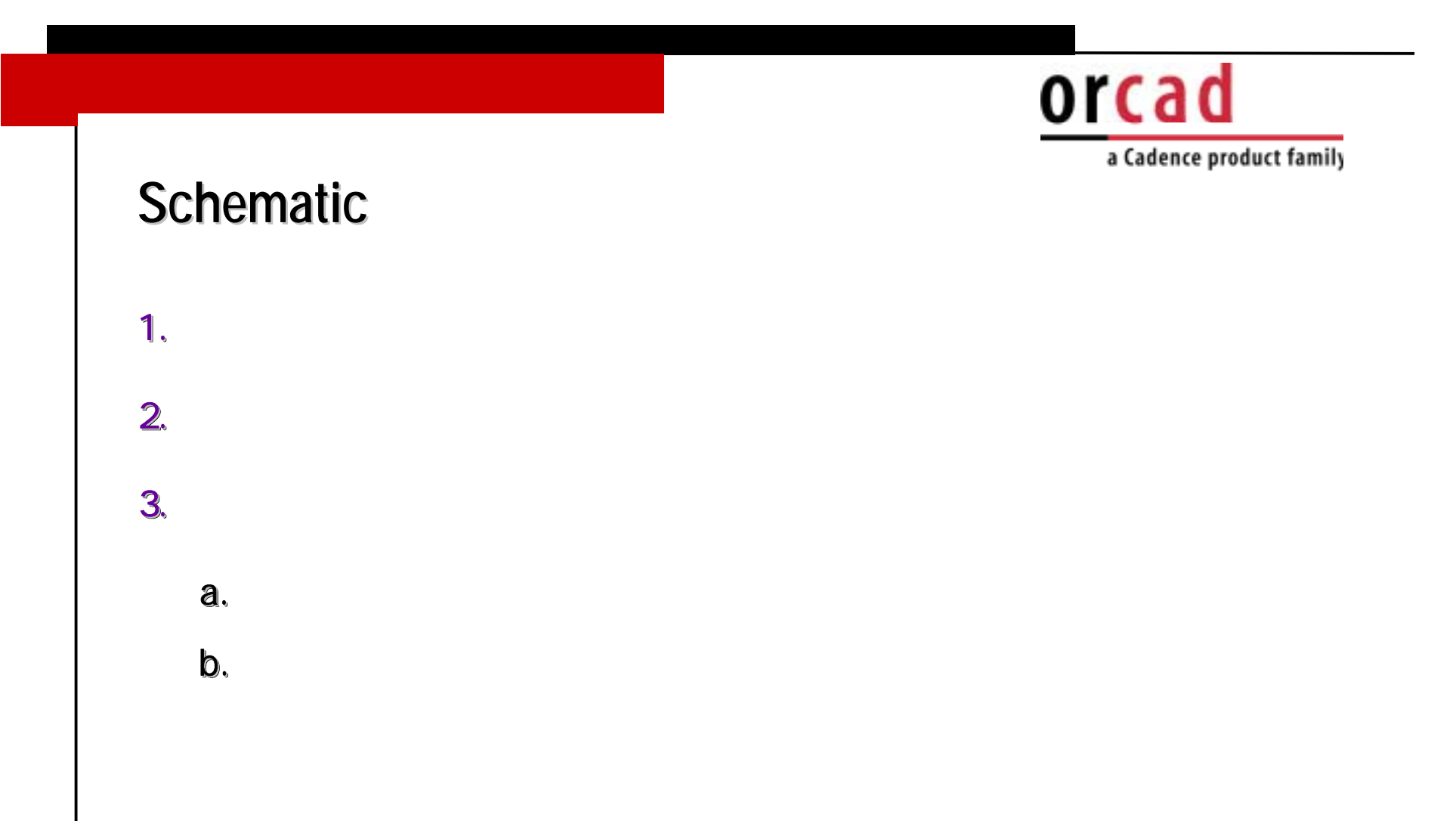

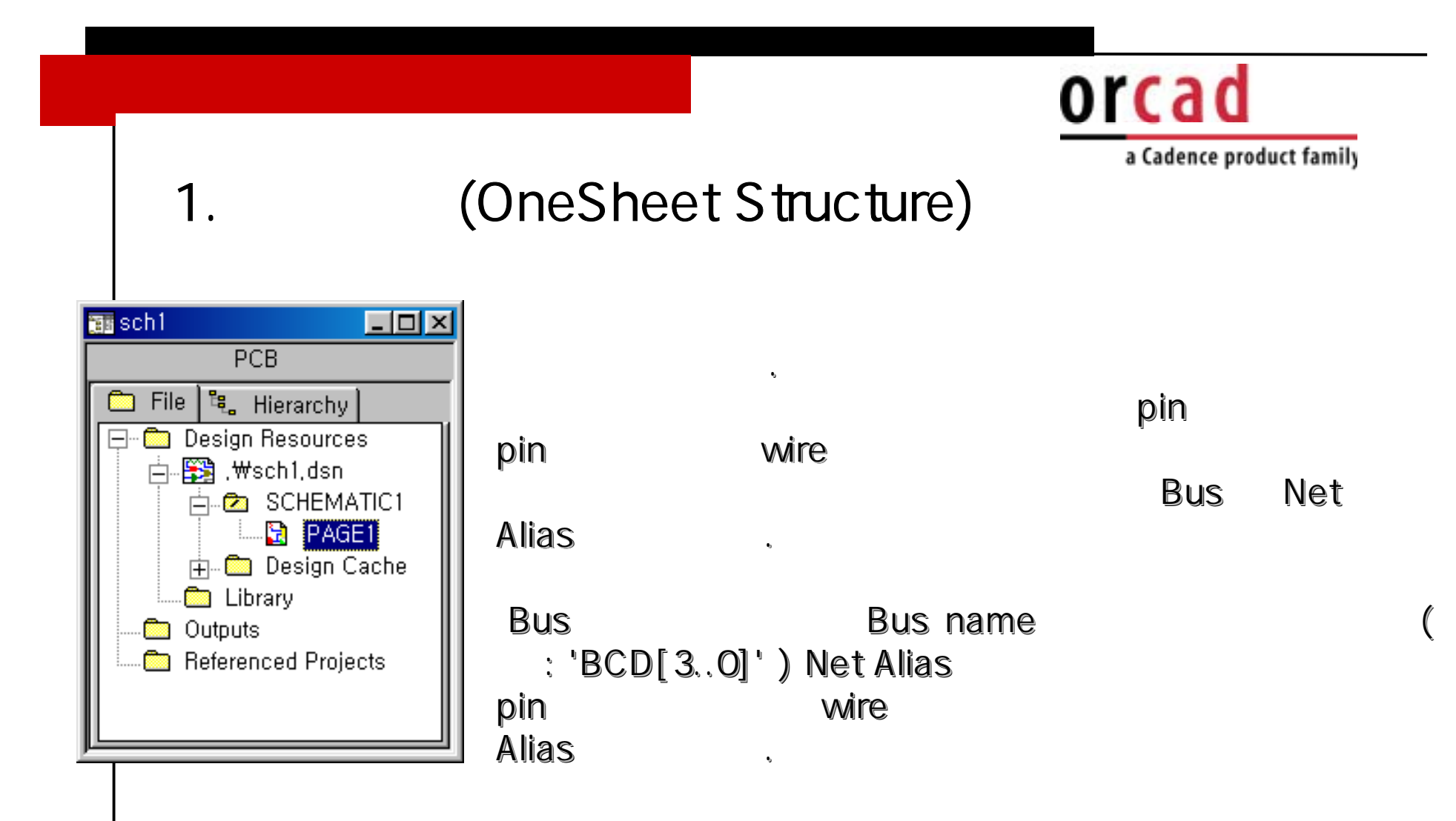

# orcad

#### a Cadence product family

## Net Alias

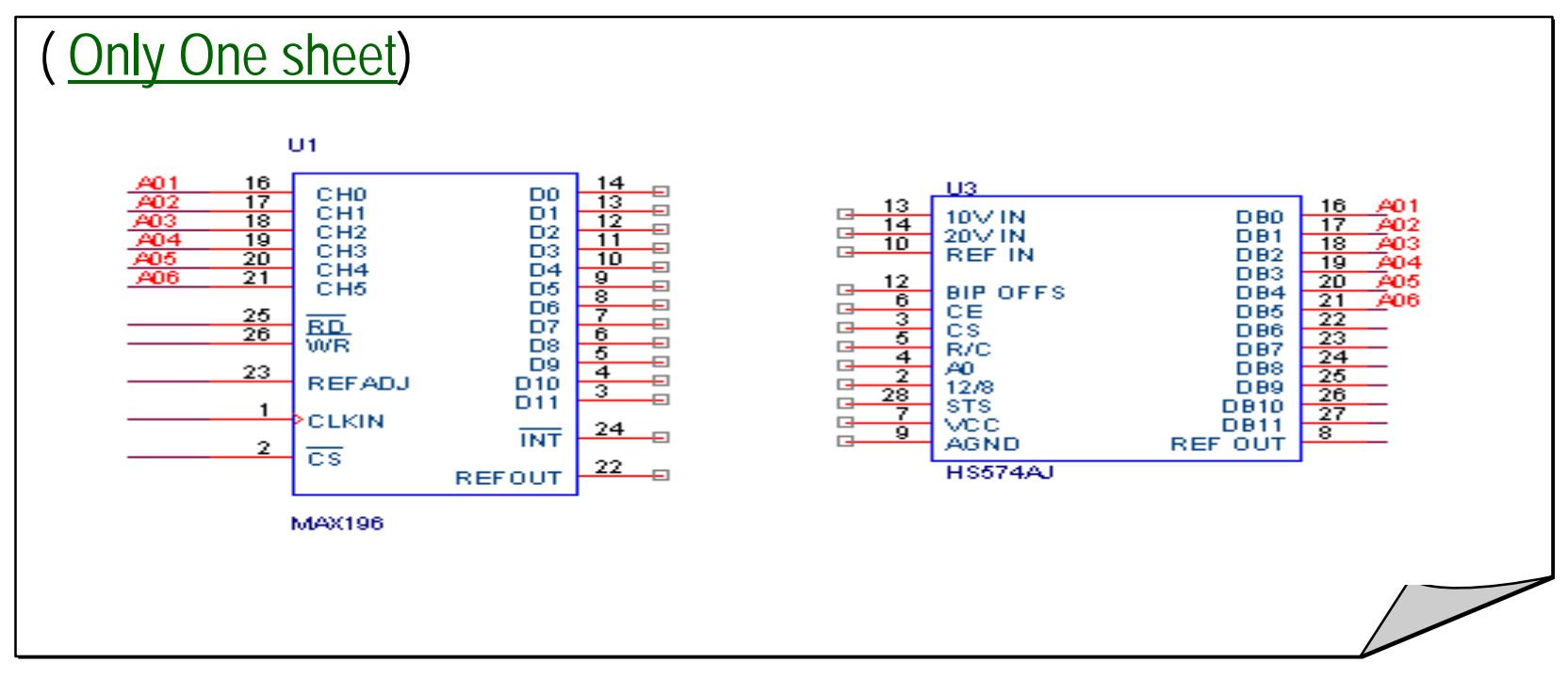

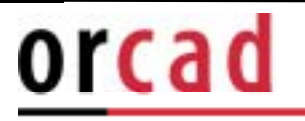

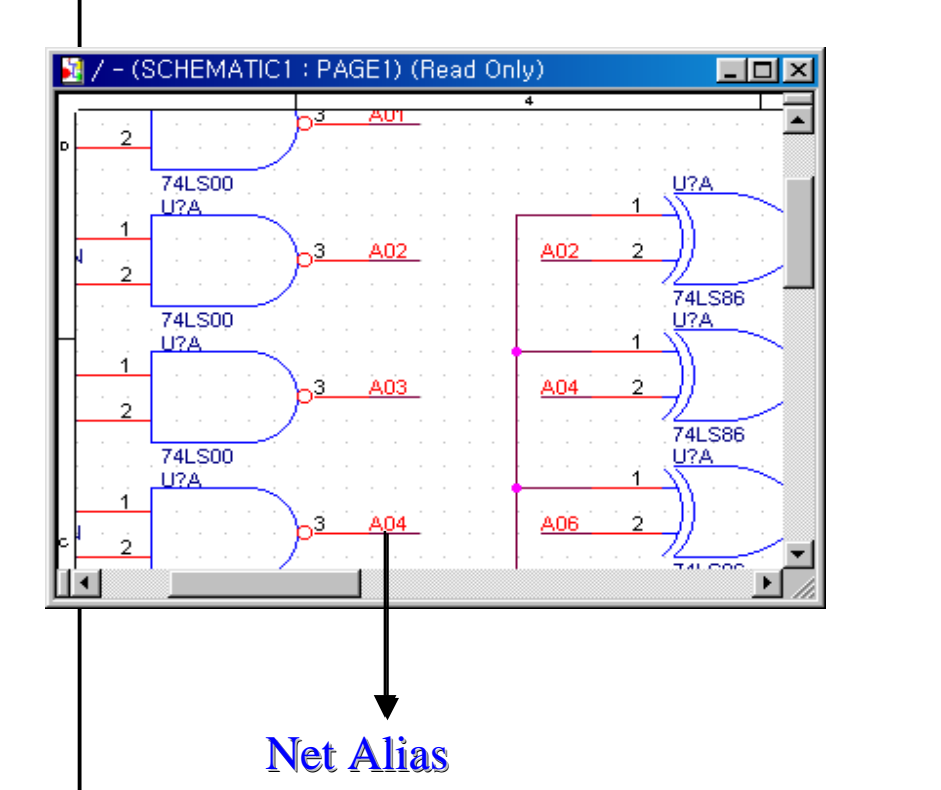

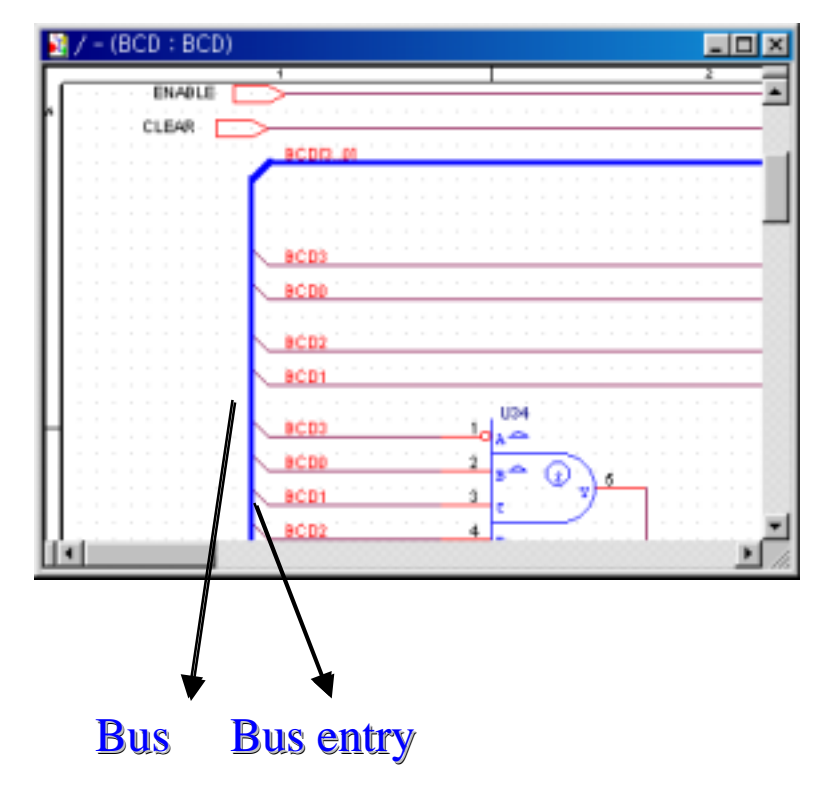

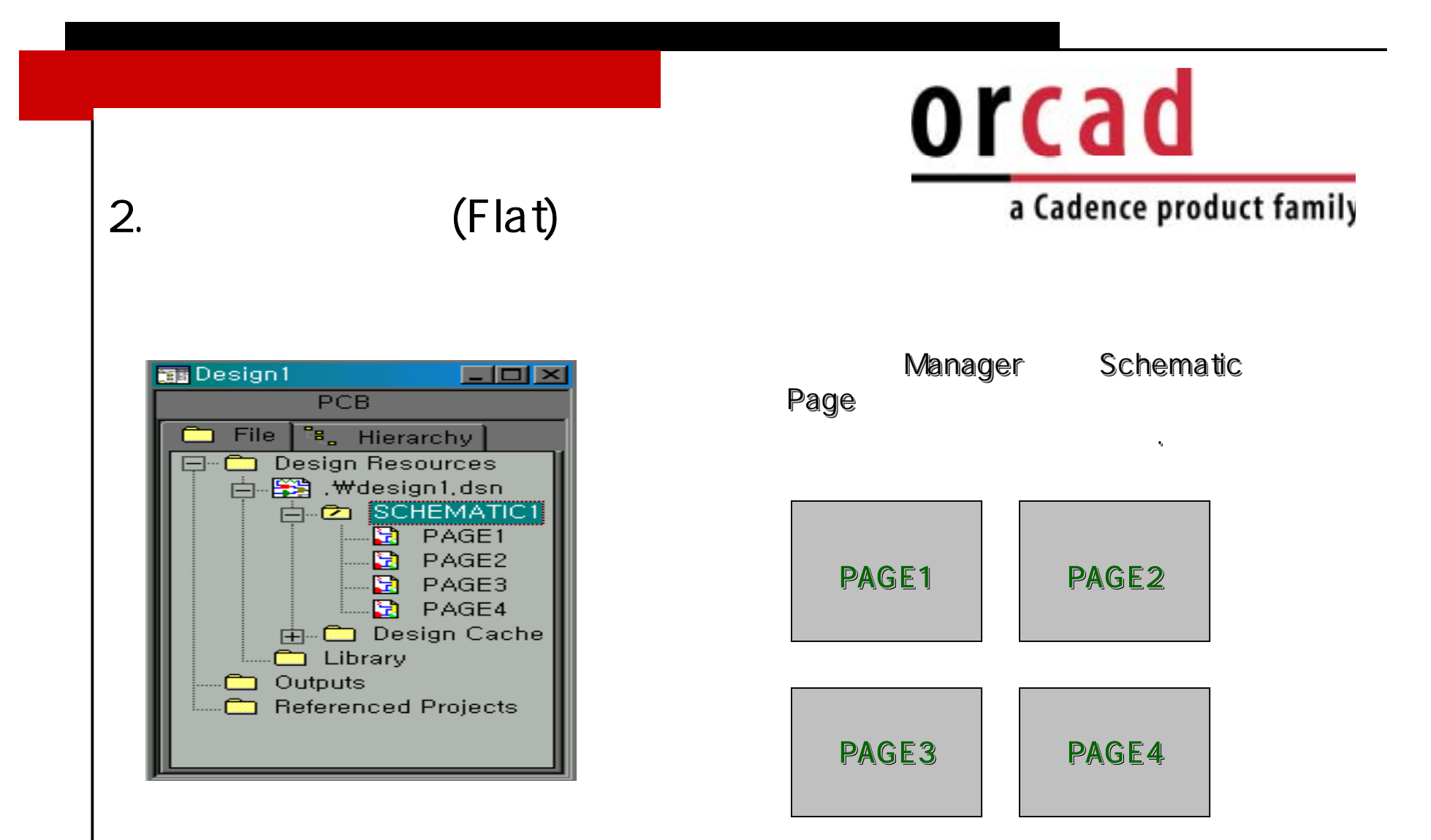

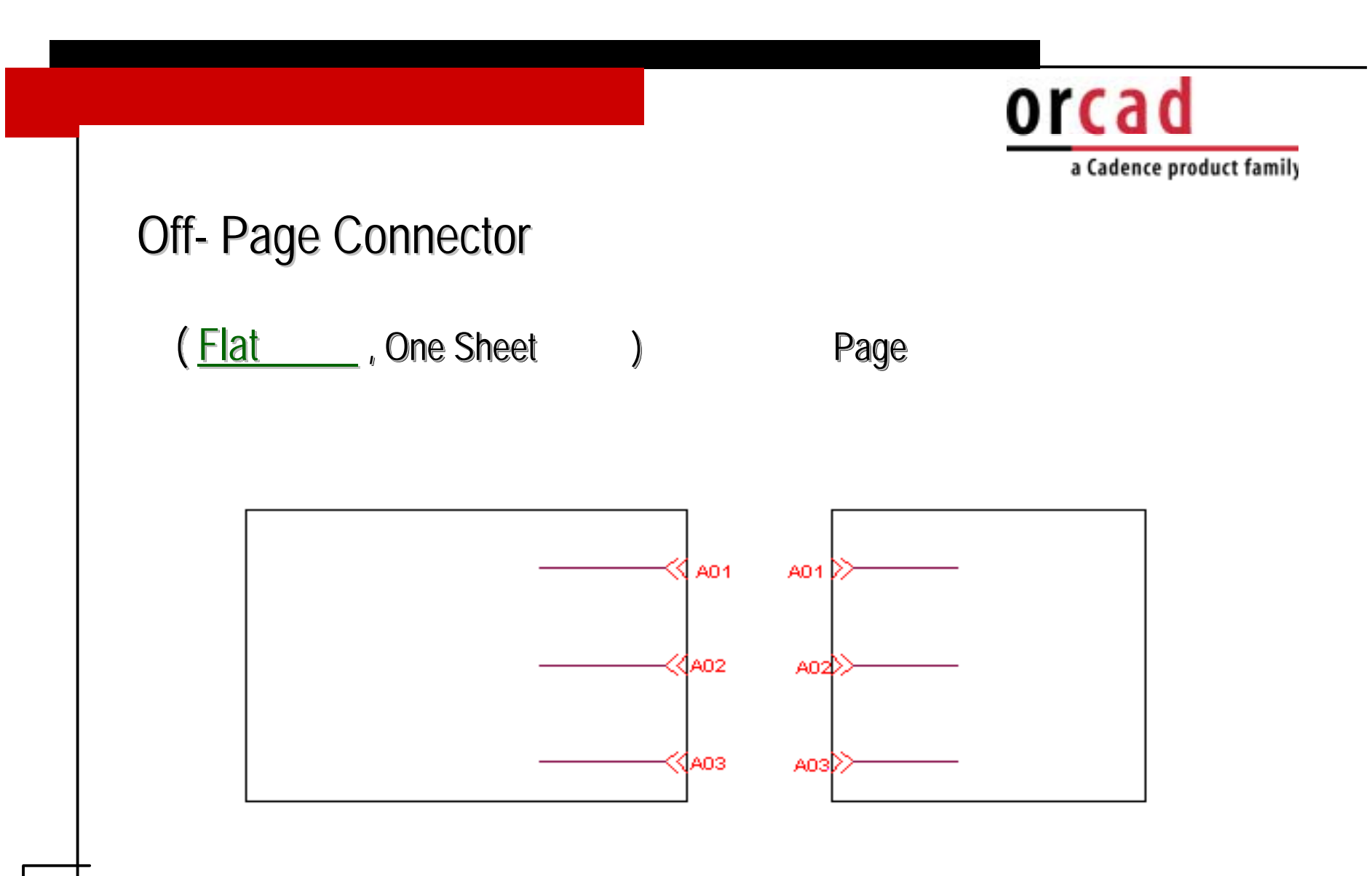

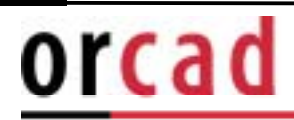

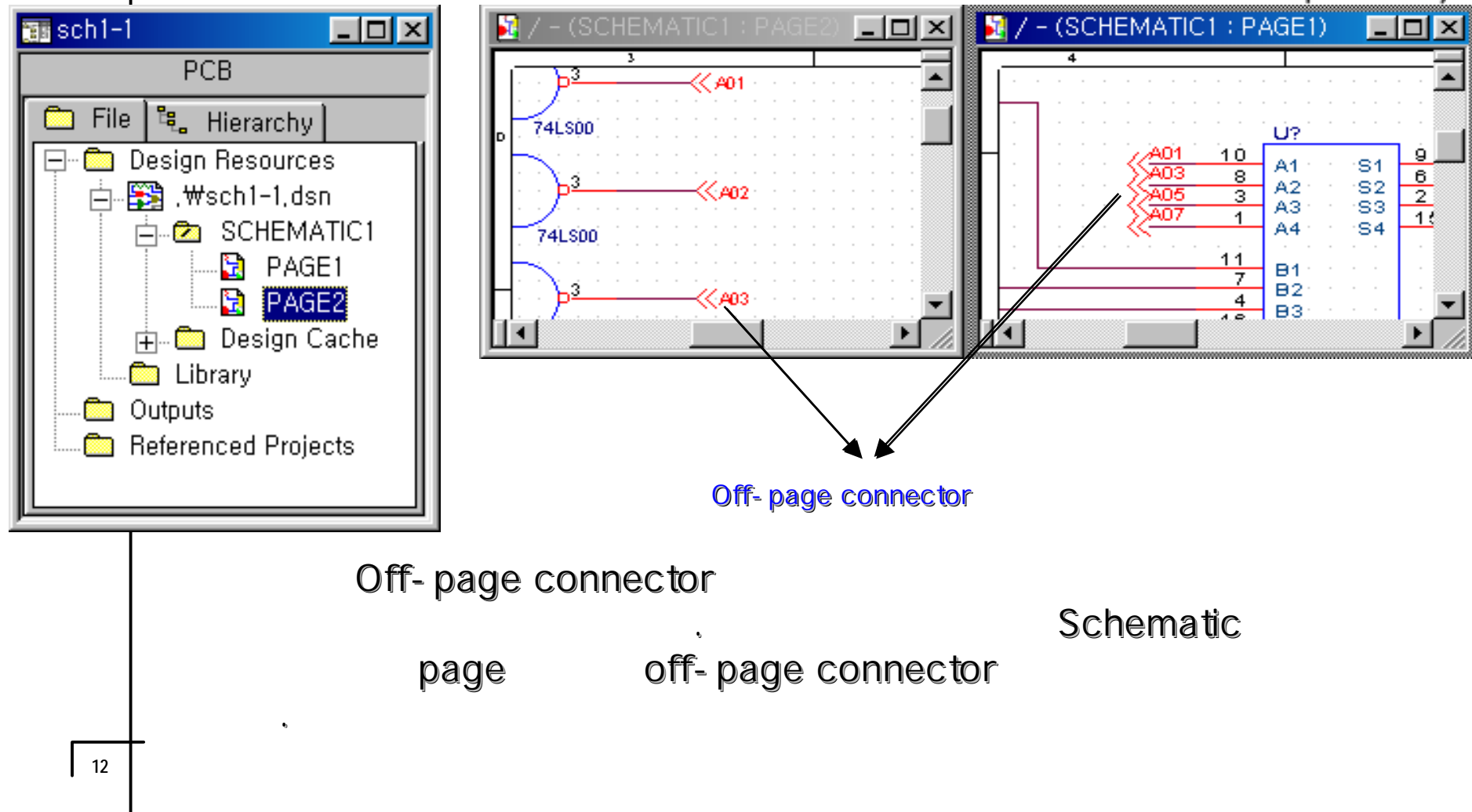

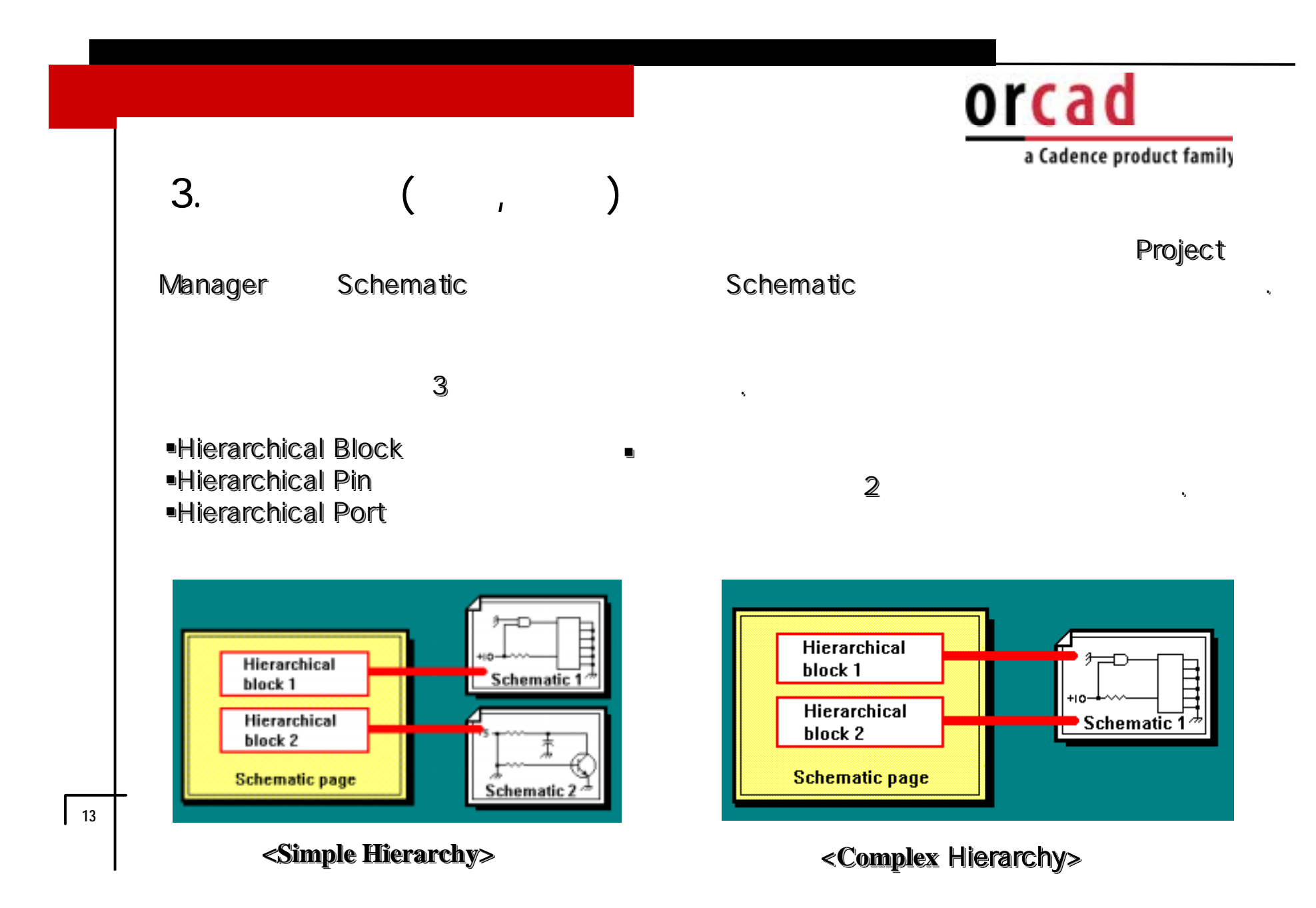

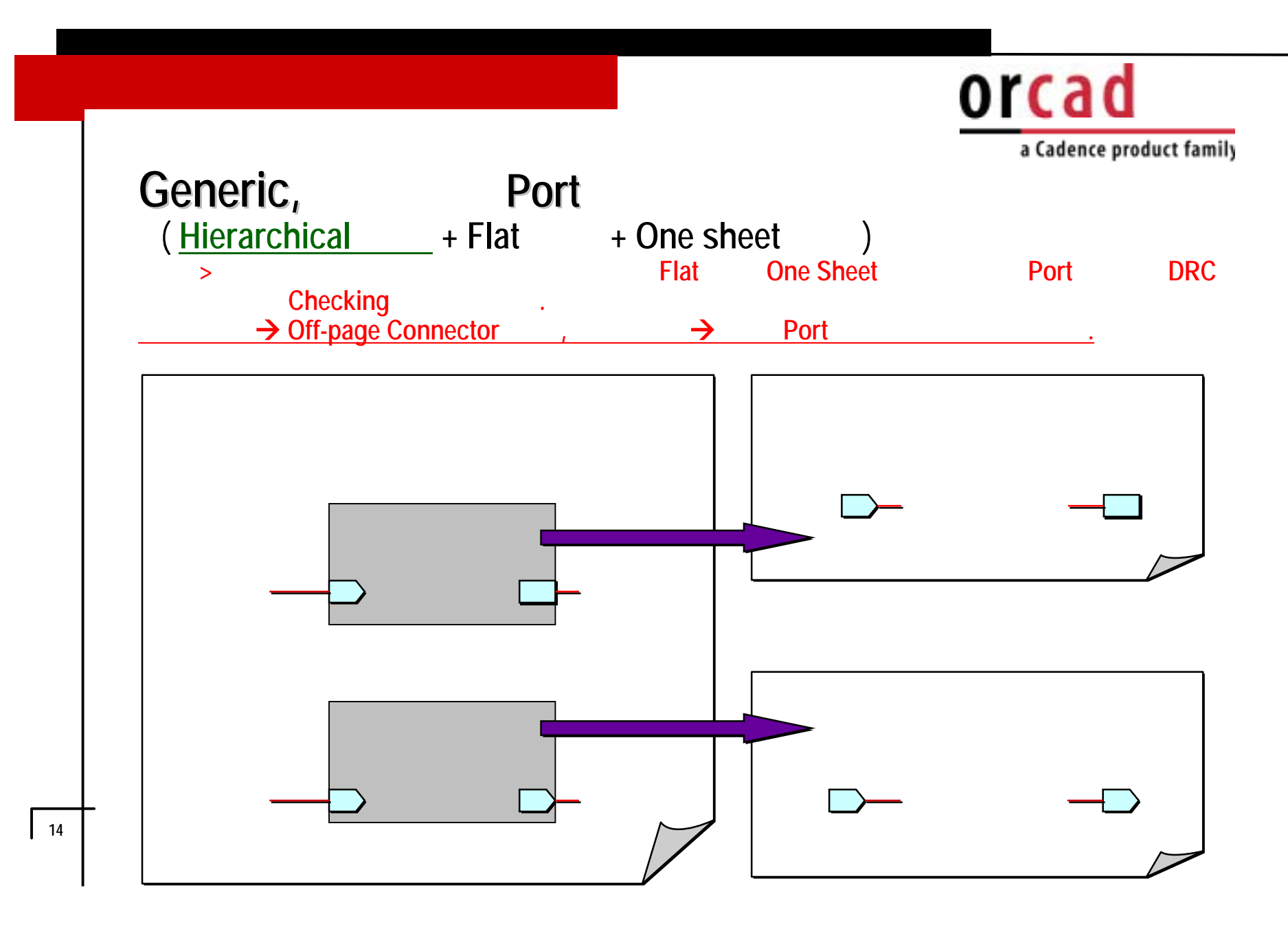

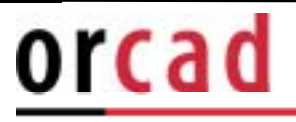

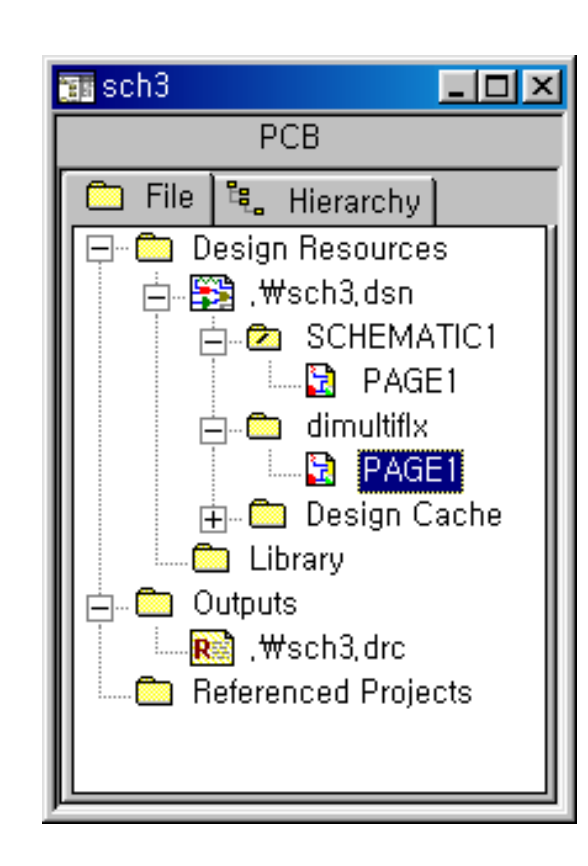

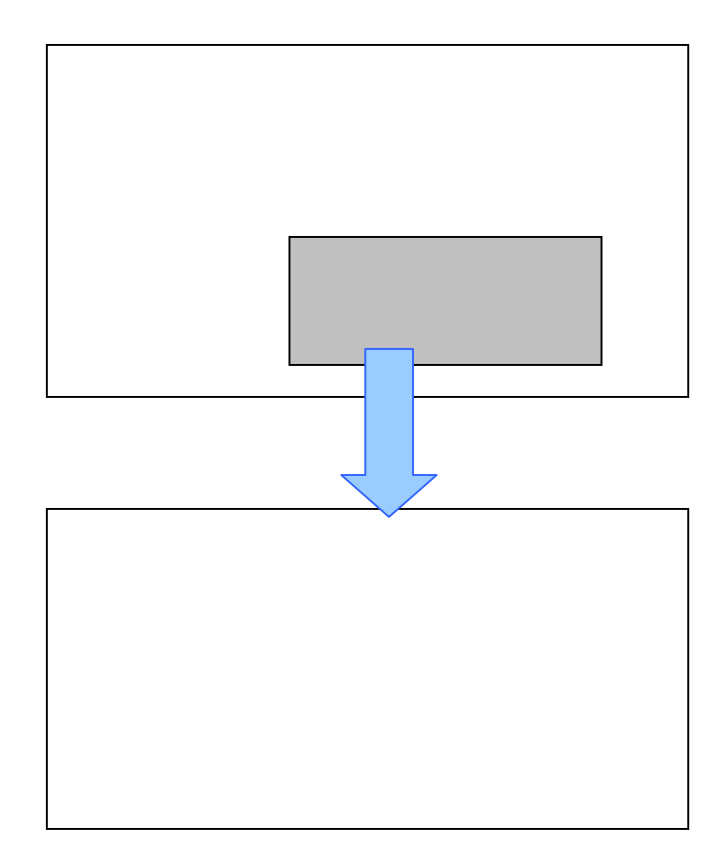

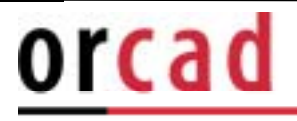

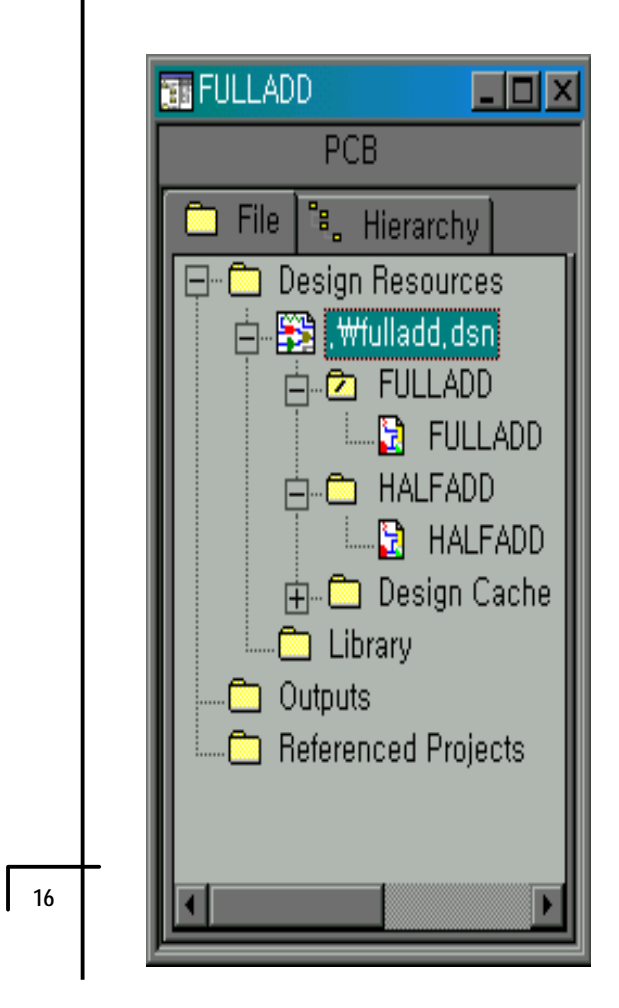

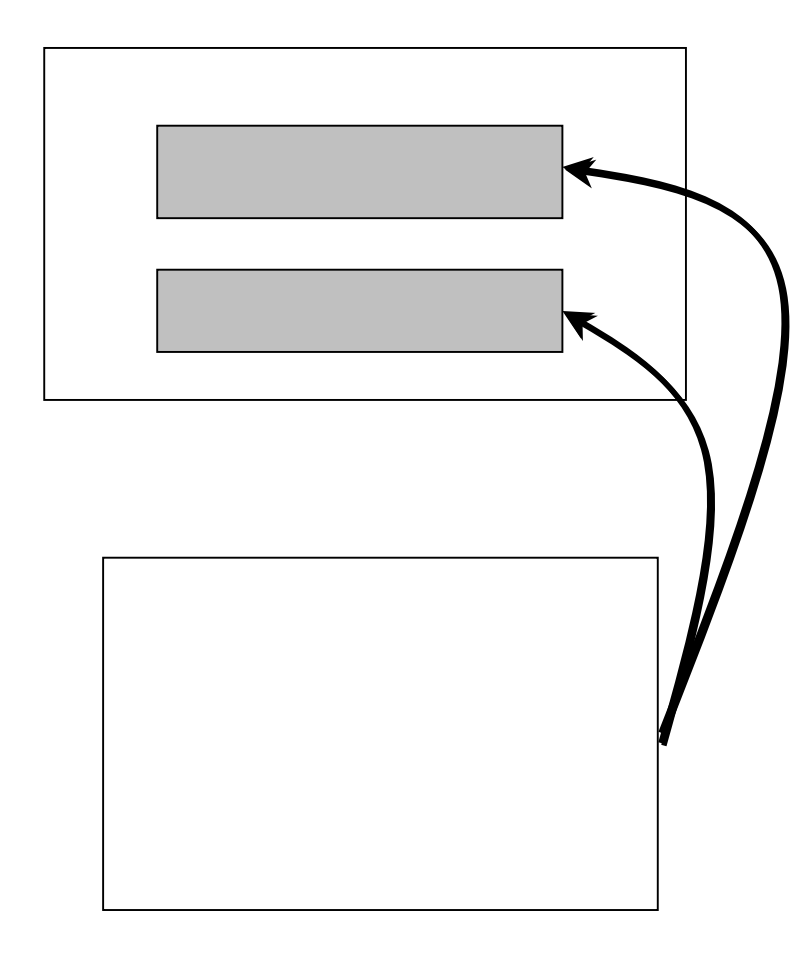

## **OrCAD** Capture for Windows

1. Capture

(3 Window

orcad

a Cadence product family

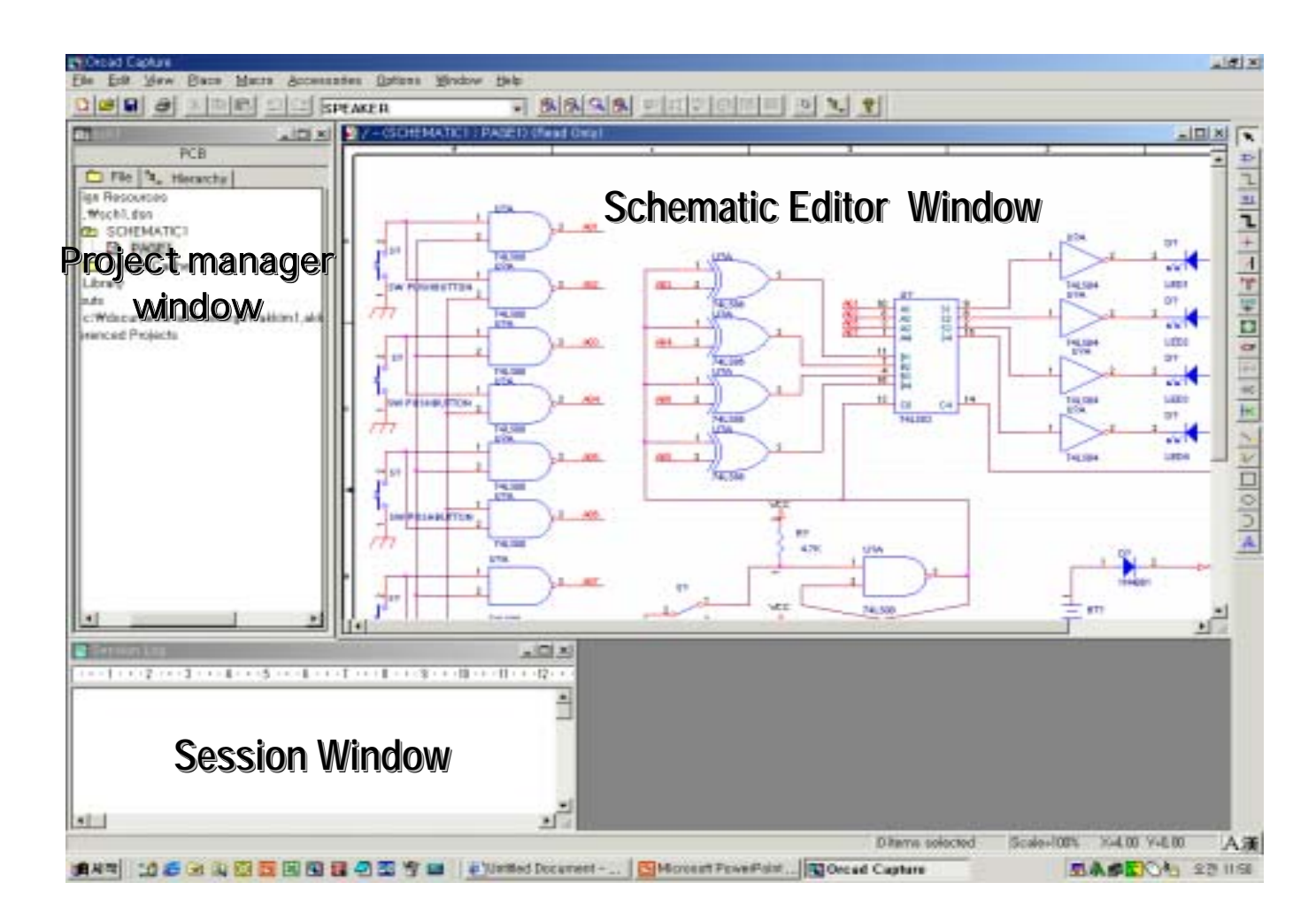

|    |                                                   | orcad                                                                                    |
|----|---------------------------------------------------|------------------------------------------------------------------------------------------|
|    | Project manager window                            | a cadence product failing                                                                |
|    | Design file open                                  | Library (Design cache), (Bill of                                                         |
|    | <ul> <li>Schematic Page Editor Window</li> </ul>  |                                                                                          |
|    | Schematic (Schematic F<br>. Parts() Syr           | , manager (Project manager Window)<br>Page Editor Window)<br>nbols Part editor Windows . |
|    | Session Log Window                                |                                                                                          |
| 10 | U2) Annotate(Update Part<br>Rules Check) (DRC : D | Reference) (U1,<br>esign Rules Check) , Netlist                                          |

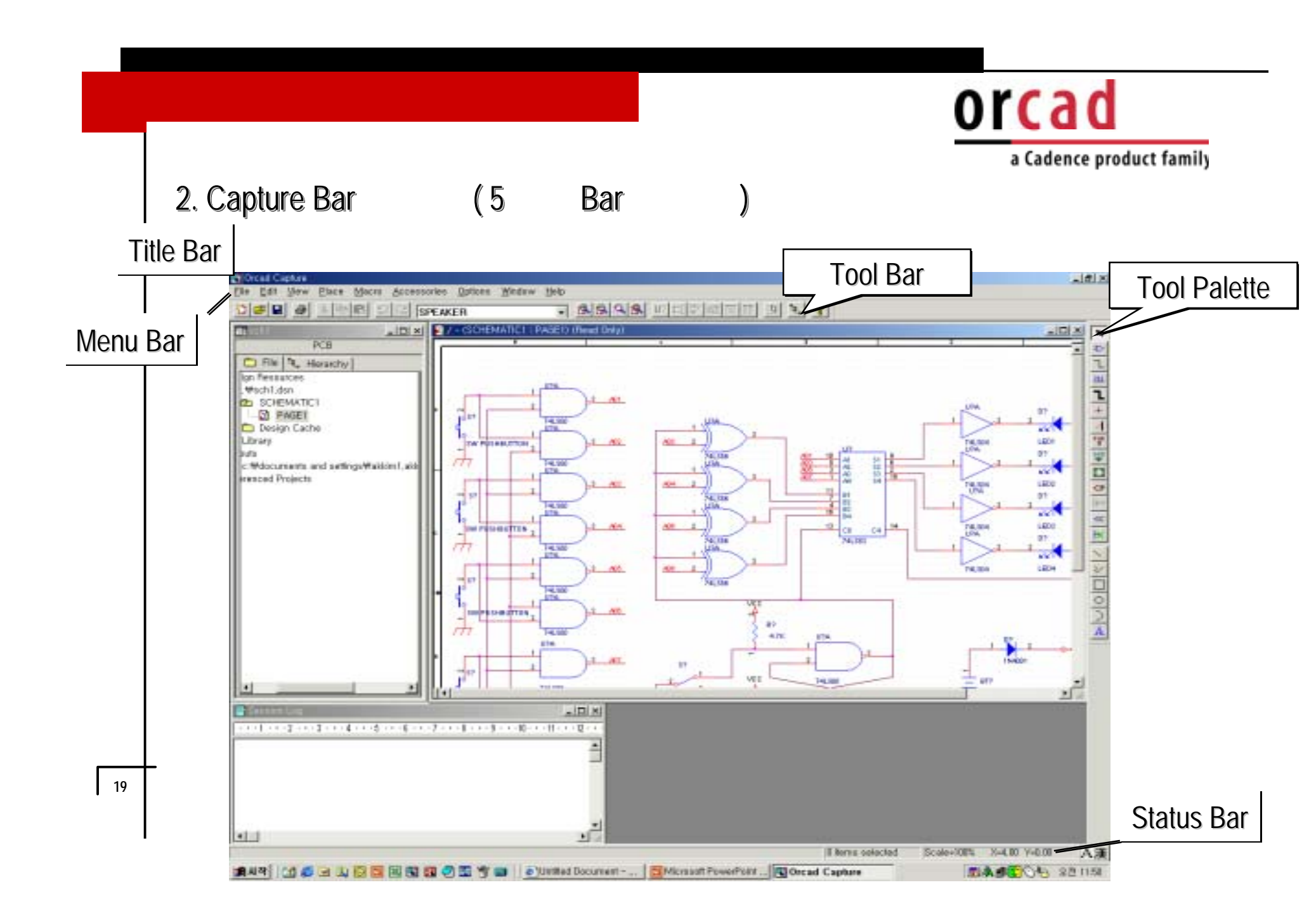

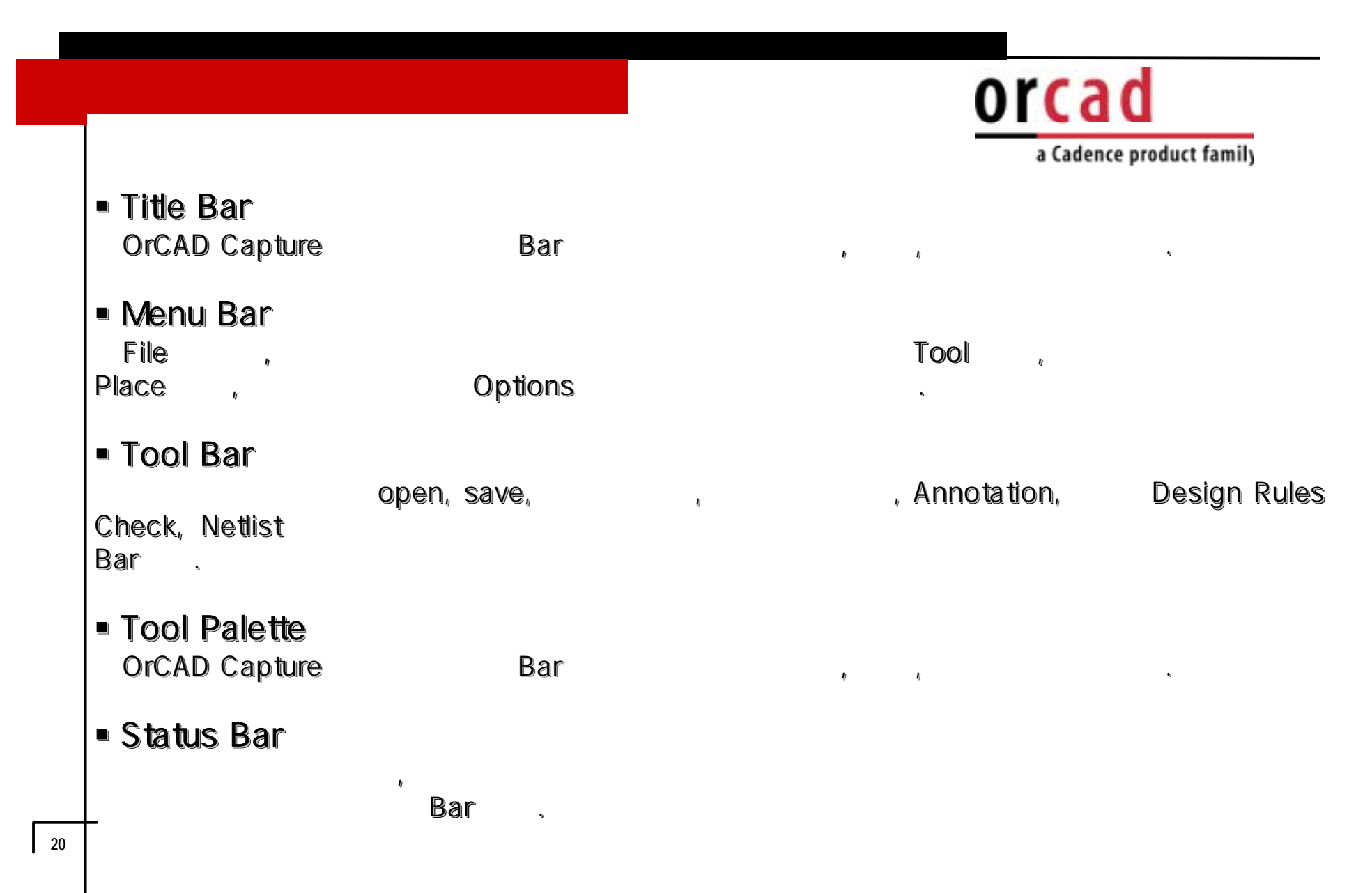

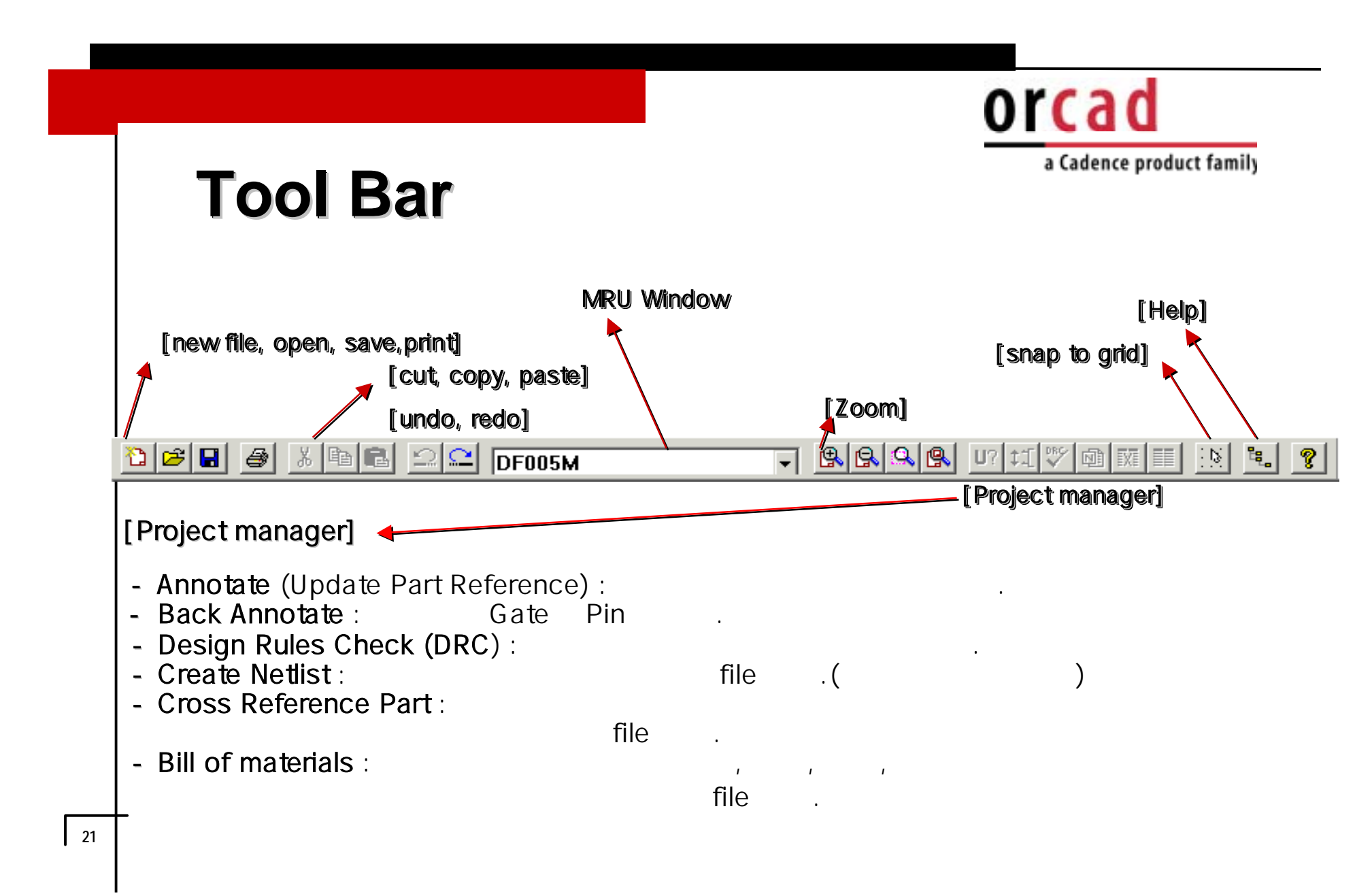

# orcad

a Cadence product family

# Tool palette bar

Select : 

×

₽

<u>N1</u>

. Į©`H

-«c

- Place part :
- Place wire :
- Place net alias :
- Place bus : Multi
- Place junction :
- Place bus entry : wire
- Place power :
- Place ground :
- Place hierarchical block :
- Place [hierarchical] port :
- Place [hierarchical] pin :
- Place off-page connector :
- Place no connect : pin
- Place line :
- Place polyline :
- Place rectangle :
- Place ellipse :
- Place arc :

Place part 🔹

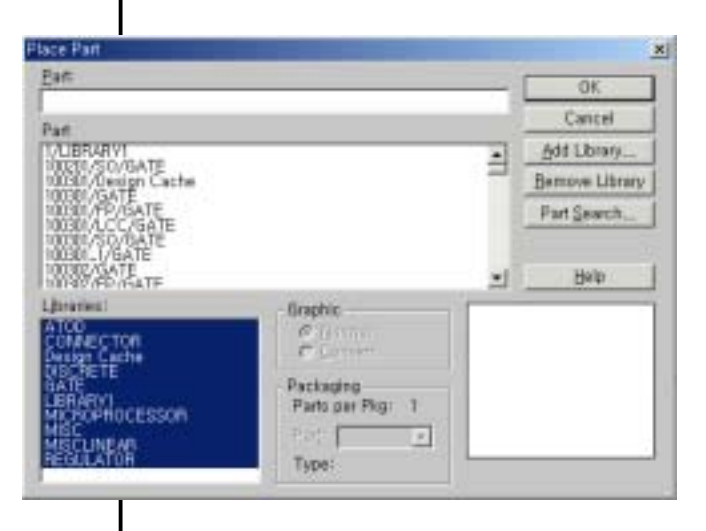

23

(hot key ; P)

Place part place part Part

Add Library...

Part Search Wild card
 Extension Character
 (EX; \*LS00, NE5\*, MOC\*21, ...)
 Question Character
 (EX: SHC201, TL2544M, 2LP161)

(EX;SHC?01,TL?544M,?LP161, ZSR800/S?,…)

# orcad

•

ъ.

•

a Cadence product family

•

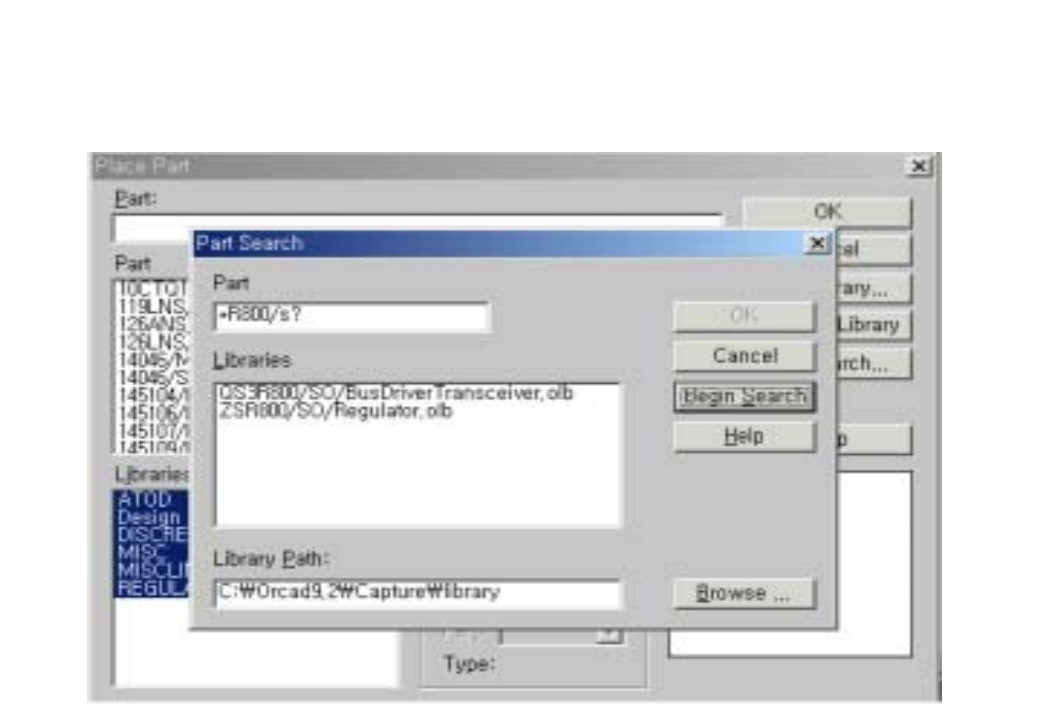

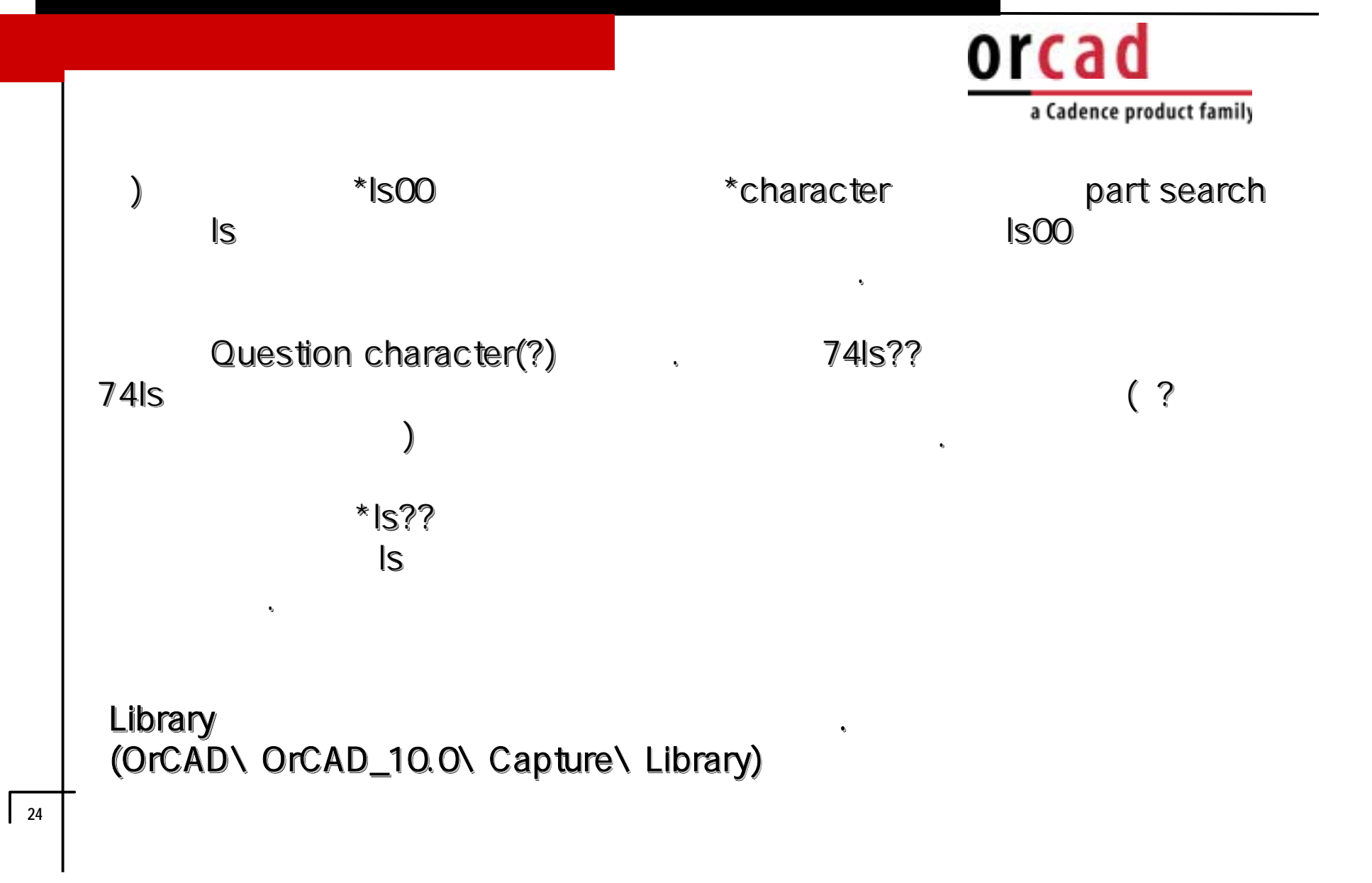

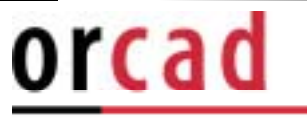

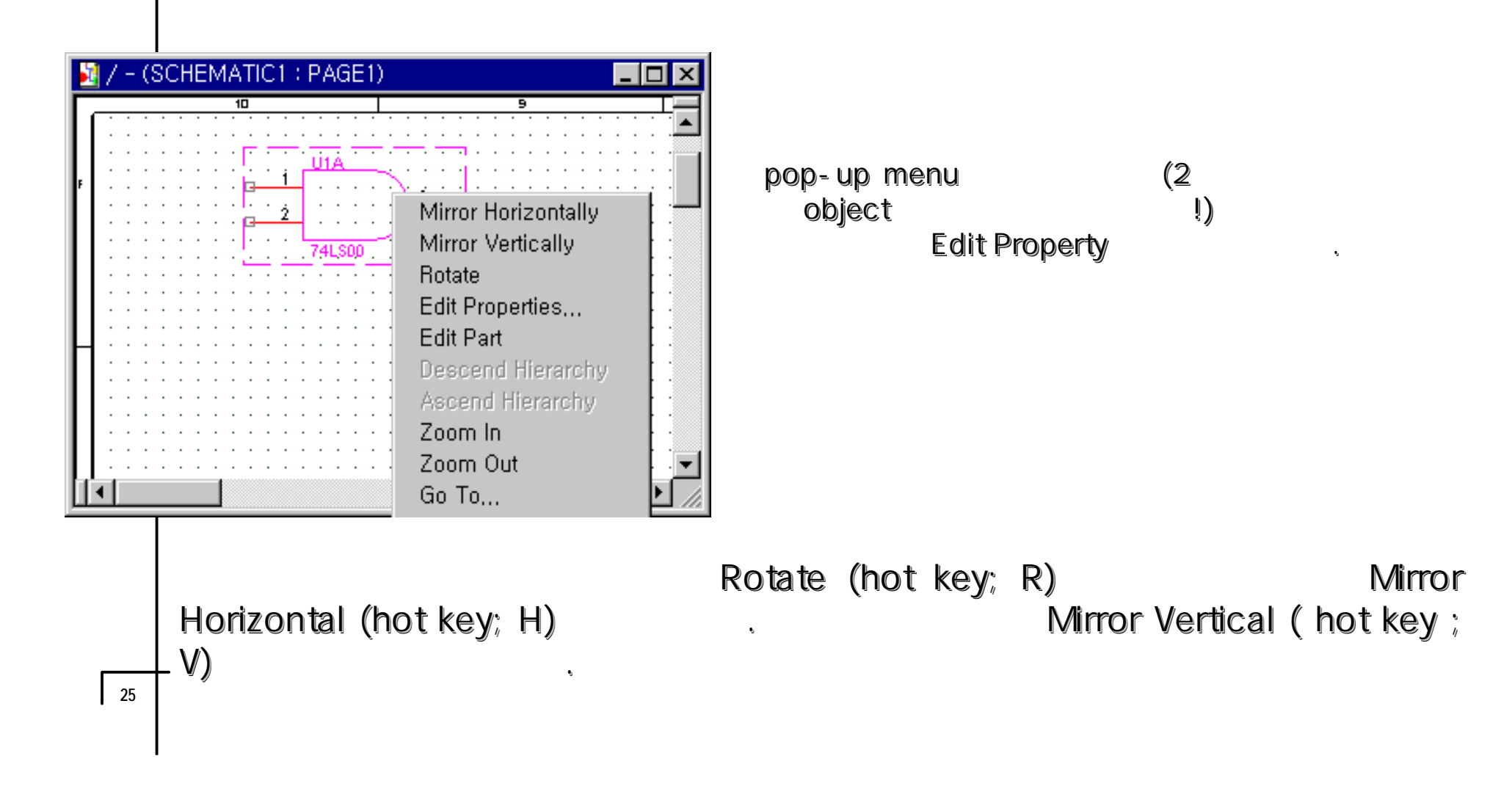

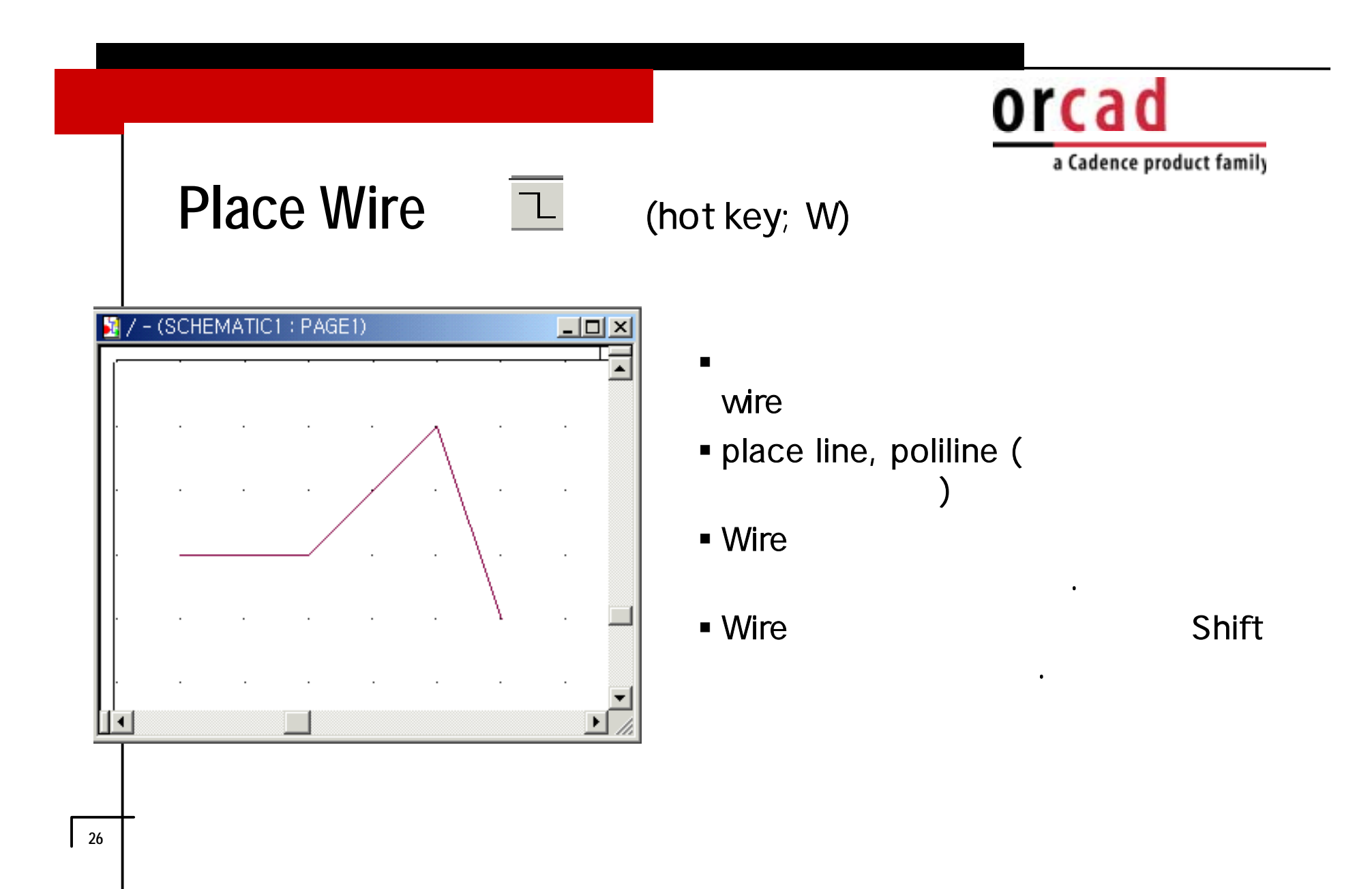

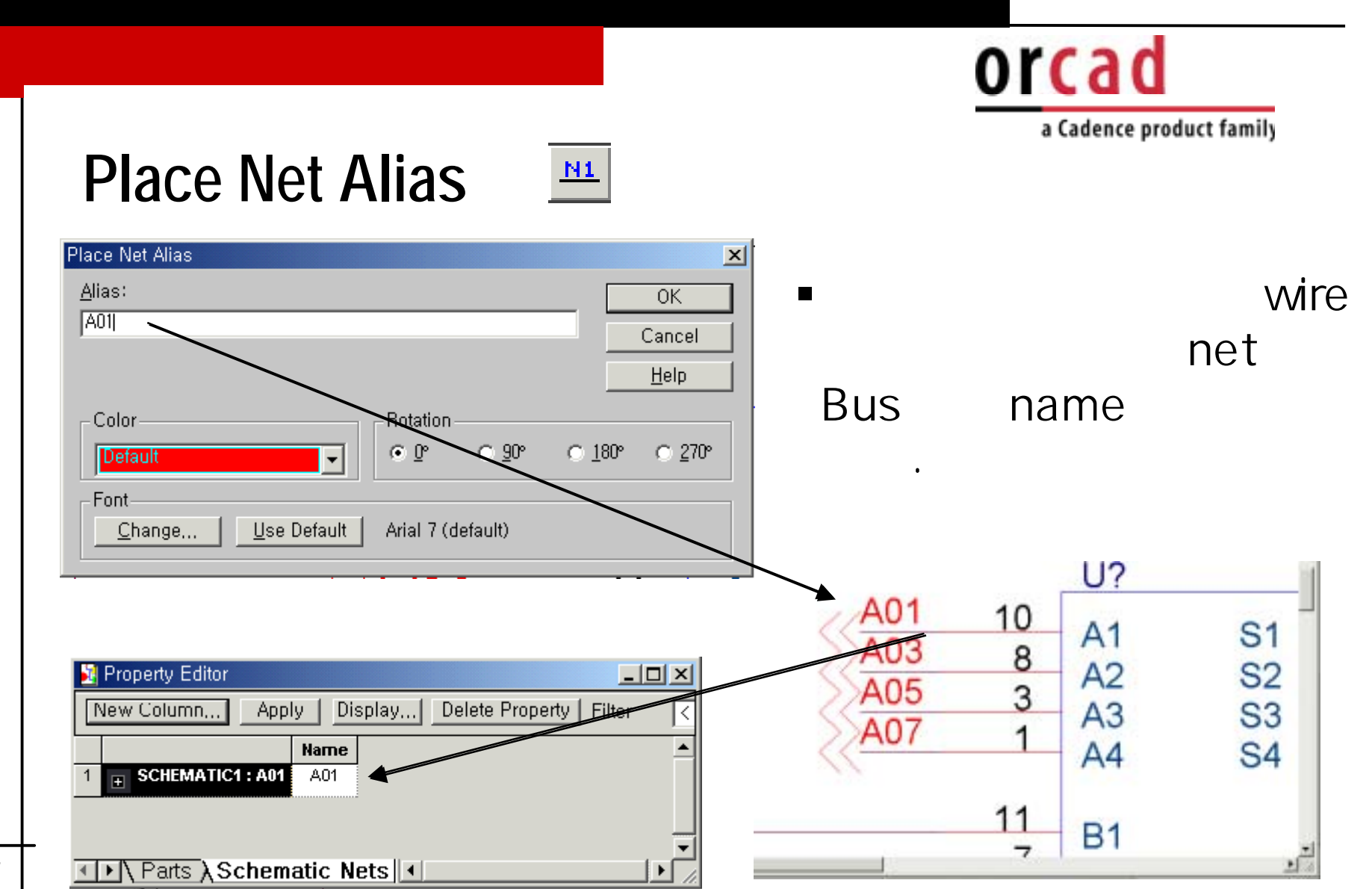

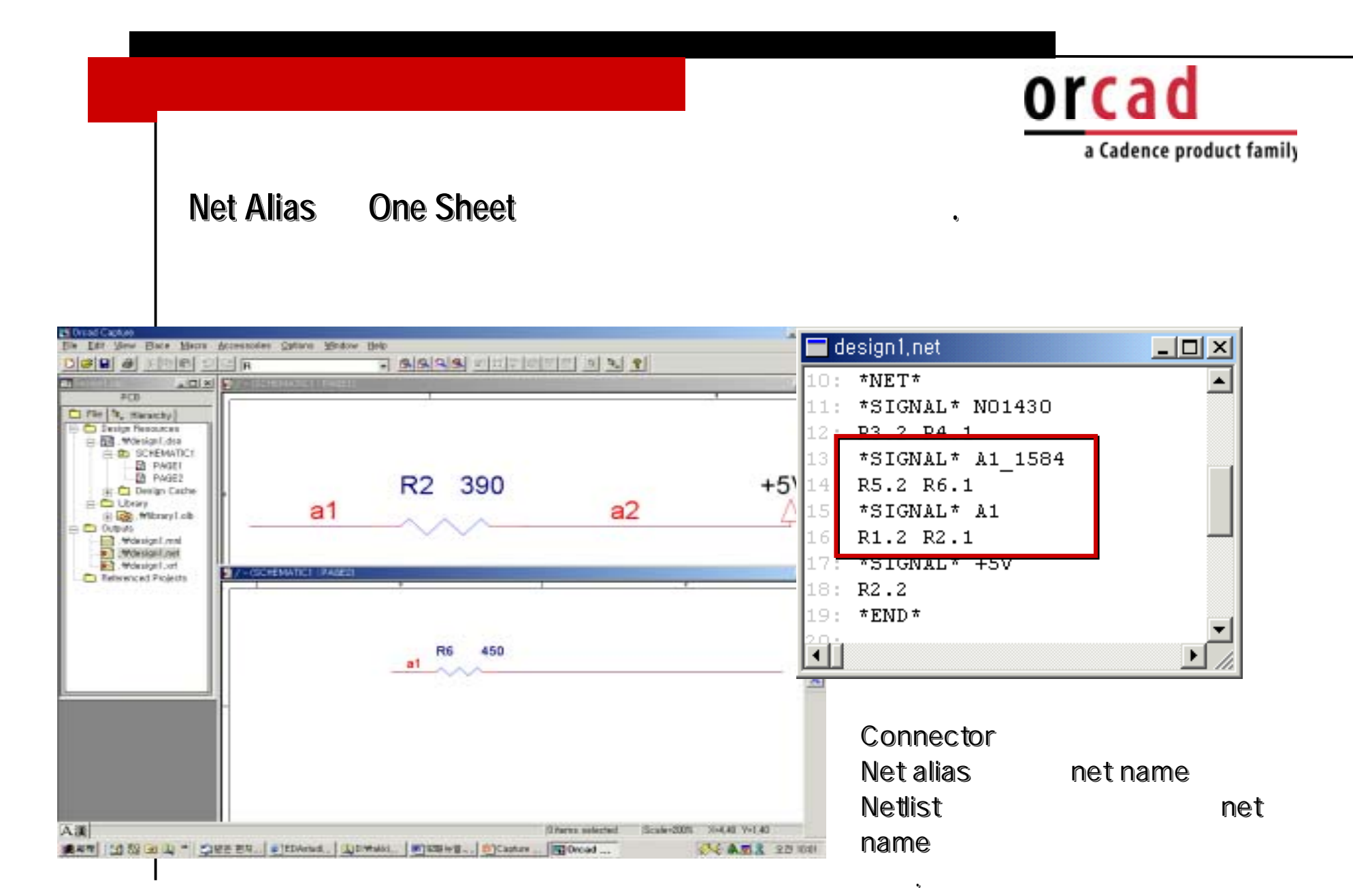

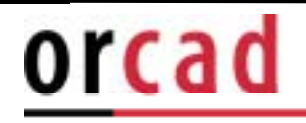

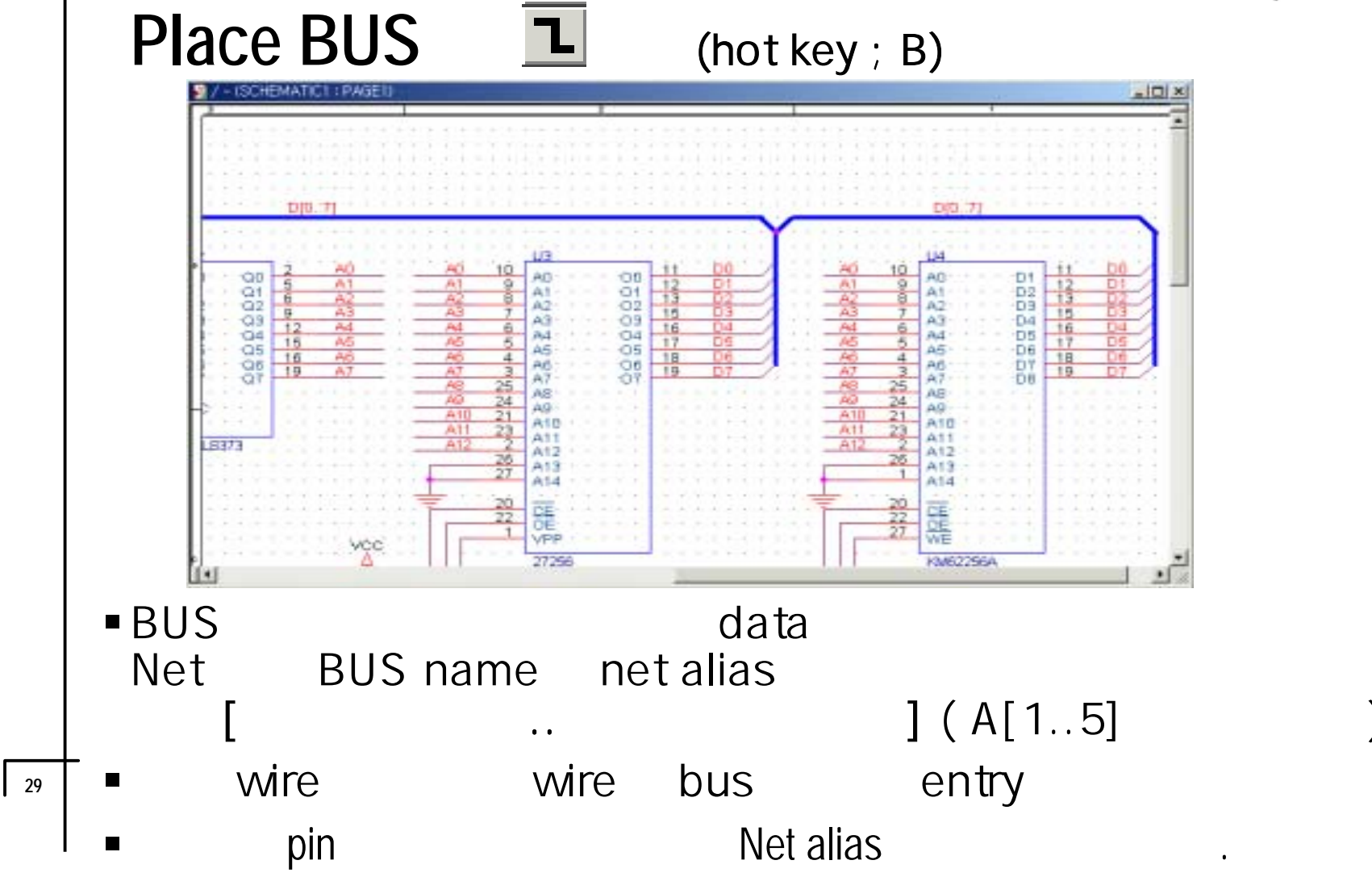

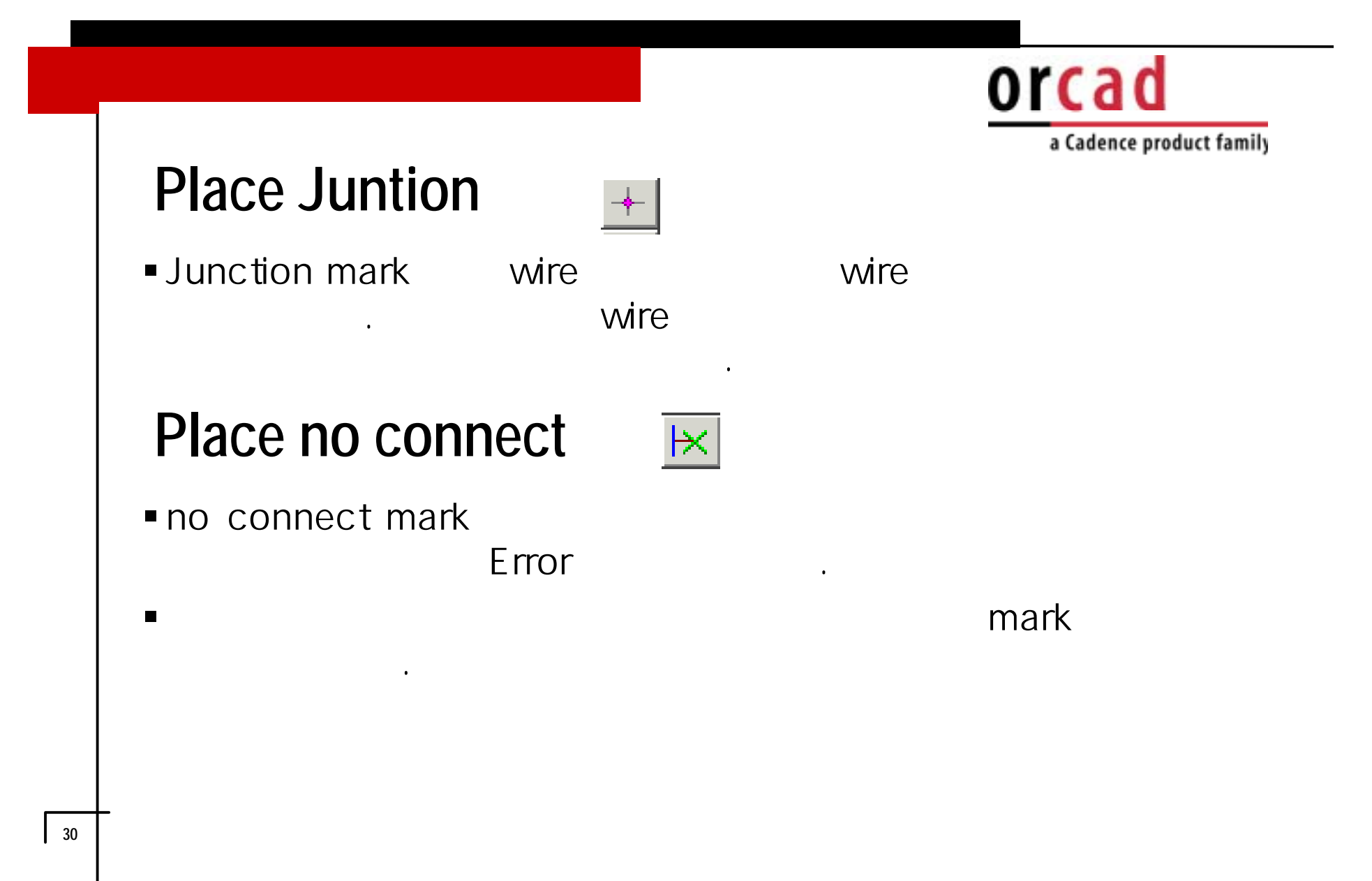

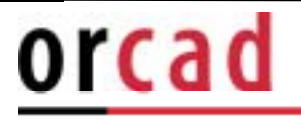

# Place Hierachical block

|--|

•

| Place Hierarchical Block                                       | ×                                       | Reference : Pa          | art Reference          |
|----------------------------------------------------------------|-----------------------------------------|-------------------------|------------------------|
| Reference:<br>Primitive<br>O No<br>O Yes                       | OK<br>Cancel                            | Reference Na            | ame                    |
| ⊙ D <u>e</u> fault                                             | <u>U</u> ser Properties<br><u>H</u> elp |                         | on type : Block        |
| Implementation<br>Implementation <u>Type</u><br>Schematic View |                                         | S<br>VHDL               | chematic view , VHDL   |
| Implementation na <u>m</u> e:                                  |                                         | Implementation<br>Block | on name :<br>schematic |
|                                                                | <u>B</u> rowse                          | name                    |                        |
| Path and filename : imple                                      | ementation type sche                    | matic view              |                        |

source

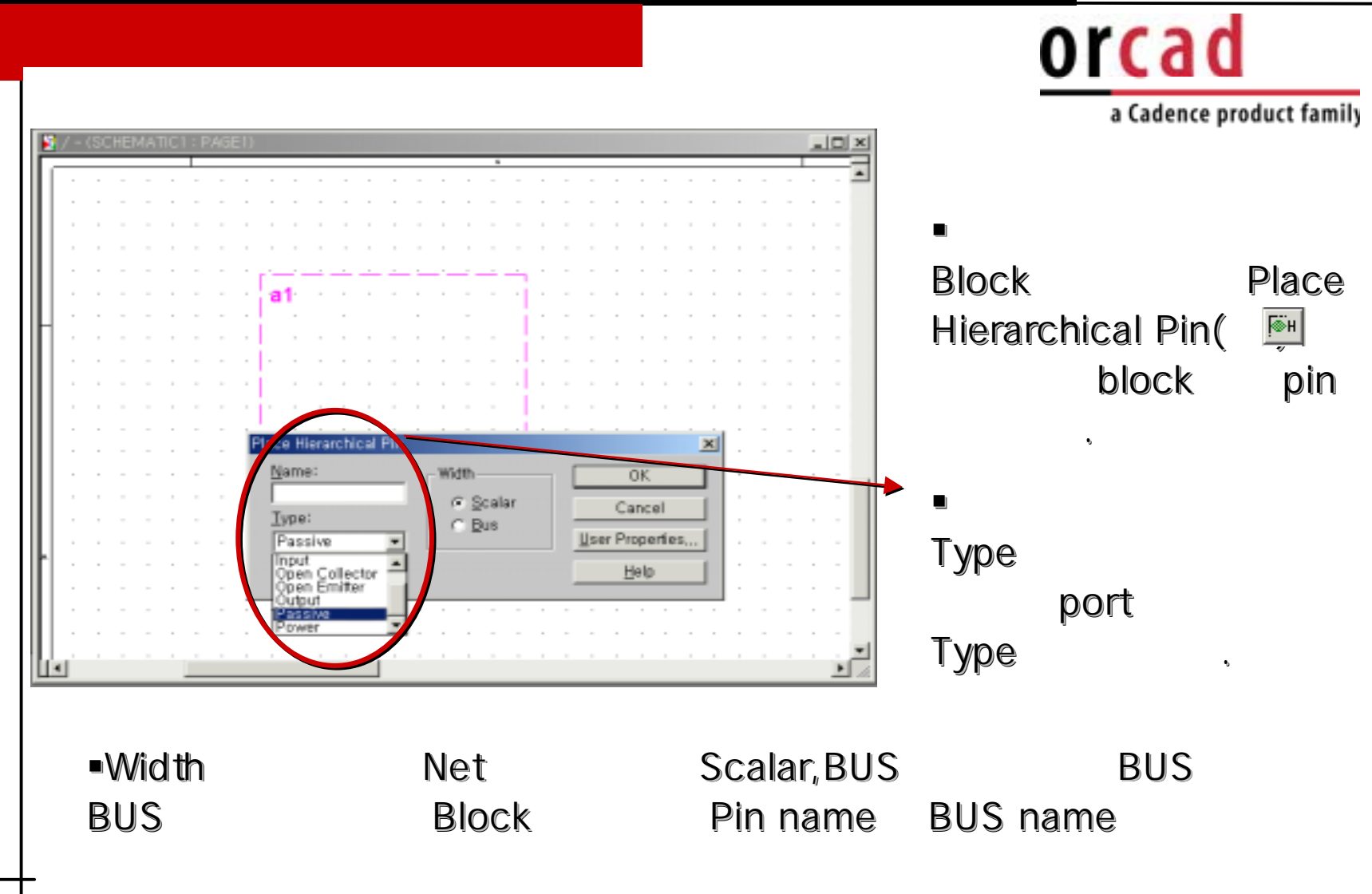

۰.

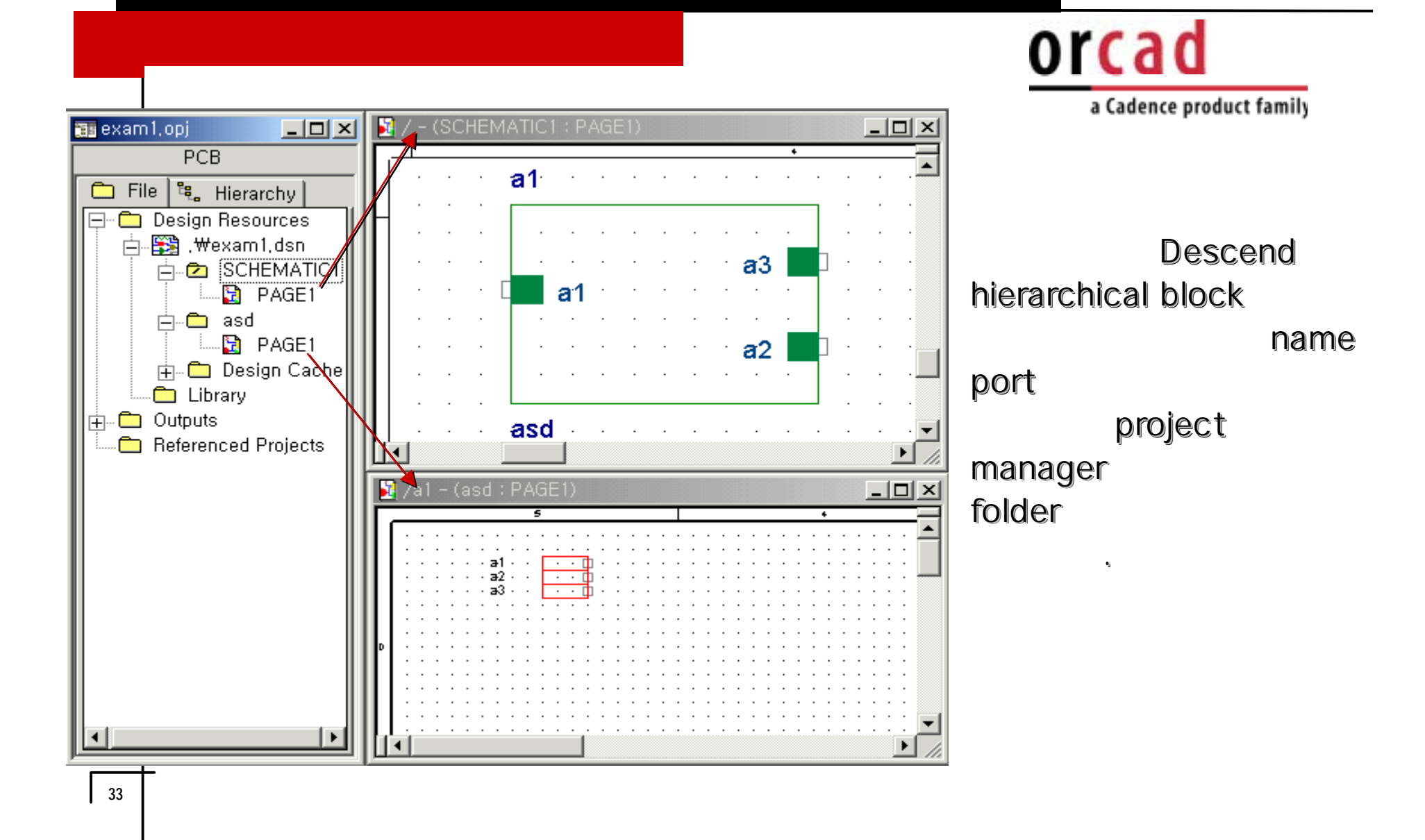

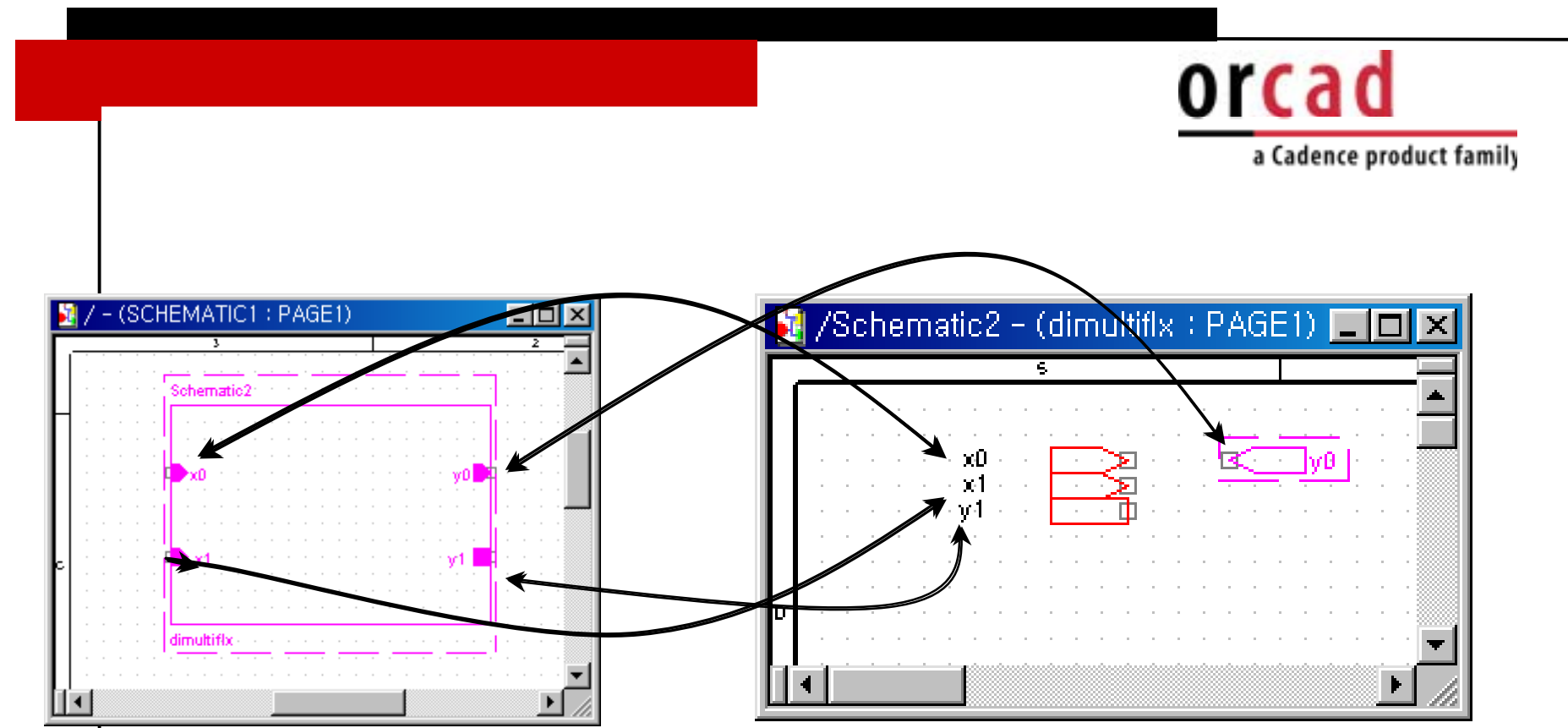

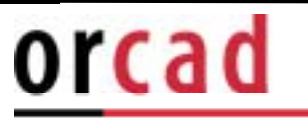

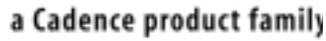

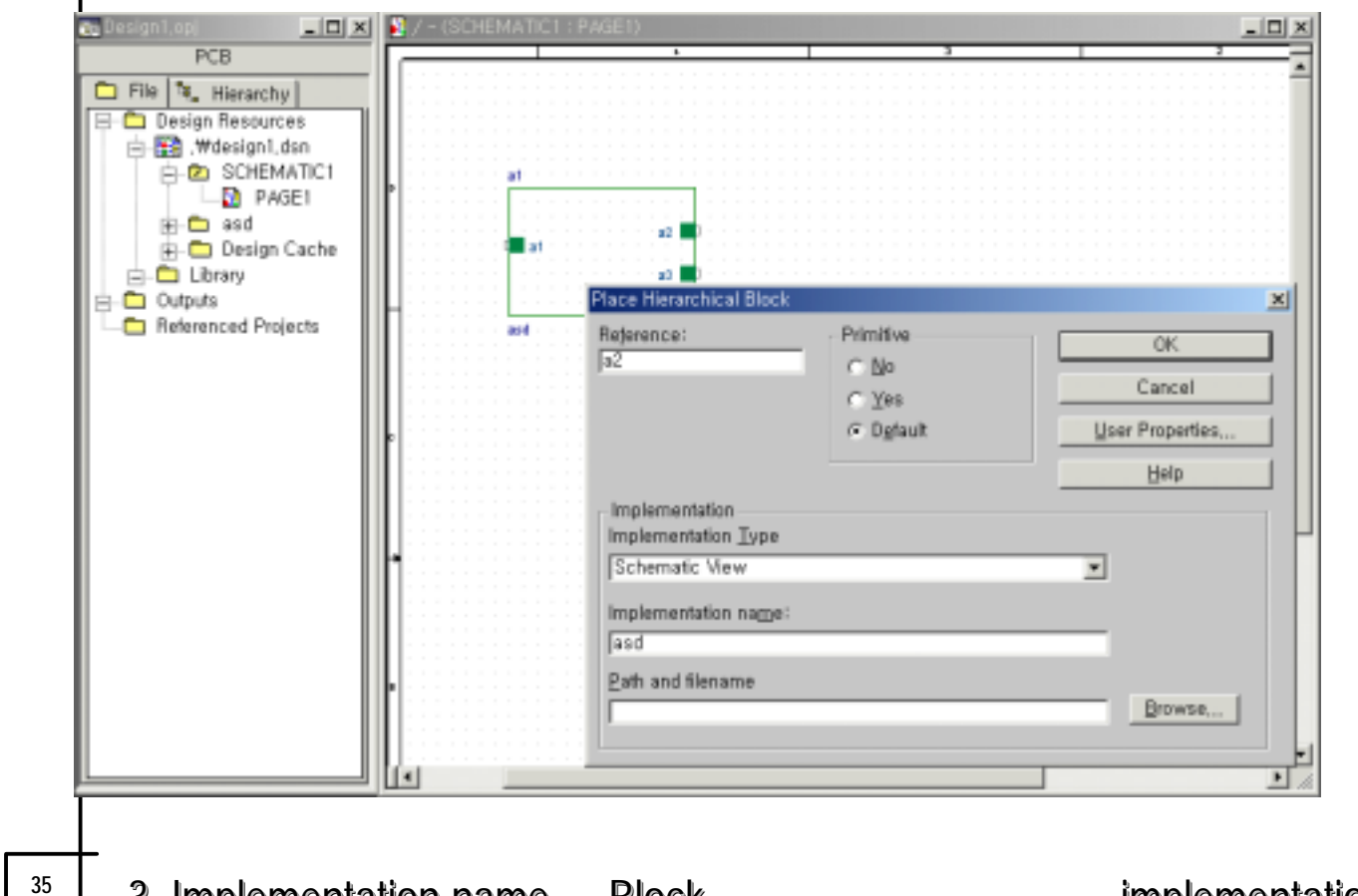

1. Reference name

2. Block type

3. Implementation name Block

•,

implementation name
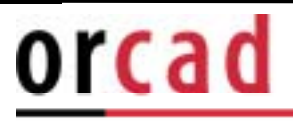

LIDIX 87 - (SCHEMATICI : PAGEI) 📚 Design1.op \_IOI× PC8 🗀 File 🤼 Hierarchy 🖃 🚞 Design Resources B 🔛 , Wdesign1,dsn B 🕰 SCHEMATIC1 at 22 PAGE1 🕀 🗂 asd 22 aŭ. 🖅 🛅 Design Cache E-CLibrary 221 a2 🗖 C Referenced Projects and and Ľ -8 🖪 2 – Casd I PAG 에 있었 지 않 14 F.

a Cadence product family

4. block block descend hierarchy • 5.

•

Page name

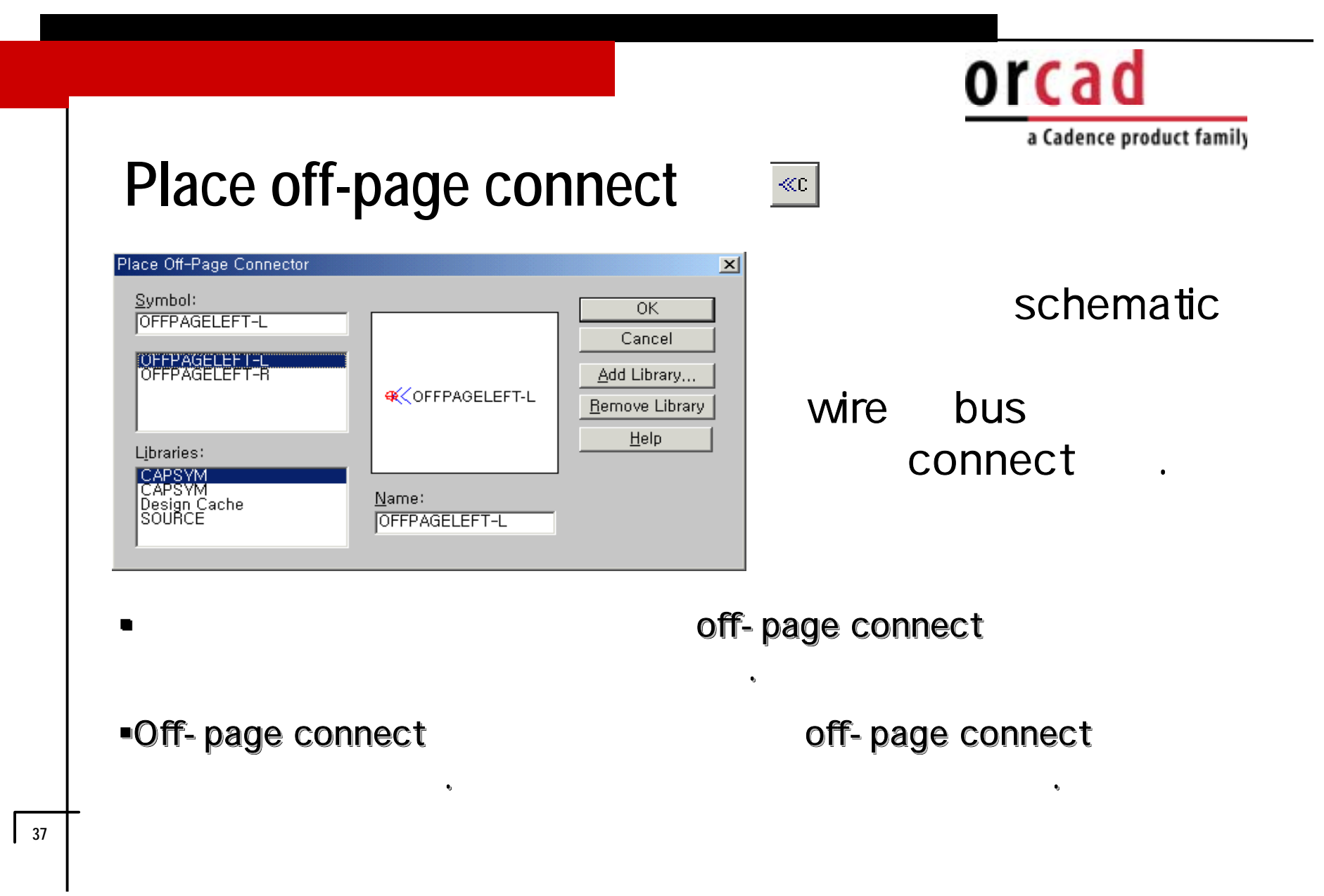

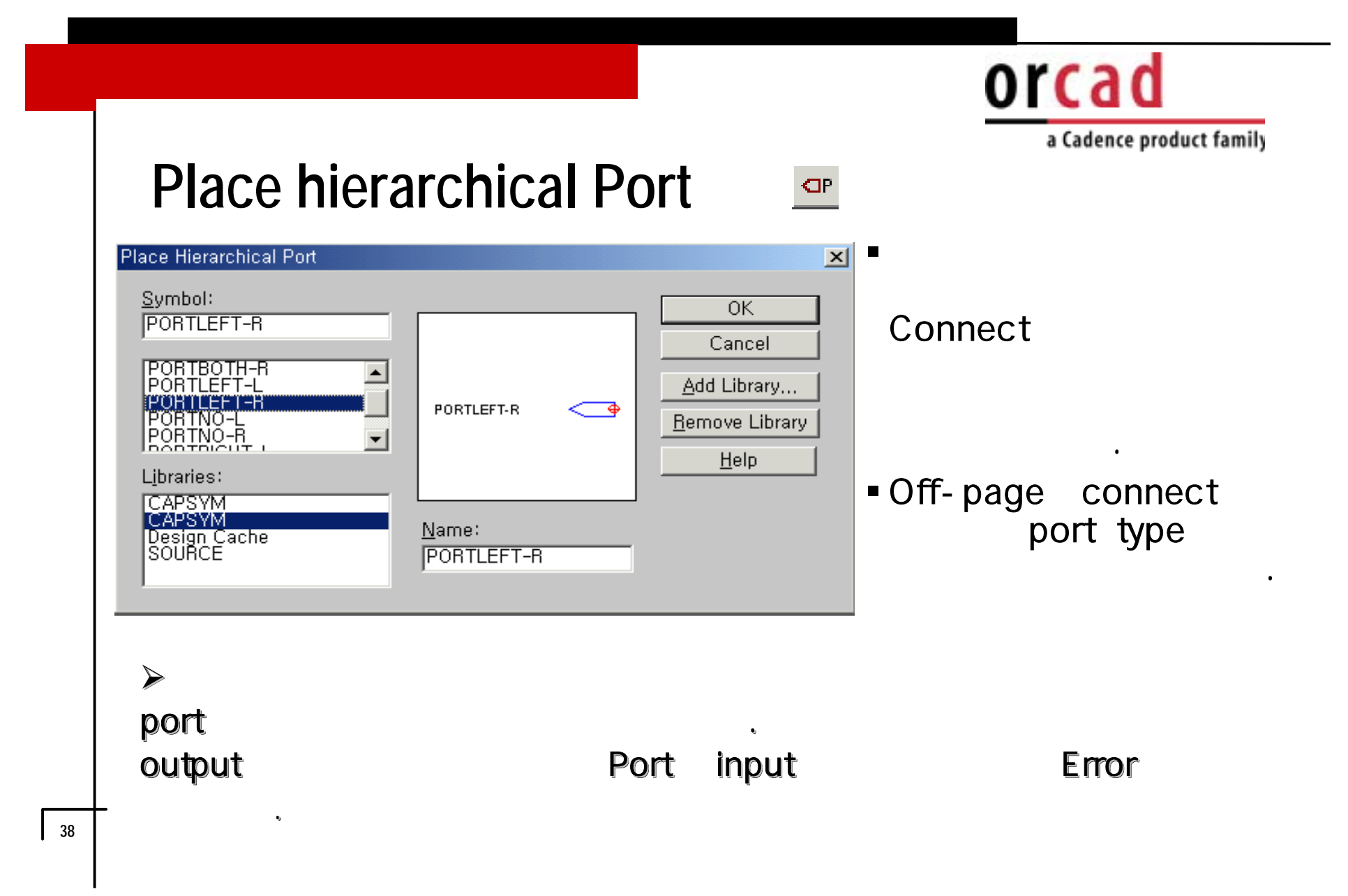

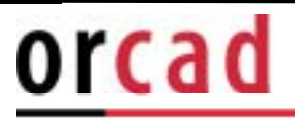

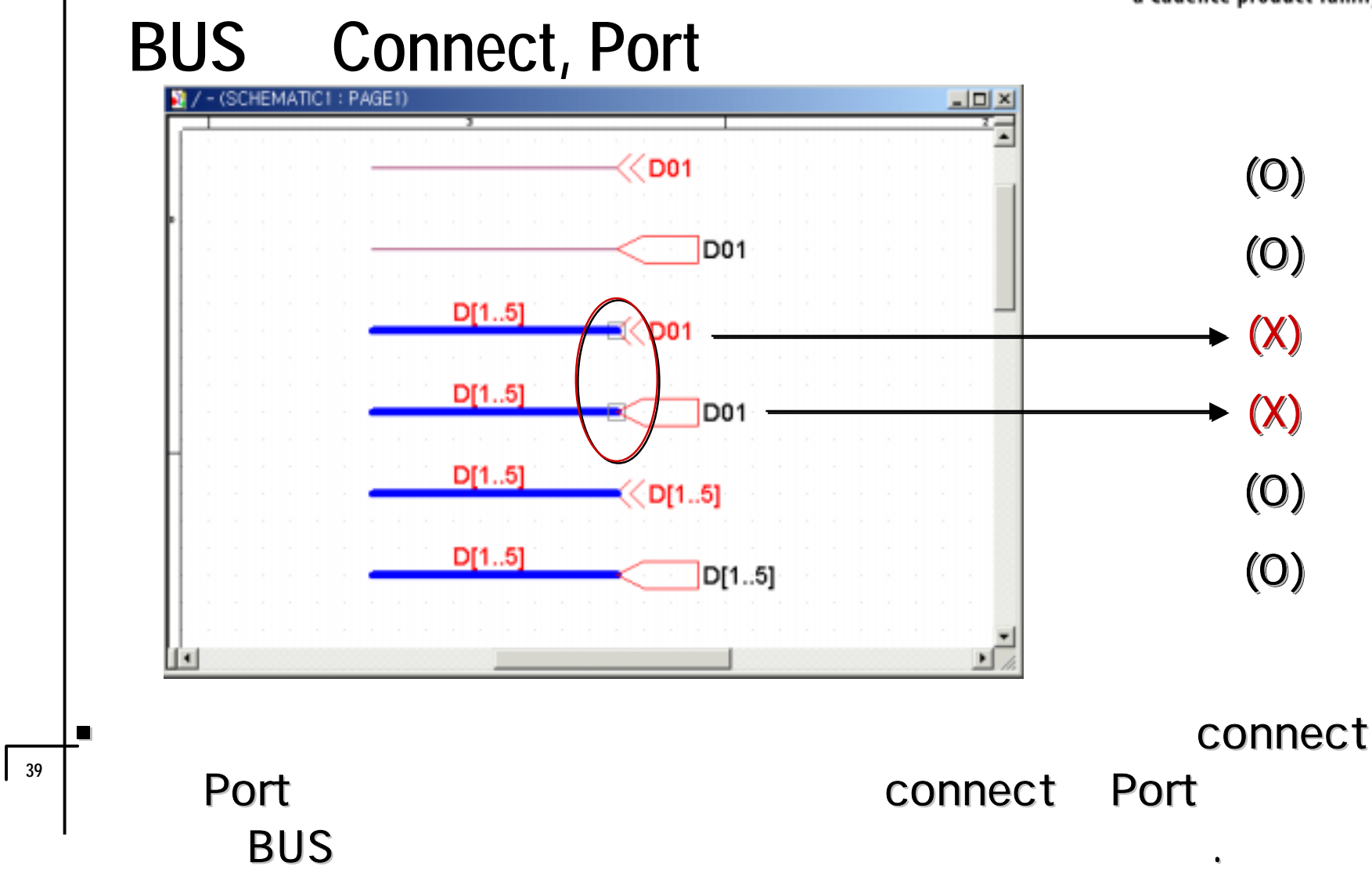

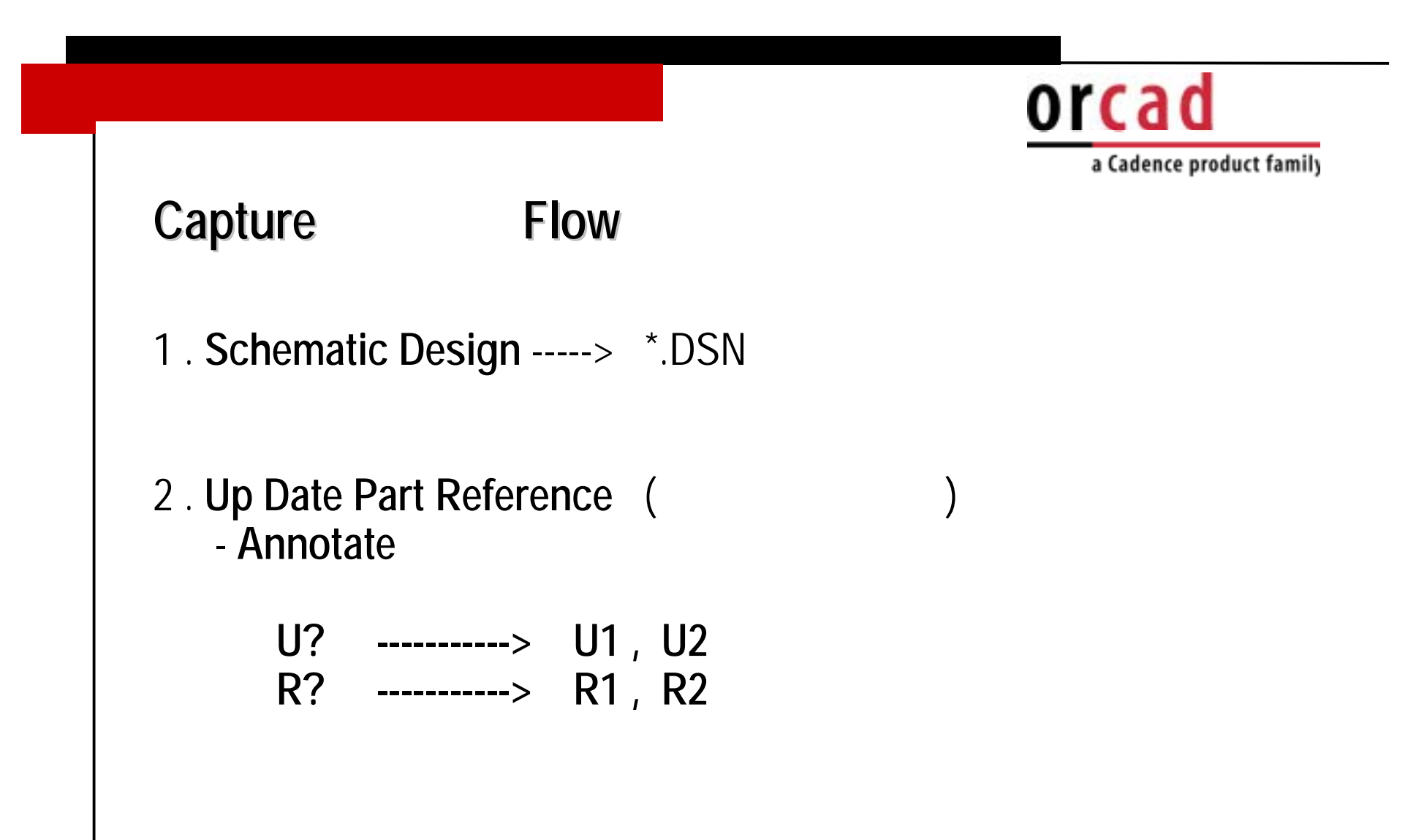

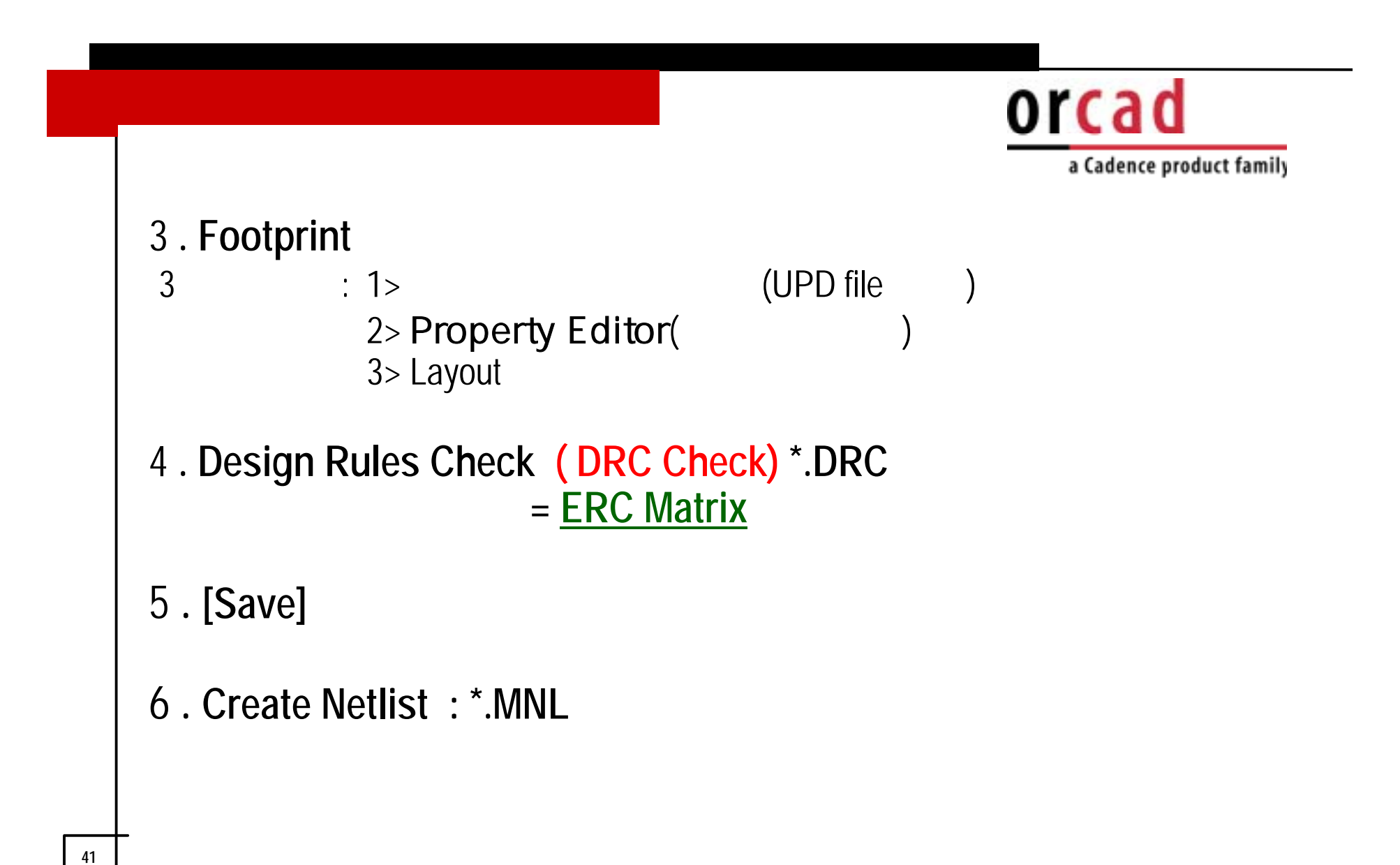

a Cadence product family

## Annotate (Up Date Reference

42

| Annotate       X         Scope       OK         • Update entire design       OK         • Update gelection       Cancel         Action       Help         • Incremental reference update       Help         • Unconditional reference update       • Help         • OK       Cancel         • Action       Help         • Incremental reference update       • Help         • OK       Cancel         • Unconditional reference update       • Help         • Mode       • Delete Intersheet References         • Delete Intersheet References       • Update Occurrences         • Update Instances (Preferred)       • Physical Packaging         • Physical Packaging       • Gombined property string:         [{Value}{Source Package}       • Do not change the page number | •<br>C2 | R1, R2<br>Part Referen | U1, U2,<br>C1,<br>nce Name |
|----------------------------------------------------------------------------------------------------|---------|------------------------|----------------------------|
|----------------------------------------------------------------------------------------------------|---------|------------------------|----------------------------|

)

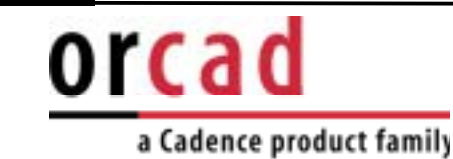

 Reference Name
 Annotating,
 Update

 Part Reference
 Option menu
 Preference

 Miscellaneous
 'Auto Reference'
 Copy

 ,
 ,
 Keference

Edit property Annotate

Reset (U?, R?...)

•

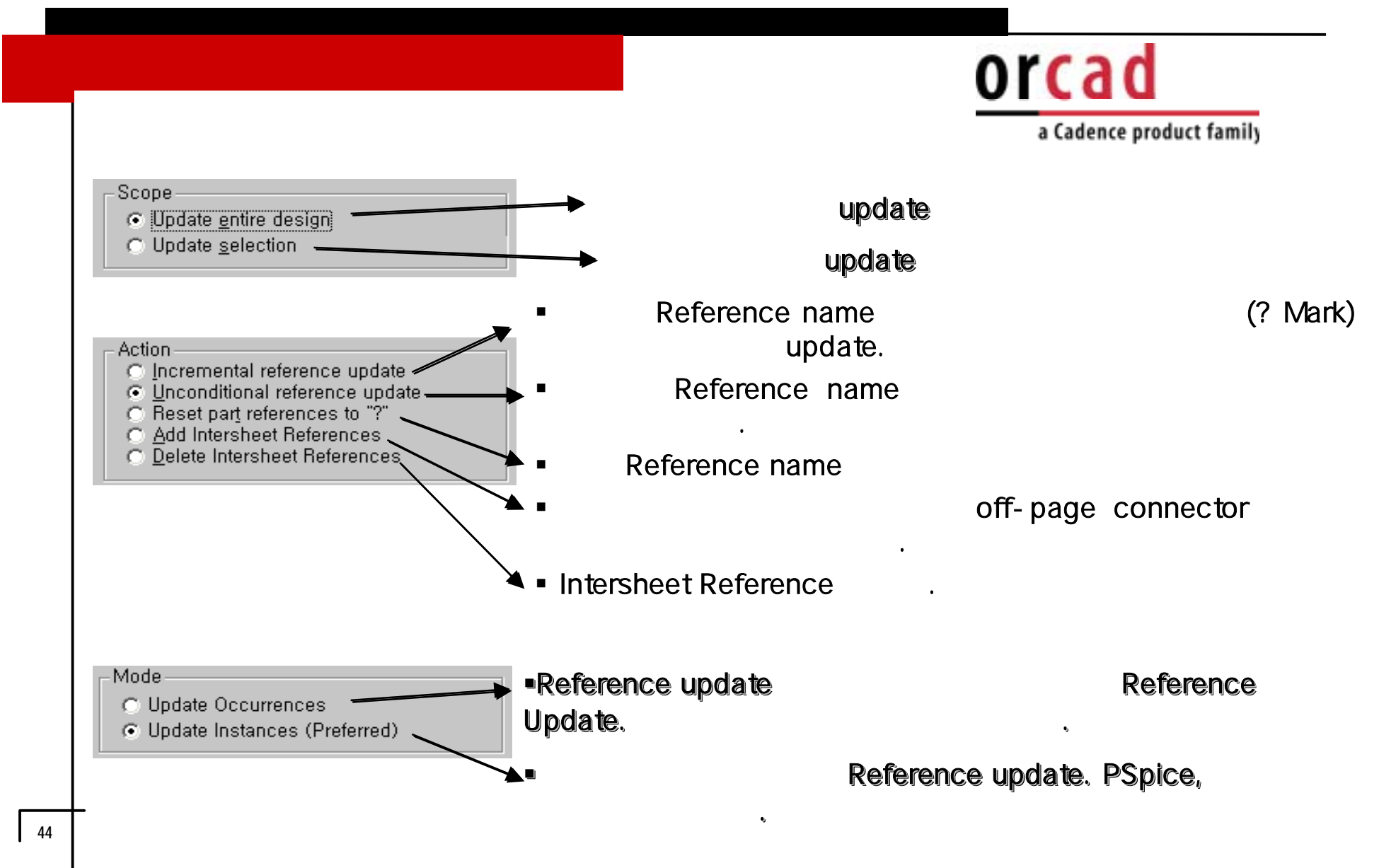

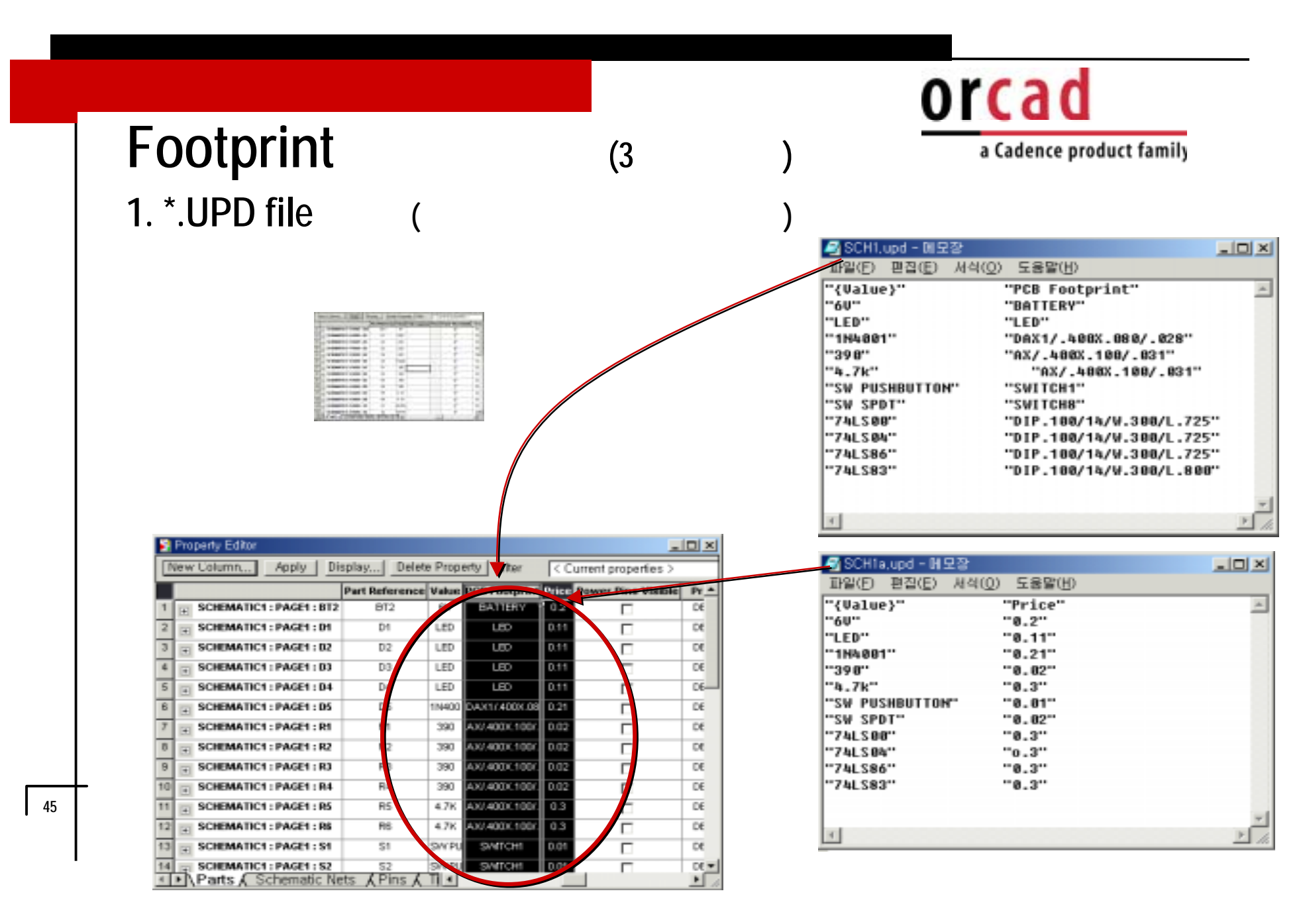

|                          |             |                 |                   | >                | $\leq$      |          |                     |                          |
|--------------------------|-------------|-----------------|-------------------|------------------|-------------|----------|---------------------|--------------------------|
| w Column, Apply Dis      | splay Dele  | te Property   I | Ritter Curre      | nt properfies >  |             | INCENTED | d-미모장<br>[집(E) 서식(( | )) 도용말(H)                |
| SCHEMATIC1 : PAGE1 : BT2 | BT2         | 6V              | sotprint Price Po | wer Pins Visible |             | "{Value} |                     | "PCB Footprint"          |
| SCHEMATIC1 : PAGE1 : D1  | D1          | LED             |                   |                  | D           | ···6V··· |                     | "BATTERY"                |
| SCHEMATIC1 : PAGE1 : 02  | D2          | LED             |                   | -                | D           | "LED"    |                     | "LED"                    |
| SCHEMATIC1 : PAGE1 : 03  | D3          | LED             | - 6/2             |                  | DI          | "398"    |                     | "AX/_488X_188/_831"      |
| SCHEMATIC1 : PAGE1 : D4  | D4          | LED             |                   |                  | 0           | "4.7k"   |                     | "AX/.488X.188/.831"      |
| SCHEMATIC1 : PAGE1 : D5  | D6          | 1N400           |                   |                  | DI          | "SW PUSH | BUTTON"             | "SWITCH1"                |
| SCHEMATIC1 : PAGE1 : R1  | RI          | 390             | - 62              |                  | DI          | "SW SPDT |                     | "SWITCH8"                |
| SCHEMATIC1 : PAGE1 : R2  | R2          | 390             |                   |                  | DI          | "74LS00" |                     | "DIP.100/14/W.300/L./25" |
| SCHEMATIC1 : PAGE1 : R3  | R3          | 390             | - 6/2             |                  | DI          | "74LS86" |                     | "DIP.100/14/W.300/L.725" |
| SCHEMATIC1 : PAGE1 : R4  | R4          | 390             |                   |                  | DI          | "74LS83" |                     | "DIP.100/14/W.300/L.800" |
| SCHEMATIC1 : PAGE1 : RS  | R5          | 4.7K            |                   | E                | DI          |          |                     |                          |
| SCHEMATIC1 : PAGE1 : R6  | R6          | 4.7K            | - 6/2             | Г                | DI          | ×1       |                     |                          |
| SCHEMATIC1 : PAGE1 : S1  | S1          | SWPU            | - 66              | <b></b>          | DI          |          |                     |                          |
| SCHEMATIC1 : PAGE1 : S2  | 52          | SWPU            |                   | Г                | 0           |          |                     |                          |
| NParts 🖌 Schematic Ne    | ts ,{Pins,{ |                 |                   |                  | ▶ <i>li</i> |          |                     |                          |
| DD filo                  |             | ()              | (aula)            |                  |             |          | targot              |                          |
|                          |             | l               | valuej            |                  |             |          | laryet              |                          |
| CD Footprint             | Nom         | ~               |                   |                  |             |          |                     |                          |
|                          | - INA(II)   | е               |                   |                  |             |          |                     |                          |

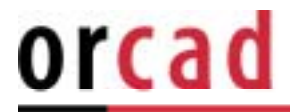

.

\*.UPD file

### (Tools $\rightarrow$ Update Properties)

| Update Properties         Scope       Mode            • Process entire design         • Update Instances (Preferred)         • Update Occurrences                                                                                                    | OK<br>Cancel | Update<br>フト |
|----------------------------------------------------------------------------------------------------|--------------|--------------|
| Action   Update parts  Update nets  Update nets  Use case insensitive compares  Convert the update property to uppercase  Unconditionally update the property (normally only updated if empty)  Do not change updated properties visibility  Make the updated property visible  Make the updated property invisible  Create a report file | update       |              |
| <u>R</u> eport File;<br>.₩sch1,RPT <u>B</u> rowse,                                                                                                    | •            |              |
| Pr <u>o</u> perty Update File:<br>D:₩test₩demo1₩SCH1a.upd                                                                                                    |              |              |
|                                                                                                    | Update       |              |

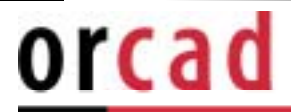

### 2. Property Editor(

| ew Calumn Apply   1       | Display   | Delete Proper    | ty Filter      | < Curren  | Libraries            |             | THE R .     |    |
|---------------------------|-----------|------------------|----------------|-----------|----------------------|-------------|-------------|----|
|                           | Name      | Part Reference F | CB Feotprint   | Power Pin | SHEET23              |             |             |    |
| E SCHEMATIC1 : PAGE1 : BT | 3 100131  | 812              |                | - Г       | BCON100T             |             |             | ιμ |
| H SCHEMATIC1 : PAGE1 : D1 | .1178-86  | Di               |                | Г         | BGA                  |             |             |    |
| + SCHEMATIC1 : PAGE1 : DZ | 80100     | D0               | LED            | E         | CLCC                 |             | -           |    |
| SCHEMATIC1 : PAGE1 : 03   | A70111    | DO               | LED            | Г         |                      |             |             |    |
| - SCHEMATIC1 : PAGE1 : D4 | 800112    | D4               | LED            | Г         | Add                  | Remove      |             |    |
| A SCHEMATIC1 : PAGE1 : 05 | AN0132    | D5 0             | 0A2(1).400X.08 | Г         | Footprints           |             |             |    |
| a SCHEMATIC1 : PAGE1 : RE | . 300115  | PE J             | AX/ 400X 100Y  | Г         | SWITCH8              |             |             | 1  |
| SCHEMATIC1 : PAGE1 : R2   | A23100    | R2 /             | AX/.400X.100/  | Г         | MTHOLE1              |             |             |    |
| BCHEMATIC1 : PAGE1 : RD   | 1. 103110 | R3 /             | 4X/400X.100/   | Г         | MTHOLE2              |             |             |    |
| SCHEMATIC1 : PAGE1 : RA   | 4 323114  | R4 J             | 4X/.400X.100/  | Г         | MTHOLE3<br>SIGEN TED |             |             |    |
| SCHEMATIC1   PAGE1   RS   | 100129    | R5 /             | 4X/.400X.100/. | Г         | SWITCHI              |             | (2)         |    |
| SCHEMATIC1 : PAGE1 : RE   | 100125    | RS               | AX/ 400X 100/. | Г         | SWITCH2              |             |             |    |
| E SCHEMATIC1 : PAGE1 : S1 | 300006    | S1               | SHITCH         | Г         | SWITCHA              |             |             |    |
| SCHEMATIC1 : PAGE1 : SZ   | 100001    | 52               | SMICH          | Г         | SWITCHS              |             | (3)         |    |
| SCHEMATIC1 : PAGE1 : 53   | 100003    | 53               | SMICH          | Г         | SWITCHE              |             |             | 1  |
| SCHEMATIC1 : PAGE1 : SA   | 300100    | 54               | SWITCHE        | Г         | SWITCHB              |             |             |    |
| + SCHEMATIC1 : PAGE1 : 55 | A00008    | 25               | SMICH          | Г         | SWITCH9              |             |             | 0  |
| a SCHEMATIC1 : PAGE1 : UN | 000008    | UNC 0            | OF 100/144Y3   | Г         | SWITCHNROTWSP        |             |             | Η. |
| SCHEMATIC1 : PAGE1 : UN   | A70007    | UND 0            | OF 100/144Y3   | Г         | TESTCOUP             |             |             |    |
| a SCHEMATIC1 : PAGE1 : UN | A70013    | URD 0            | OP.100/14/W.3  | Г         | TESTCOUPF            |             |             |    |
| SCHEMATIC1 : PAGE1 : US   | A20023    | UIA G            | P.100/144Y3    | Г         | IIb                  |             | - NULT TO C |    |
| SCHEMATIC1 : PAGE1 : UZ   | 17591     | U2A (            | P.100/144V/3   | E         | Canada Maria         | Engladet    |             |    |
| SCHEMATIC1   PAGE1   UZ   | 80075     | U29 0            | 0P.100/144/V.3 | Г         | Citate New           | 1 onthrough |             |    |
| SCHEMATIC1   PAGE1   UZ   | 117994    | USC 0            | 0P100/14/W3    | Г         | Save                 | Save As     |             |    |
| Parts & Schematic N       | Nets AF   | Pins A 1         |                | - strange | Delete F             | ootprint    |             |    |

Layout Tools  $\rightarrow$  Library Manager

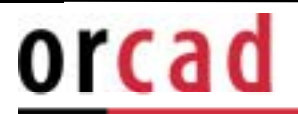

٠

## 3. Layout

49

|                                                                                 |   | outprint for 1400                                                                                                    |        |              |      |        |
|---------------------------------------------------------------------------------|---|----------------------------------------------------------------------------------------------------|--------|--------------|------|--------|
| Link Footprint to Component                                                     |   | Libraries<br>Local<br>METRIC<br>Ex. gui                                                                                                  | Add    |              |      |        |
| AutoECO cannot find a footprint for component U1<br>from part name 7400.        |   | Footprints                                                                                                    | Remove | ••••         |      | ••••   |
| Please choose one of the options below:<br>Link existing footprint to component | - | DIP.100/24/W.300/L1.250<br>BLKCON.100//H/TM1SQ/W.100/2<br>BLKCON.100//H/TM20E/W.200/10<br>BLKCON.100//H/TM20E/W.200/20                   | -      | <b>*••</b> • |      | ••••   |
| Create or modify footprint library<br>Defer remaining edits until completion    |   | BLKCON.100/YH/TM20E/W.200/26<br>BLKCON.100/YH/TM20E/W.200/40<br>BLKCON.156/YH/TM1SQS/W.312/6<br>DINC/MIN_SM/6/A<br>DIP=0/24/W.300/L1.250 |        |              |      |        |
| <u>Q</u> K <u>H</u> elp <u>C</u> ancel                                          |   | JUMPER200<br>JUMPER200<br>OSC8\4P<br>PLCC44                                                                                              | -      | Ok           | Help | Cancel |

Library Library viewer

.

Footprint

.

a Cadence product family

## **Design Rule Check**

| Scope<br>Check entire design                    | Mode<br>C Use occurrences                     |  |
|-------------------------------------------------|-----------------------------------------------|--|
| C Check selection                               | <ul> <li>Use instances (Preferred)</li> </ul> |  |
| Action                                          |                                               |  |
| Check design rules                              |                                               |  |
| <ul> <li>Delete existing DRC markers</li> </ul> |                                               |  |
| leport                                          |                                               |  |
| Create DRC markers for warnings                 | 1                                             |  |
| Check hierarchical gort connection              | ns 🔽 Check unconnected nets                   |  |
| Check off-page connector connector              | ctions 🔲 Check SDT compatibility              |  |
| Report identical part references                | Report off-grid objects                       |  |
| Beport invalid packaging                        | Report all net names                          |  |
| Report hierarchical ports and off-              | page connectors                               |  |
| Report <u>F</u> ile: ┌── <u>V</u> iew Output    |                                               |  |
| D:WAKKIMWSAMPLEWSAMPLE2_9                       | DWSCH1-1WSCH1-1,D Browse,                     |  |

Error Check , Electronic CAD

## <u>orcad</u>

a Cadence product family

## **ERC** matric

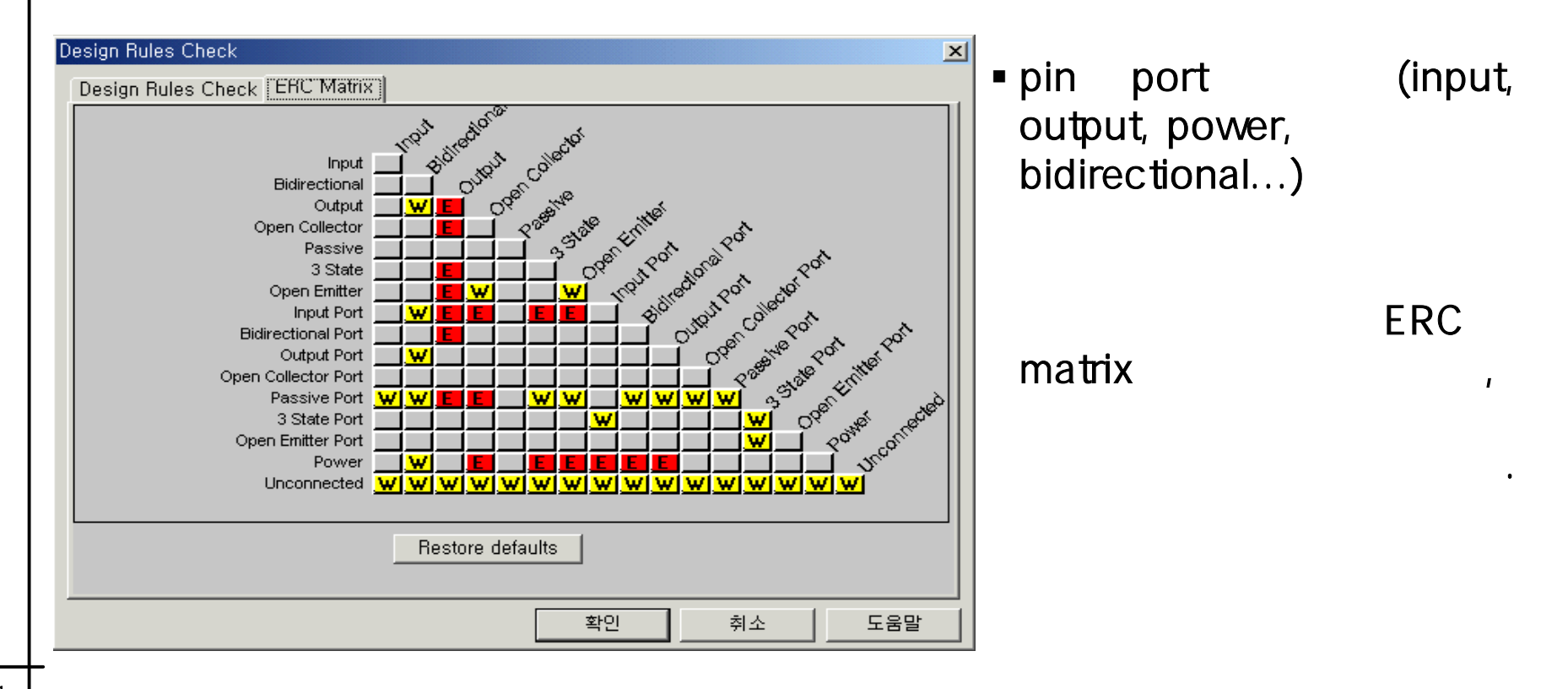

a Cadence product family

## **Create Netlist**

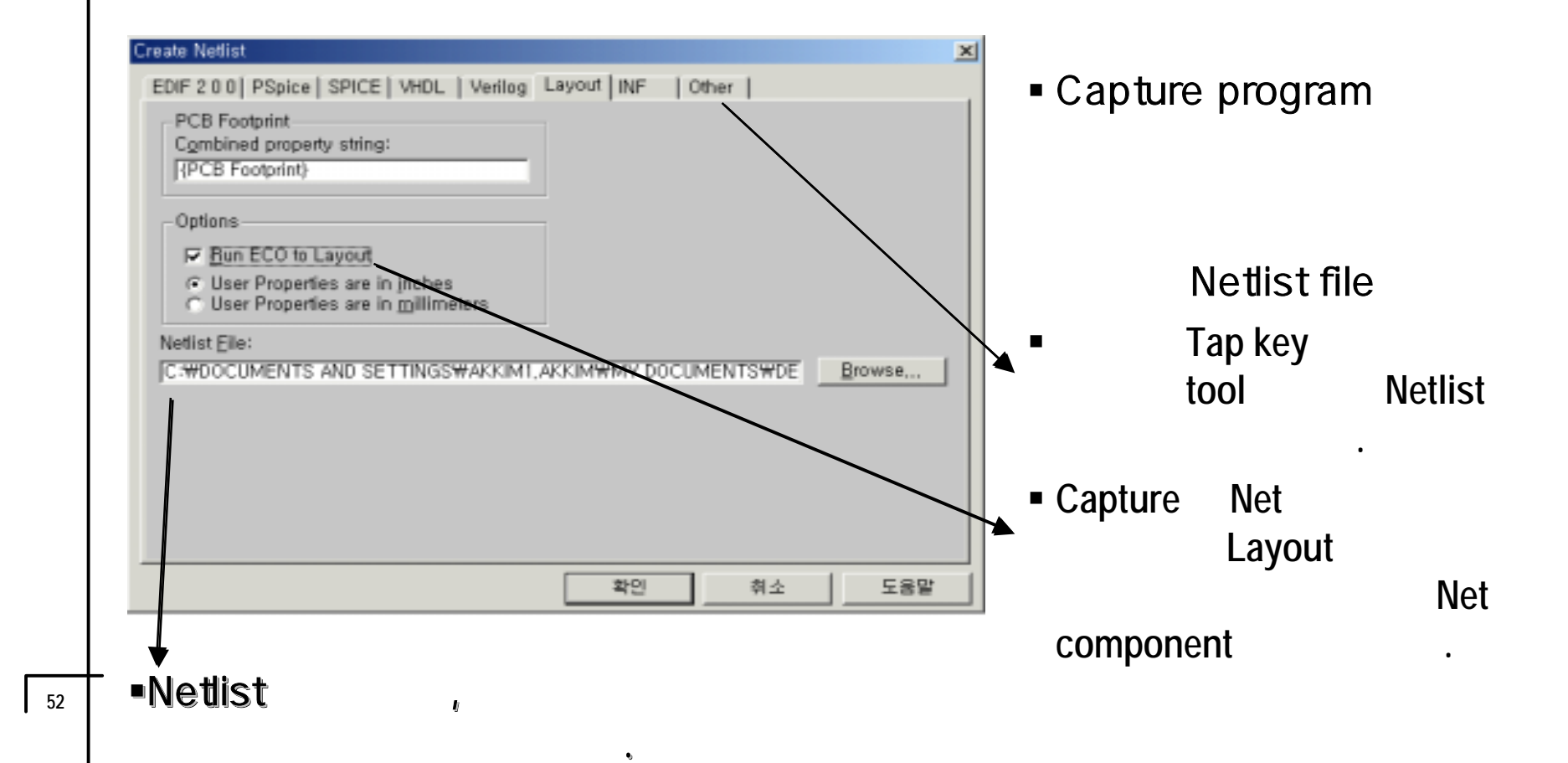

a Cadence product family

• netlist format

가

\*.MNL

| EDIF 2 0 0   PSpice   SPICE   VHDL   Ve                                      | enilog   Layout   INF Other  <br>PCB Footprint | Create Netlist<br>format netlist |                 |
|------------------------------------------------------------------------------|------------------------------------------------|----------------------------------|-----------------|
| {Value}                                                                      | {PCB Footprint}                                | Layout                           | netlist         |
| Formatters: Options                                                          |                                                |                                  |                 |
| allegro, dli                                                                 |                                                | 30 가                             | netlist for     |
| accel,dl<br>algorex,dl                                                       |                                                |                                  |                 |
| afteraad, di<br>applbrav, di<br>applicap, di<br>cadnetix, di<br>calaetix, di |                                                | Netlist for                      | rmat            |
| Version: 9.00 Jun 9 2000                                                     |                                                |                                  |                 |
| D:WTESTWDESIGN1.NET                                                          | Browse                                         |                                  |                 |
| Netlist File 2: 🔳 View Output                                                |                                                |                                  |                 |
| D:WTESTWDESIGN1,CMP                                                          | Browse,                                        |                                  |                 |
|                                                                              | 확인 취소 도움말                                      | 1                                |                 |
|                                                                              |                                                | -                                |                 |
| EDIE - Electric Data                                                         | Interface Format                               |                                  |                 |
| Spice - Simulation P                                                         | rogram with Intergrated Circ                   | uit Emphasis                     |                 |
| VHDI - Verv high sp                                                          | eed Hardware Description L                     | anduade                          |                 |
| Veriloa - Veriloa-Har                                                        | rdware Description Languag                     | A                                |                 |
| Other - Mentor(ment                                                          | or dll) Cadstar(racalred dll                   | v<br>rinf dll) Pads(nad2k d      | II nadsnch dll) |
| Dead/pead dll                                                                | ) Dratal/aratal? dll)                          | minally, i aus pauzka            | m, pauspes.un), |
| rcau(pcau.uii                                                                | , רוטנפו(µוטנפוצ.עוו),                         |                                  |                 |

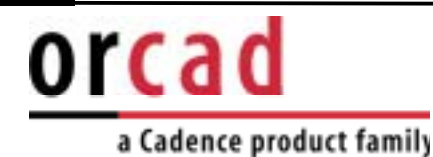

## (Option)

Preference -

7.

(Color, Print, Grid, Zoom factor, Auto Reference, Box fill Style ...)

- Design template -
- Schematic Page Properties -

(Schematic Size, Grid Reference)

## Preference

## **Color/print**

55

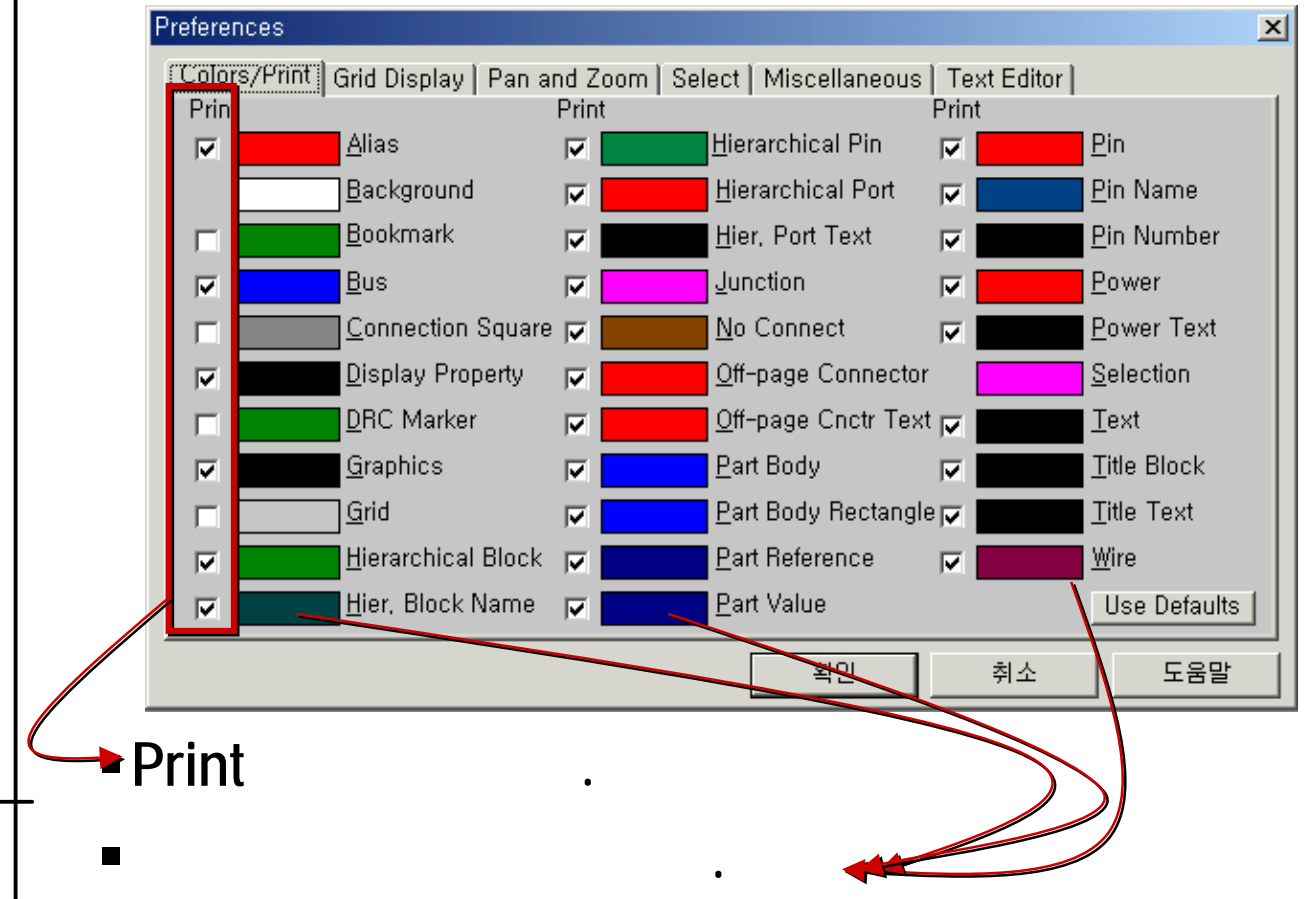

orcad

a Cadence product family

a Cadence product family

#### Grid display

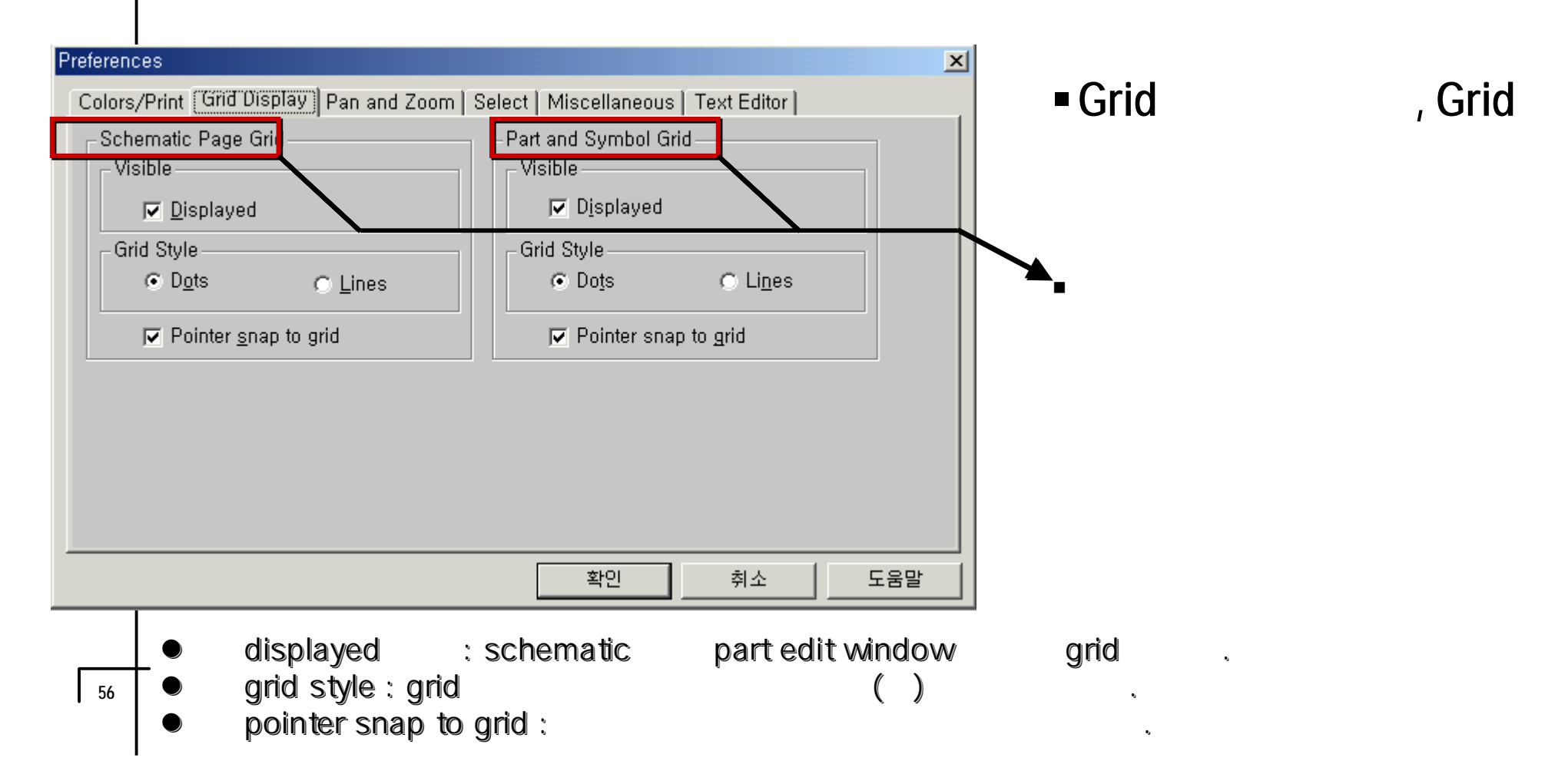

a Cadence product family

#### Pan and zoom

| Preferences                            | ×                                    |
|----------------------------------------|--------------------------------------|
| Colors/Print Grid Display Pan and Zoom | Select   Miscellaneous   Text Editor |
| Schematic Page Editor                  | Part and Symbol Editor               |
| Zoom Factor: 2                         | Zoom Eactor: 2                       |
| Auto Scroll Percent: 5                 | Auto Scroll Percent: 5               |
|                                        |                                      |
|                                        |                                      |
|                                        |                                      |
|                                        |                                      |
|                                        |                                      |
|                                        |                                      |
|                                        |                                      |
|                                        |                                      |
|                                        | 확인 취소 도움말                            |
|                                        |                                      |

drag

a Cadence product family

#### Select

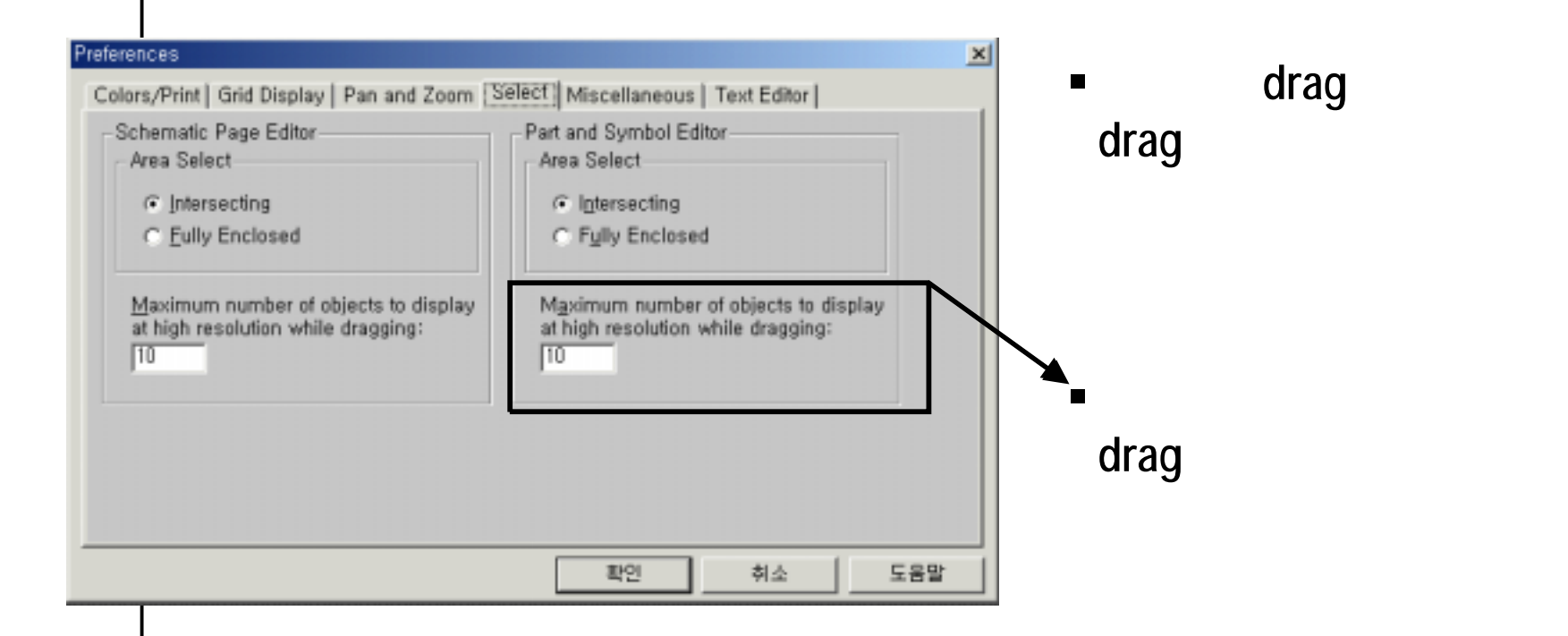

a Cadence product family

#### Miscellaneous

fill( ) style Session log font Text Rendering - Text Auto Recovery -

| Preferences                                                                                                    | ×                                                                                                    |
|----------------------------------------------------------------------------------------------------|----------------------------------------------------------------------------------------------------|
| Colors/Print   Grid Display   Pan and Zoom   S                                                                                                    | Gelect Miscellaneous Text Editor                                                                                                    |
| Schematic Page Editor         Eill Style:       None         Line Style and Width: <ul> <li>Color:</li> <li>Default</li> <li>Part and Symbol Editor</li> <li>Fill Style:</li> <li>None</li> <li>Line Style and Width:</li> </ul> | Text Rendering<br><u>Render True Type fonts with strokes</u><br>Fill text<br>Auto Recovery<br><u>Denable Auto Recovery</u><br><u>Update every 15</u> minutes<br>Auto Reference |
| Session Log<br>Fo <u>n</u> t: Arial 11                                                                                                    | Intertool Communication                                                                                                    |
|                                                                                                    | <u> 확인</u> <u>취소</u> 노움말                                                                                                    |

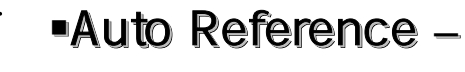

59

**Reference name** 

Intertool Communication – Layout

cross probing

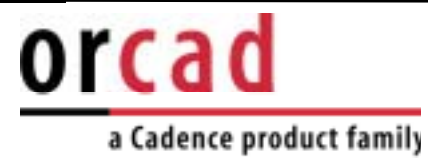

#### **Text Editor**

| <br>확인 취소 도움말 |
|---------------|

60

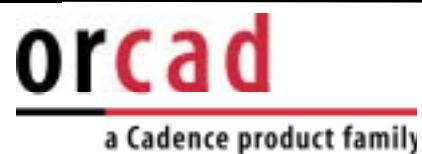

## Schematic page properties Page size

| Sche | matic Page Prop   | erties         |             |        |    |     | ×  |
|------|-------------------|----------------|-------------|--------|----|-----|----|
| (Pa  | ge Size   Grid Re | eference   Mi  | scellaneous |        |    |     |    |
|      | Units             |                |             |        |    |     |    |
|      | ⊙ <u>I</u> nches  | ⊖ <u>M</u> ill | imeters     |        |    |     |    |
| N    | lew Page Size     | Width          | Height      |        |    |     | Un |
|      | • <u>A</u>        | 9,700          | 7,200       | inches |    |     |    |
|      | <u>О В</u>        | 15,200         | 9,700       | inches |    |     |    |
|      | о <u>с</u>        | 20, 200        | 15,200      | inches |    |     |    |
|      | ○ <u>D</u>        | 32,200         | 20, 200     | inches |    |     |    |
|      | ΟE                | 42,200         | 32,200      | inches |    |     |    |
|      | ⊂ C <u>u</u> stom | 9,700          | 7,200       | inches |    |     |    |
|      | Pin-to-Pin Spa    | cing:          | 0, 100      | inches |    |     |    |
|      |                   |                |             | 확인     | 취소 | 도움말 |    |

Jnit Page size

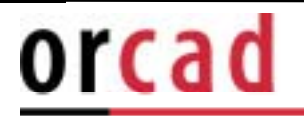

٠

#### **Grid Reference**

| Sche | ematic Page Properties                    | ×                                        | Grid reference      |
|------|-------------------------------------------|------------------------------------------|---------------------|
| Pa   | ige Size [Grid Keterence] Miscellan       | eous                                     |                     |
| Г    | Horizontal                                | Vertical                                 |                     |
|      | C <u>o</u> unt: 5                         | Cou <u>n</u> t: 4                        |                     |
|      | C Alp <u>h</u> abetic C <u>A</u> scending | Alphabetic C Ascending                   |                     |
|      | ⊙ Numeric  ⊙ Descending                   | ⊙ Nu <u>m</u> eric ⊙ Des <u>c</u> ending |                     |
|      | Width: 0,1 inches                         | Width: 0.1 inches                        |                     |
|      | Border Visible                            | Grid Reference Visible                   |                     |
|      | ☑ <u>D</u> isplayed ☑ Printed             | I Displayed I Printed                    | Boarder title       |
| Г    | Title Block Visible                       |                                          | block               |
|      | 🔽 Disp <u>l</u> ayed 🔽 P <u>r</u> inted   | ANSI grid references                     | DIUCK               |
|      |                                           |                                          | , print             |
| _    |                                           |                                          |                     |
|      |                                           | <u>확인</u> 취소 노움말                         | ■ Width 0(zero)     |
|      |                                           |                                          | Grid                |
|      |                                           |                                          | referenceフト         |
|      |                                           |                                          | · · · · · · · · · · |

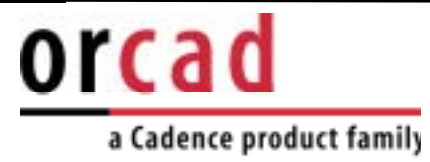

.

#### Miscellaneous

| Schematic Page Properties                            |                                                           | ×  |
|------------------------------------------------------|-----------------------------------------------------------|----|
| Page Size   Grid Referen                             | ce (Miscellaneous)                                        |    |
| Creation Time:<br>Modification Time:<br>Page Number: | Sun May 23 00:03:17 1999<br>Fri Mar 16 11:10:35 2001<br>1 |    |
|                                                      | 확인 취소 도                                                   | 움말 |

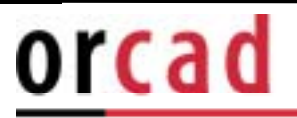

.

# Design TemplateFontsPage

setting

| Design Template               |                              |                         | ×                   |
|-------------------------------|------------------------------|-------------------------|---------------------|
| Fonts Title Block   Page Siz  | ze   Grid Reference   Hierar | chy   SDT Compatibility | 1                   |
| Arial 7                       | Alias                        | Arial 7                 | Pin Na <u>m</u> e   |
| Arial 7                       | <u>B</u> ookmark             | Arial 7                 | P <u>i</u> n Number |
| Arial 7                       | Bor <u>d</u> er Text         | Arial 7                 | Po <u>r</u> t       |
| Arial 7                       | Hierar <u>c</u> hical Block  | Arial 7                 | Po <u>w</u> er Text |
| Arial 7                       | <u>N</u> et Name             | Arial 7                 | Property            |
| Arial 7                       | Off-Page Connector           | Courier New 7           | T <u>e</u> xt       |
| Arial 7                       | <u>P</u> art Reference       | Arial 7                 | Title Block Text    |
| Arial 7                       | Part <u>V</u> alue           |                         |                     |
|                               |                              |                         |                     |
|                               |                              |                         |                     |
|                               |                              |                         |                     |
|                               |                              | 확인                      | 취소 도움말              |
| <ul> <li>Schematic</li> </ul> |                              | text type               | text font           |

64

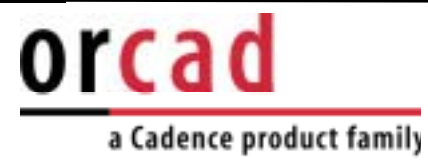

.

#### Title Block

65

| esign Template                  |                                                      | × |
|---------------------------------|------------------------------------------------------|---|
| Fonts (Title Block) Page S      | ize   Grid Reference   Hierarchy   SDT Compatibility |   |
| - Text                          |                                                      |   |
| <u>T</u> itle:                  |                                                      |   |
| Organization Name:              |                                                      |   |
| Organization Address <u>1</u> : |                                                      |   |
| Organization Address <u>2</u> : |                                                      |   |
| Organization Address <u>3</u> : |                                                      |   |
| Organization Address <u>4</u> : |                                                      |   |
| Document Number:                |                                                      |   |
| <u>R</u> evision:               | CAGE Code:                                           |   |
| Symbol                          |                                                      |   |
| <u>L</u> ibrary Name:           |                                                      |   |
| Title <u>B</u> lock Name:       | TitleBlock0                                          |   |
|                                 | 확인 취소 도움말                                            |   |
| Page                            | title block                                          |   |

Title block

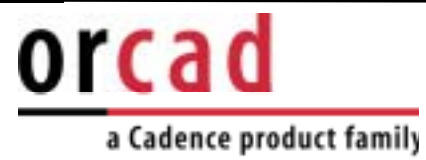

## Page size

| Design Template     |                 |                |               |            |          | ×   |
|---------------------|-----------------|----------------|---------------|------------|----------|-----|
| Fonts   Title Block | Page Size       | Grid Reference | e   Hierarchy | SDT Compat | tibility |     |
| Units<br>• Inches   | ⊙ <u>M</u> illi | meters         |               |            |          |     |
| New Page Size       | Width           | Height         |               |            |          |     |
| ΘA                  | 9,700           | 7,200          | inches        |            |          |     |
| <u>с в</u>          | 15,200          | 9,700          | inches        |            |          |     |
| <u>о с</u>          | 20,200          | 15,200         | inches        |            |          |     |
| ΟD                  | 32,200          | 20,200         | inches        |            |          |     |
| ΟE                  | 42,200          | 32,200         | inches        |            |          |     |
| ○ C <u>u</u> stom   | 9,700           | 7,200          | inches        |            |          |     |
| Pin-to-Pin Spac     | cing:           | 0, 1           | inches        |            |          |     |
|                     |                 |                |               | 확인         | 취소       | 도움말 |
| Page Page size .    |                 |                |               |            |          |     |

a Cadence product family

#### **Grid Reference**

| esign Template                             | <u>×</u>                           |
|--------------------------------------------|------------------------------------|
| Fonts   Title Block   Page Size   Grid Hef | erence Hierarchy SDT Compatibility |
| Horizontal                                 | Vertical                           |
| Count: 5                                   | Cou <u>n</u> t: 4                  |
| C Alp <u>h</u> abetic C <u>A</u> scending  | Alphabetic C Ascending             |
| ⊙ Numeric ⊙ Descending                     | ○ Numeric                          |
| Width: 0,1 inches                          | Width: 0.1 inches                  |
| Border Visible                             | Grid Reference Visible             |
| 🔽 <u>D</u> isplayed 🔽 <u>P</u> rinted      | III Displa⊻ed III Pr <u>i</u> nted |
| Title Block Visible                        |                                    |
| 🔽 Disp <u>l</u> ayed 🔽 P <u>r</u> inted    | ANSI grid references               |
| L                                          |                                    |
|                                            |                                    |
|                                            | 확인 취소 도움말                          |
|                                            |                                    |
|                                            | Crid roforonco                     |
| гаус (                                     |                                    |

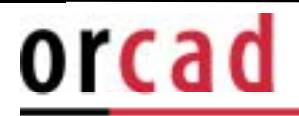

## Hierarchy

| Design Template            |                                                 | × |
|----------------------------|-------------------------------------------------|---|
| Fonts   Title Block   Page | Size Grid Reference Hierarchy SDT Compatibility |   |
| Hierarchical Blocks        | Parts                                           |   |
| ○ Primitive                | Primitive                                       |   |
| Nonprimitive               | ○ Nonprimitive                                  |   |
|                            |                                                 |   |
|                            |                                                 |   |
|                            |                                                 |   |
|                            |                                                 |   |
|                            |                                                 |   |
|                            |                                                 |   |
|                            |                                                 |   |
|                            |                                                 |   |
|                            | 화이 최소 도운만                                       |   |
|                            |                                                 |   |

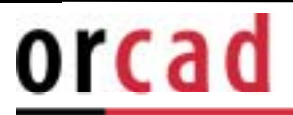

#### SDT compatibility

| Fonts       Title Block       Page Size       Grid Reference       Hierarchy       SDT Compatibility         Property to Part Field Mapping                                                                                                    | sign Template         |                                     |                   |         | I   |
|----------------------------------------------------------------------------------------------------|-----------------------|-------------------------------------|-------------------|---------|-----|
| Property to Part Field Mapping         Part Field 1:       IST PART FIELD         Part Field 2:       2ND PART FIELD         Part Field 3:       3RD PART FIELD         Part Field 4:       4TH PART FIELD         Part Field 5:       5TH PART FIELD         Part Field 5:       5TH PART FIELD         Part Field 6:       6TH PART FIELD         Part Field 7:       7TH PART FIELD         Part Field 8:       PCB Footprint                                                                                                    | Fonts   Title Bloc    | k   Page Size   Grid Reference   Hi | erarchy SDT Compa | ibility |     |
| Part Field 1:       [IST PART FIELD         Part Field 2:       [2ND PART FIELD         Part Field 3:       [3RD PART FIELD         Part Field 4:       [4TH PART FIELD         Part Field 5:       [5TH PART FIELD         Part Field 6:       [6TH PART FIELD         Part Field 7:       [7TH PART FIELD         Part Field 8:       [PCB Footprint                                                                                                    | Property to Pa        | rt Field Mapping                    |                   |         |     |
| Part Field 2:       2ND PART FIELD         Part Field 3:       3RD PART FIELD         Part Field 4:       4TH PART FIELD         Part Field 5:       5TH PART FIELD         Part Field 6:       6TH PART FIELD         Part Field 7:       7TH PART FIELD         Part Field 8:       PCB Footprint                                                                                                    | Part Field <u>1</u> : | 1ST PART FIELD                      |                   |         |     |
| Part Field 3:       3RD PART FIELD         Part Field 4:       4TH PART FIELD         Part Field 5:       5TH PART FIELD         Part Field 6:       6TH PART FIELD         Part Field 7:       7TH PART FIELD         Part Field 8:       PCB Footprint         확인       취소       도움말                                                                                                    | Part Field <u>2</u> : | 2ND PART FIELD                      |                   |         |     |
| Part Field 4:       4TH PART FIELD         Part Field 5:       5TH PART FIELD         Part Field 6:       6TH PART FIELD         Part Field 7:       7TH PART FIELD         Part Field 8:       PCB Footprint         \$\$2       \$\$4\$         \$\$2       \$\$4\$         \$\$2       \$\$4\$                                                                                                    | Part Field <u>3</u> : | 3RD PART FIELD                      |                   |         |     |
| Part Field 5:       [5TH PART FIELD         Part Field 6:       [6TH PART FIELD         Part Field 7:       [7TH PART FIELD         Part Field 8:       [PCB Footprint         Set Field 8:       [State State St | Part Field <u>4</u> : | 4TH PART FIELD                      |                   |         |     |
| Part Field 6:       6TH PART FIELD         Part Field 7:       7TH PART FIELD         Part Field 8:       PCB Footprint         State       第인         최소       도움말                                                                                                    | Part Field <u>5</u> : | 5TH PART FIELD                      |                   |         |     |
| Part Field <u>?</u> : [7TH PART FIELD<br>Part Field <u>8</u> : [PCB Footprint                                                                                                    | Part Field <u>6</u> : | 6TH PART FIELD                      |                   |         |     |
| Part Field 8: PCB Footprint<br>확인 취소 도움말                                                                                                    | Part Field <u>7</u> : | 7TH PART FIELD                      |                   |         |     |
| 확인 취소 도움말                                                                                                    | Part Field <u>8</u> : | PCB Footprint                       |                   |         |     |
| 확인 취소 도움말                                                                                                    | 1                     |                                     |                   |         |     |
| 확인 취소 도움말                                                                                                    |                       |                                     |                   |         |     |
| 확인 취소 도움말                                                                                                    |                       |                                     |                   |         |     |
|                                                                                                    |                       |                                     | 확인                |         | 도움말 |
|                                                                                                    |                       |                                     |                   |         |     |

Capture Dos

Dos Window conversion

Window table matching

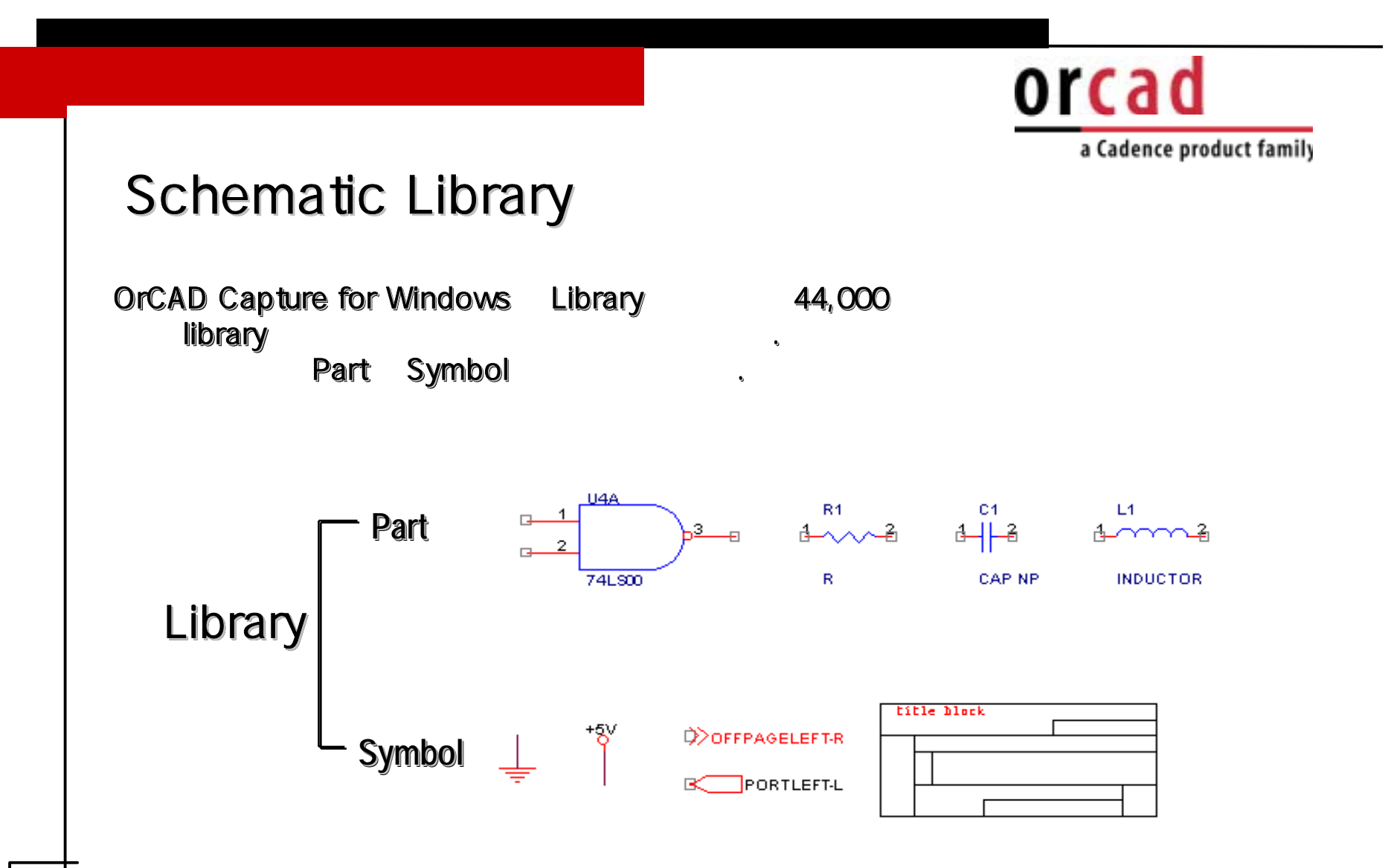

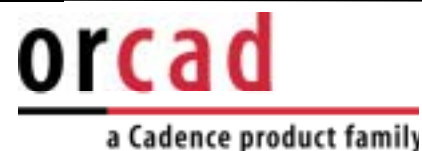

#### Part Library Design

New part library , Program Library

📷 LIBRARY1 - 🗆 × PCB 🗅 File 🔩 Hierarchy 🛅 Design Resources 📥 🛅 Library C:\Wy Documents\UBRARY1,OLB 🛄 🛅 Library Ci New Part Outputs New Symbol 🛅 Referenced Projects Library Properties Save Save As...

FileNewLibraryLibraryFileOpenNew Library.

Project manager "Library1.olb" 기 기 기 기 기 Part , design menu pop up menu new part new symbol new part .
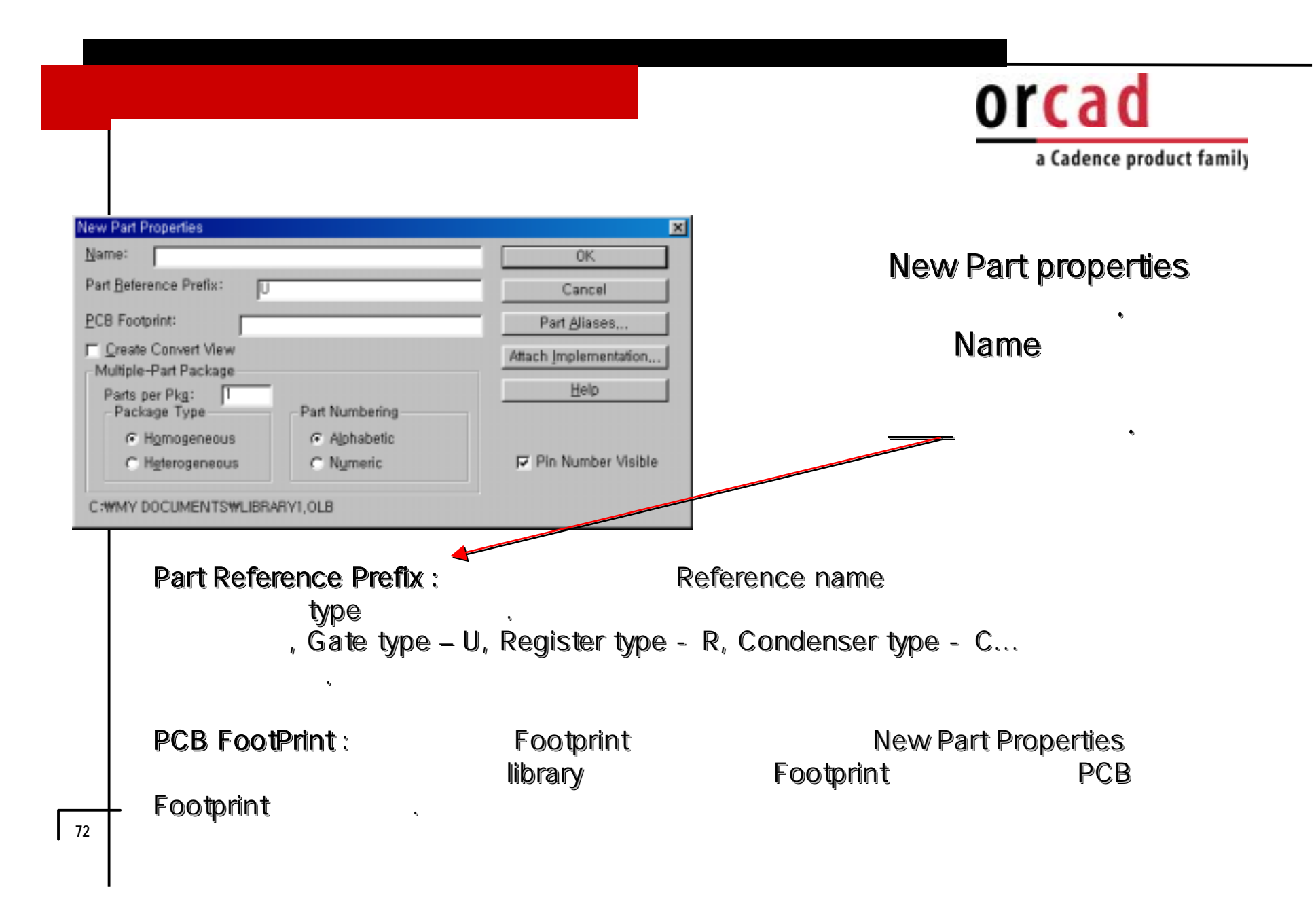

orcad a Cadence product family **Create Convert View :** menu bar -View -convert • Multiple Part Package : Gate7 Package type Library Part per Package , Gate Library Homogeneous, Heterogeneous parts per package가 4, , 74LS00 Not gate 74LS00 6 •

•

[OK]

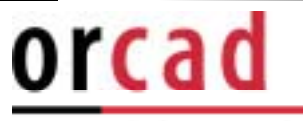

•

ĸ

重 ~

•

## a Cadence product family

ъ.

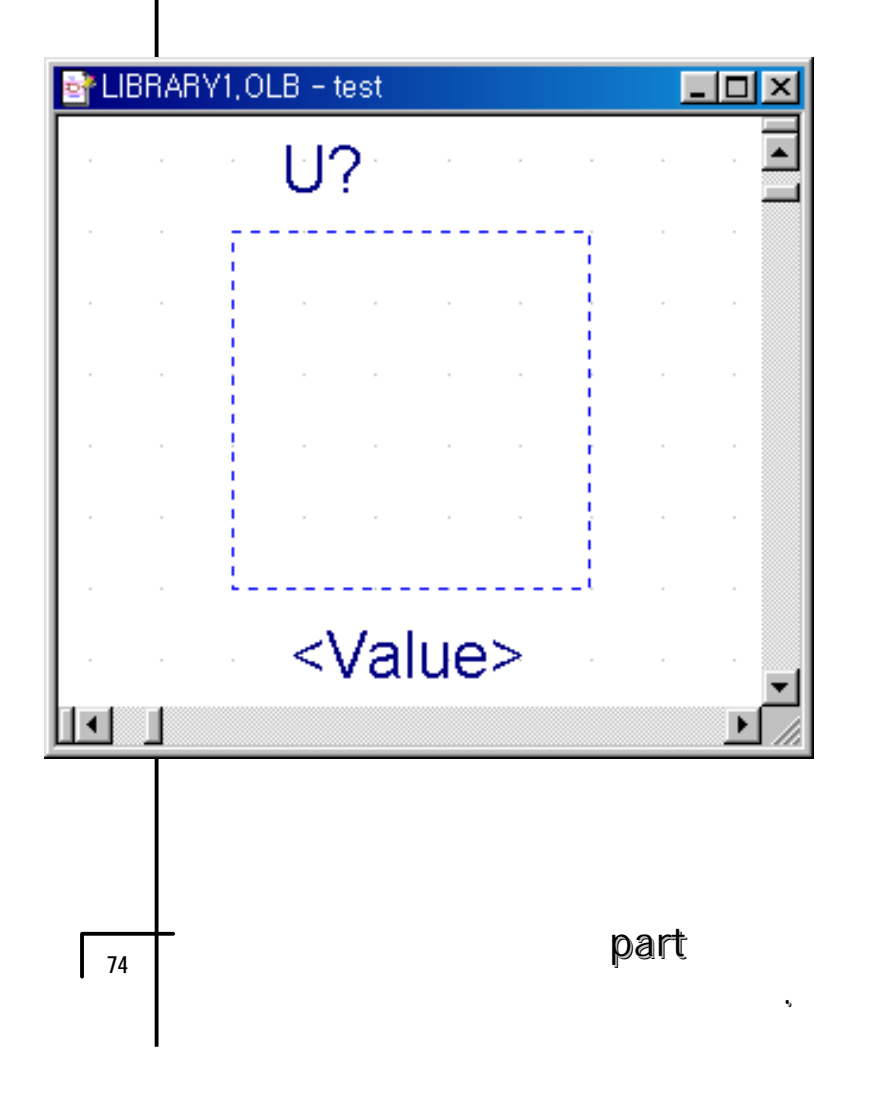

New part design Tool Palette Library ( Pin Pin

가

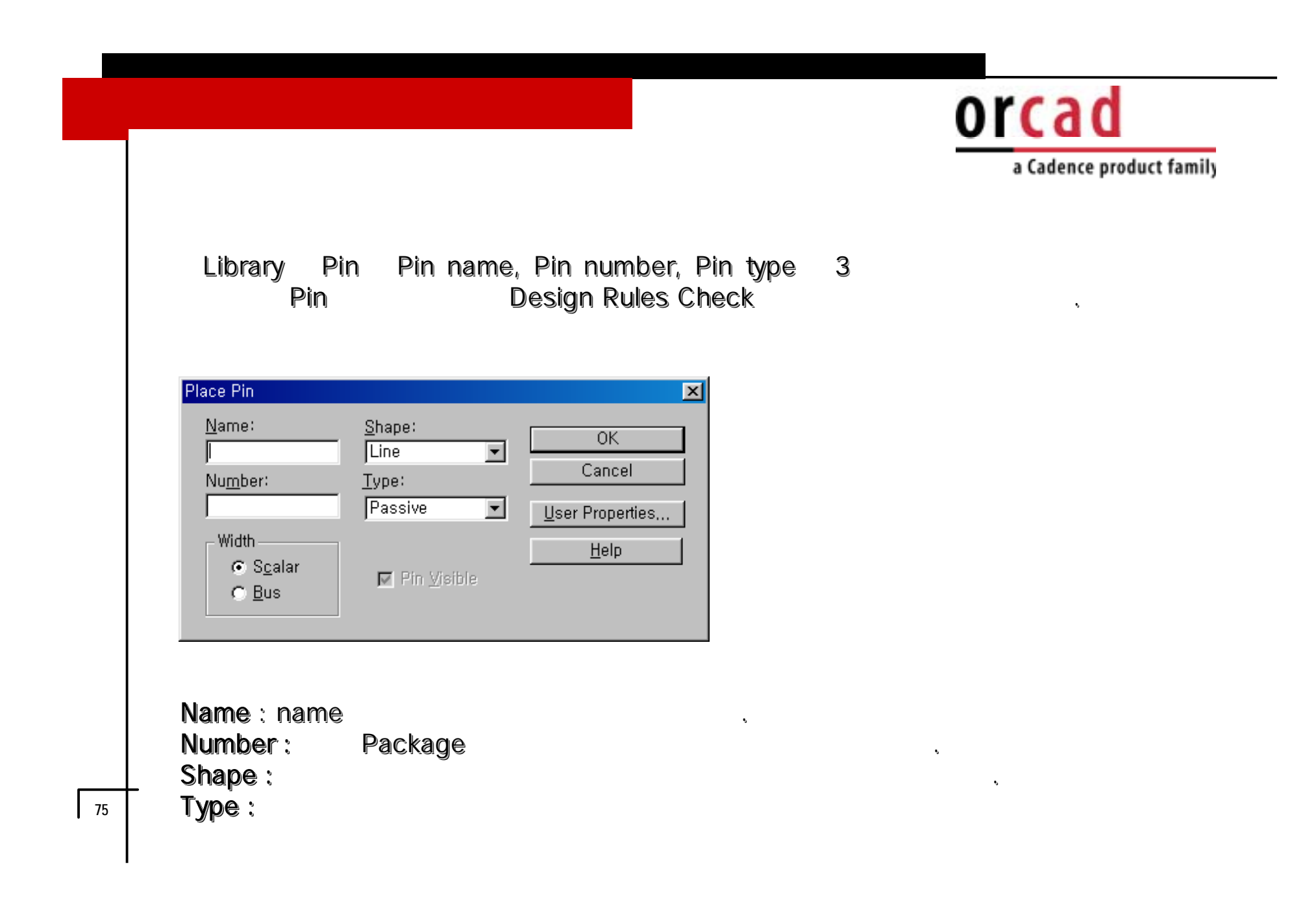

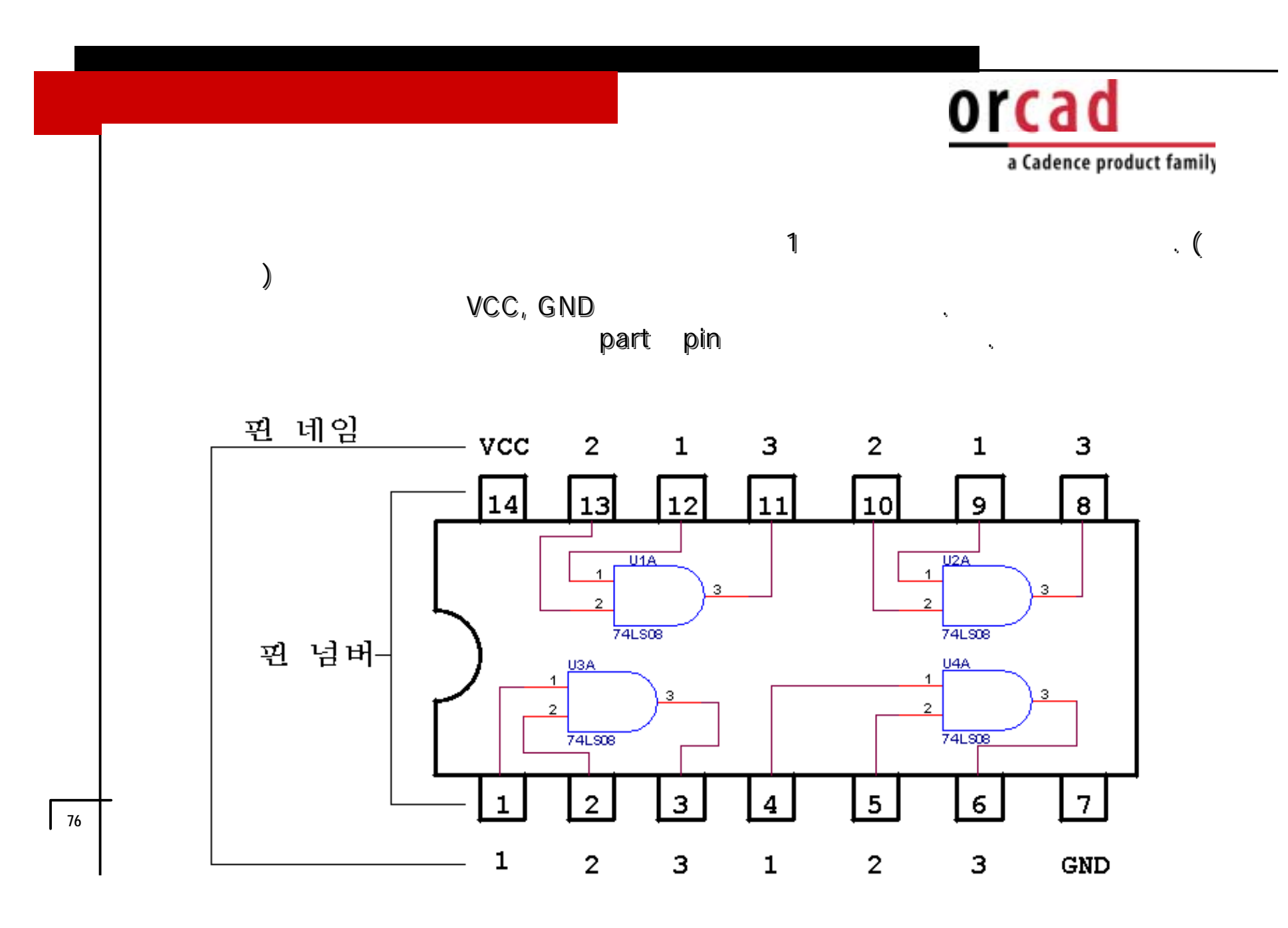

## orcad

a Cadence product family

## Place Pin Array

| Place Pin .<br>Starting<br>Starting<br><u>Number</u> | Array<br>  N <u>a</u> me:<br>  N <u>u</u> mber:<br>  r of | <u>S</u> hape:<br> Line<br><u>Typ</u> e:<br> Passive | ▼ OK<br>Cance              |               | A | ırray | , | ,<br>Tool palette | Place Pin |
|------------------------------------------------------|-----------------------------------------------------------|------------------------------------------------------|----------------------------|---------------|---|-------|---|-------------------|-----------|
| <br>Increme<br>1<br>Pin S <u>p</u> a<br>1            | ent:<br>acing:                                            | 💌 Pins <u>V</u> h                                    | sible                      |               |   |       |   |                   |           |
|                                                      | Start<br>Start<br>Num<br>Incre                            | ing Name :<br>ing Numbe<br>ber of :<br>ment :        | Place Pin<br>r :<br>Number | Array<br>name | 1 | 2,2   | 3 | <b>기</b>          | •<br>•    |
| 77                                                   | Pin S                                                     | pacing :                                             |                            |               |   |       |   | Pin Spacing       |           |

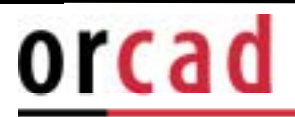

a Cadence product family

| Place                                          | Pin Array                                              |                                               |        |                      | X |
|------------------------------------------------|--------------------------------------------------------|-----------------------------------------------|--------|----------------------|---|
| Sta<br>AC<br>Sta<br>9                          | arting N <u>a</u> me:<br>D1<br>arting N <u>u</u> mber: | <u>S</u> hape:<br> Line<br> Type:<br> Passive | •      | OK<br>Cancel<br>Heln |   |
| <u>Nu</u><br>7<br><u>I</u> nc<br>1<br>Pir<br>1 | imber of<br>crement:<br>n S <u>p</u> acing:            |                                               |        |                      |   |
| 78                                             | IC Pac                                                 | kage                                          | 가<br>가 | 가<br>·<br>7ŀ         |   |

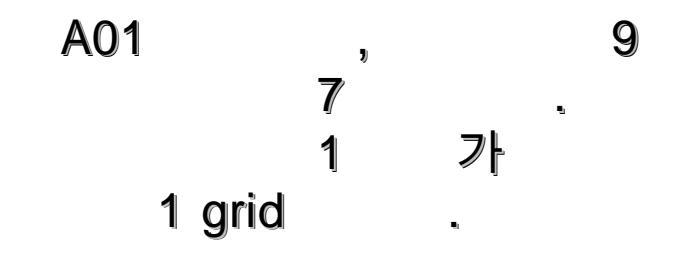

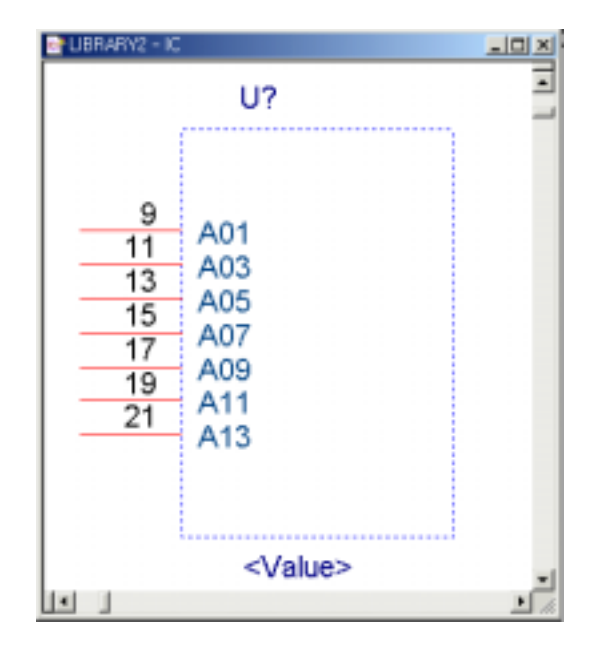

•

orcad

a Cadence product family

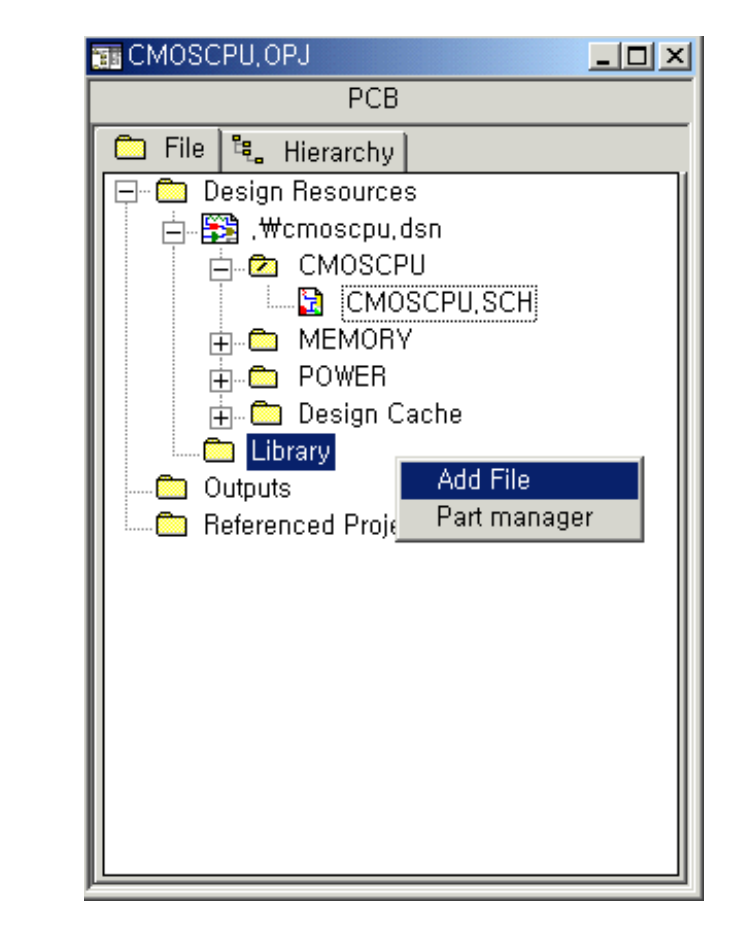

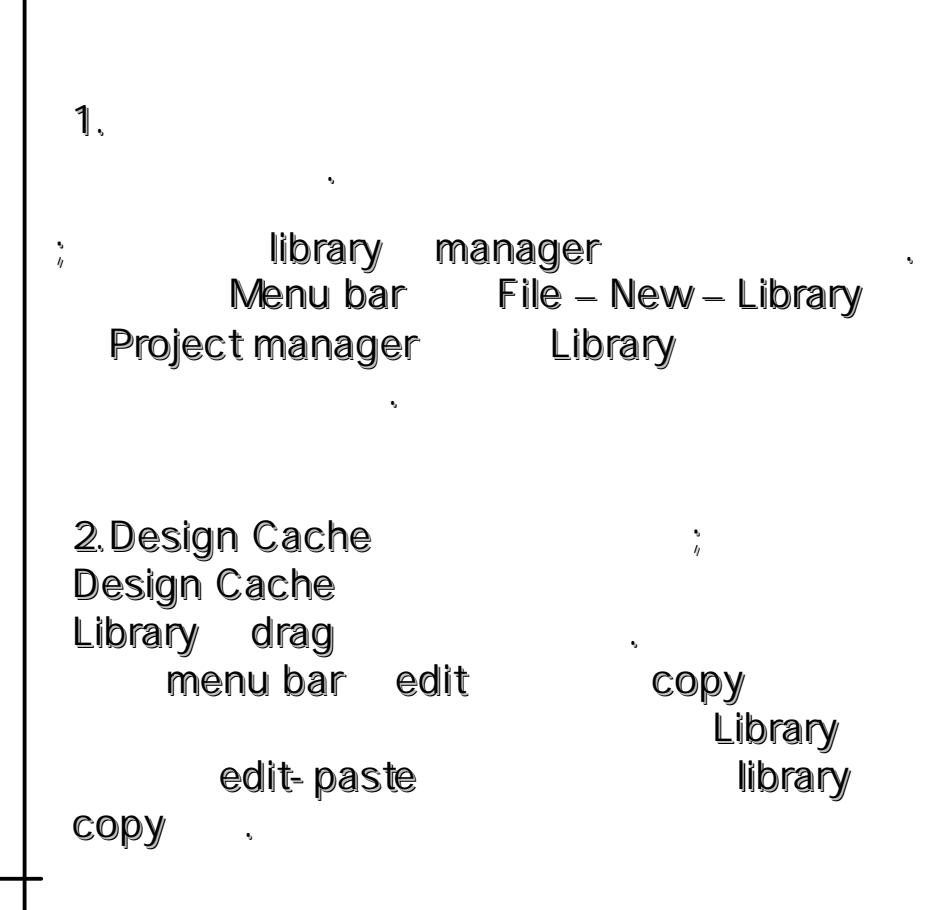

79

## orcad

a Cadence product family

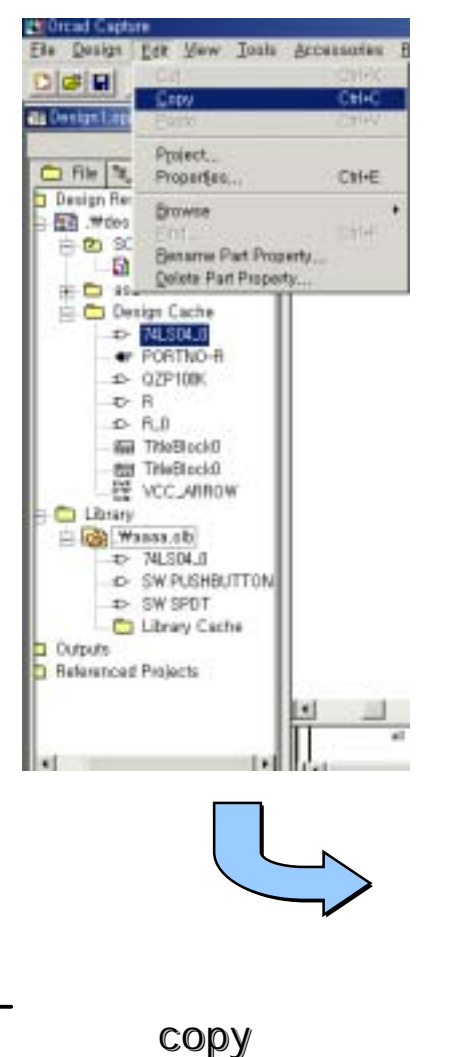

80

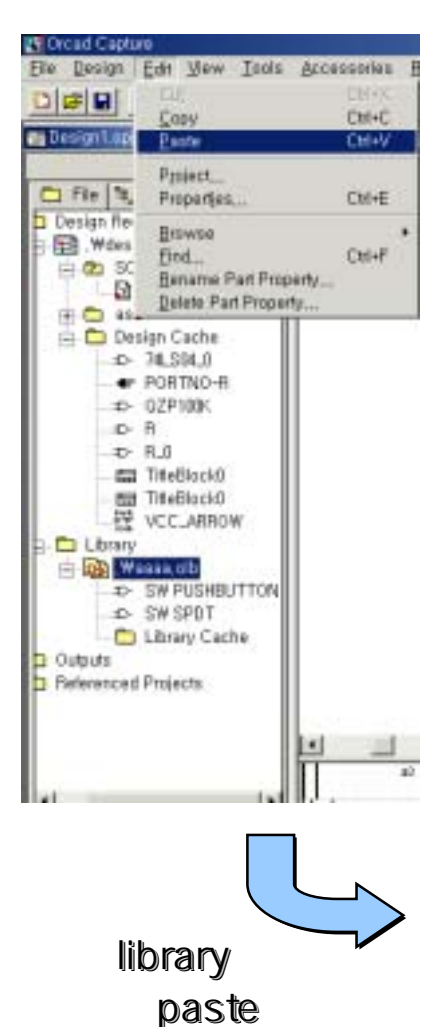

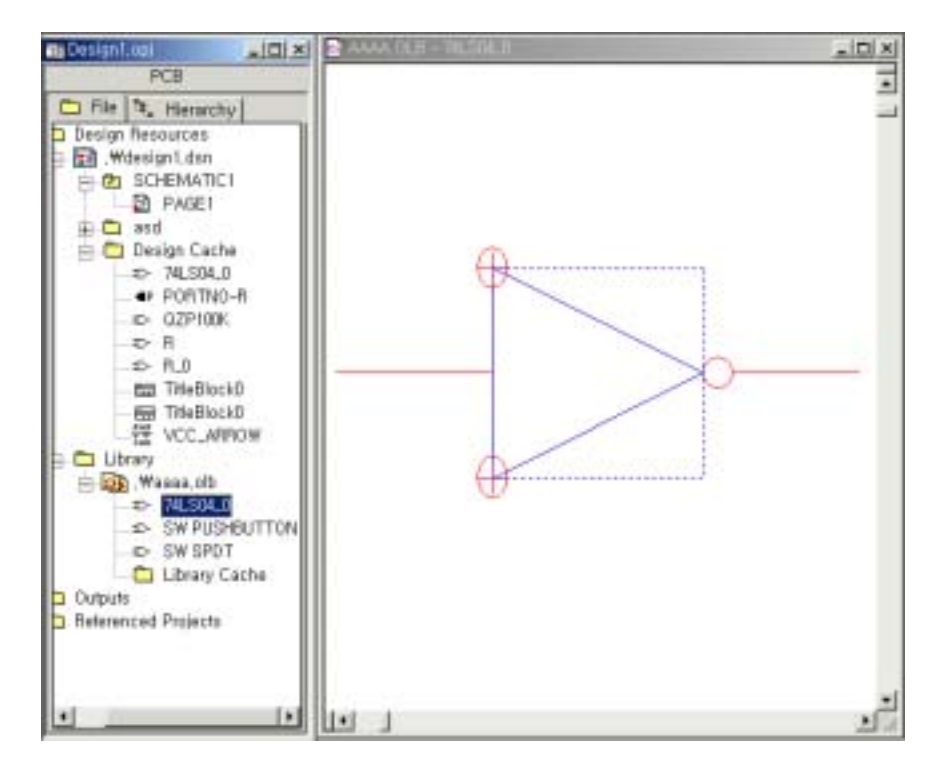

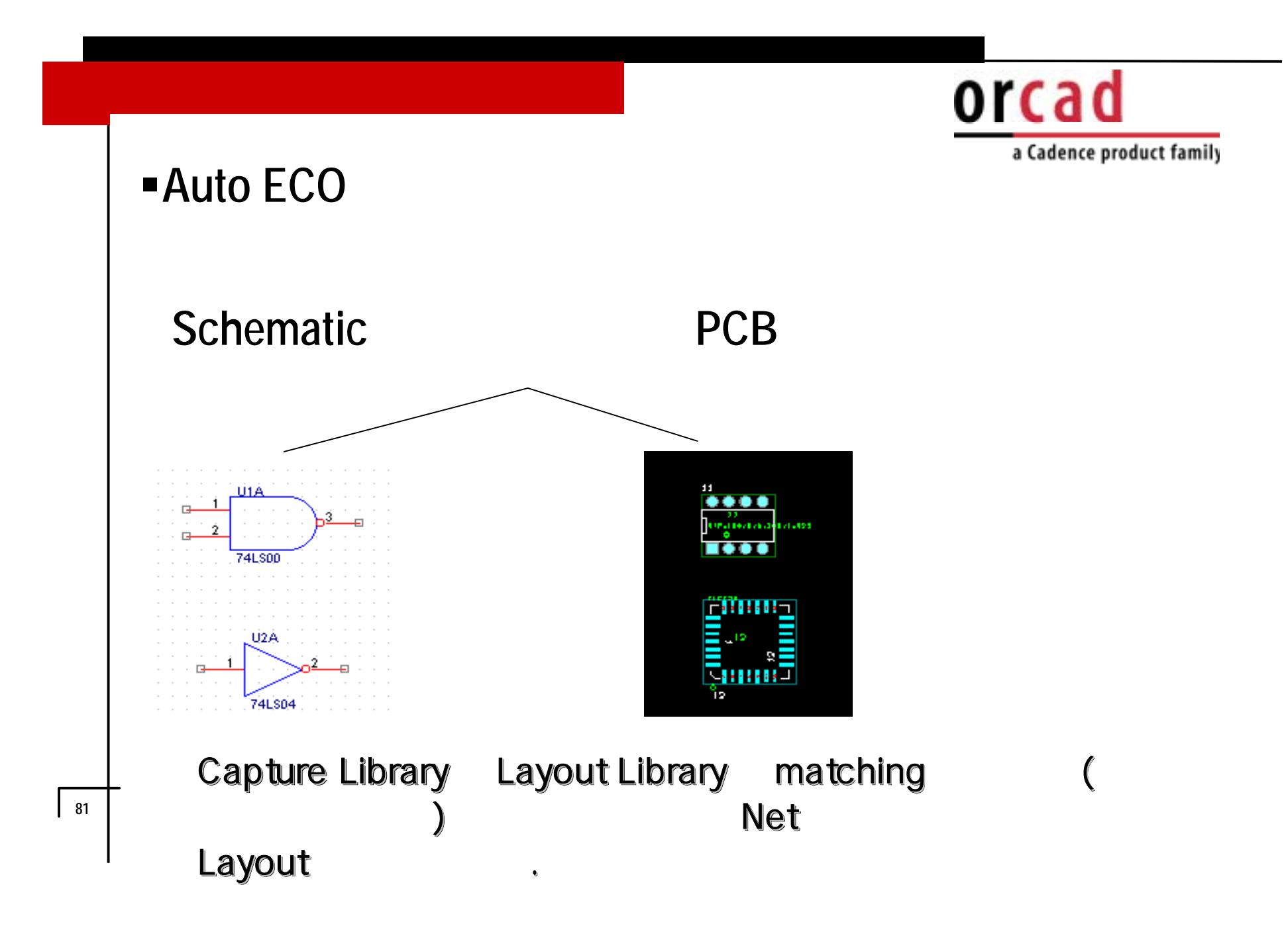

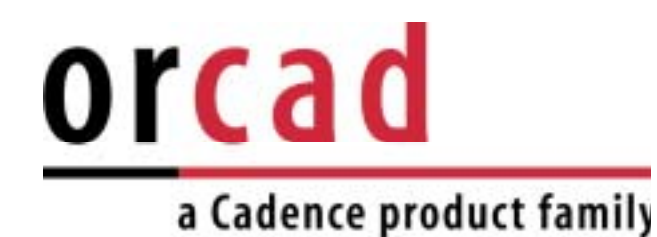

```
# Port Type #
```

- 1 > Net Alias (One Sheet)
- 2 > Off Page Connector (One + Flat)
- 3 > Hierarchical(Generic, Module) Port (One + Flat + Hierarchical)

```
# Net List Error #
< Netlist #1> Pin Name Error (Capture to Layout)
Number
```

82

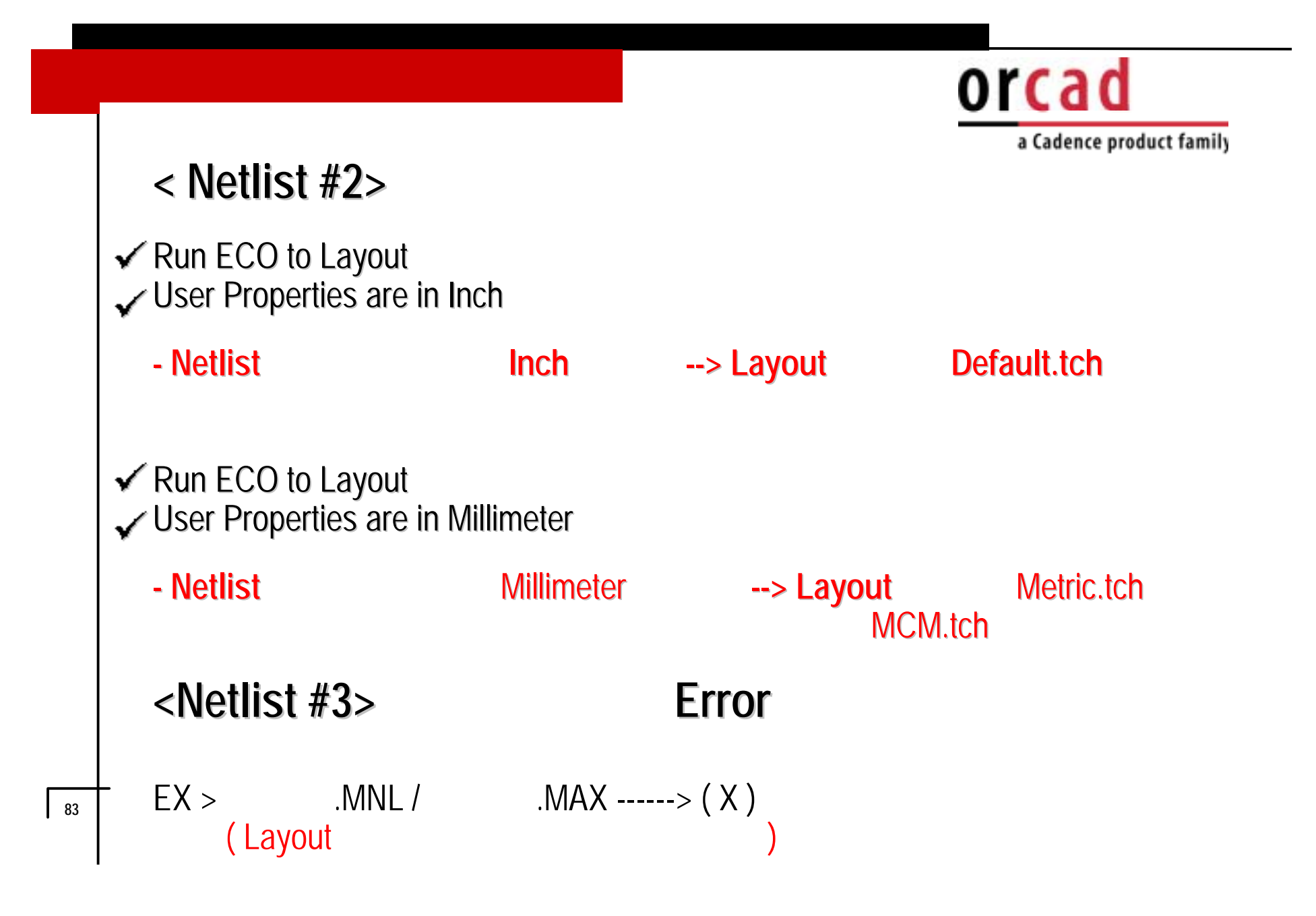

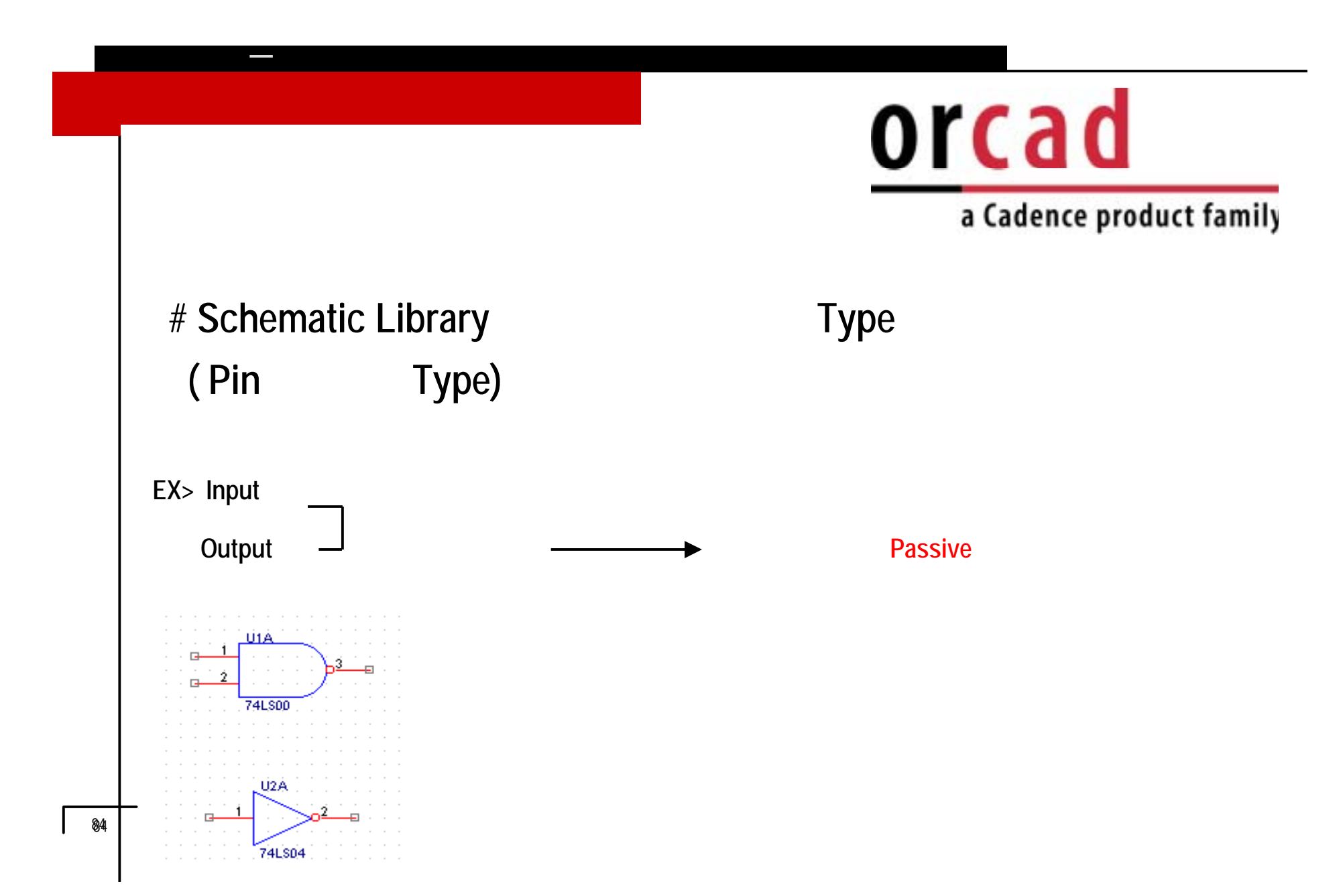